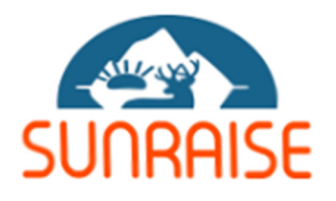

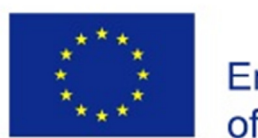

Co-funded by the Erasmus+ Programme of the European Union

# SUNRAISE: Sustainable Natural Resource Use in Arctic and High Mountainous Areas

Report on: Document for Summer/Winter School of Training Hands-on course on Basics of GIS Analysis

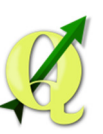

**V** Partner number: P12 Jawaharlal Nehru University, New Delhi India

# **Hands-on course** on **Basics of GIS Analysis**

**Note:** A Document for Summer/Winter School or Training under the SUNRAISE Project

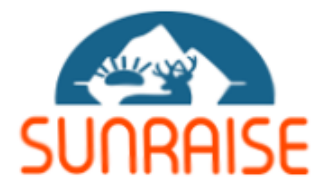

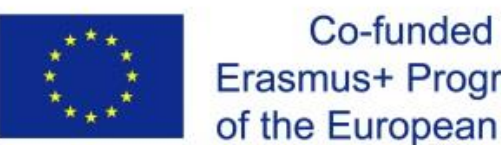

Co-funded by the Erasmus+ Programme of the European Union

## Disclaimer

The European Commission's support for the production of this publication does not constitute an endorsement of the contents, which reflect the views only of the authors, and the Commission cannot be held responsible for any use which may be made of the information contained therein.

# Contents

| Cover  | Page                 | i   |
|--------|----------------------|-----|
| Discla | imer                 | ii  |
| Conte  | nts                  | iii |
| Prefac | e                    | iv  |
| Ackno  | wledgement           | v   |
|        |                      |     |
| 1.     | QGIS - Installation  | 1   |
| 2.     | Introduction to QGIS | 3   |
| 3.     | Tables and Queries   | 7   |
| 4.     | Topographic Analysis | 23  |
| 5.     | Geo-referencing      | 31  |
| 6.     | Digitization         | 42  |
| 7.     | Layout               | 60  |

#### Preface

These are exciting times for the spatial data processing and analysis. Gone are the days when access and availability of spatial datasets were limited. Similarly access to the platforms, software and packages were limited. Today, in the world of open and free access to data and software, it is simply limited to browsing a web page. These web pages provide gateway to wider range of spatial database (raster and vector) and legacy information both in spatial and non-spatial format.

Having access to such database and platform is important for the students and researchers in low income and developing countries. These are also important for extraction of information for the rugged and inaccessible terrains like mountains. Researcher and Policy makers wish to quickly process the spatial data to extract information and queries related to resources, almost in real-time.

One of the most challenging issues is capacity to access and process such datasets. This manual provides a *Hands-on course on Basics of GIS Analysis* for such group. The course document is prepared keeping the fundamentals of spatial and non-spatial data in view so that anyone with a basic understanding of computers and interest in spatial data analysis should be able to quickly learn through this document. Within the scope SUNRAISE Project, the document serves as an open course material so as to enable students, researchers, professionals and in-service people to learn and apply these tools in their journey to analyze and visualize spatial data.

### Acknowledgement

This manual provides a *Hands-on course on Basics of GIS Analysis* is an outcome of course material for SUNRAISE Project.

We thank the team members of the SUNRAISE Project who have worked at the Jawaharlal Nehru University for helping in developing this manual.

This manual is used by the students of MA Disaster Studies and doctoral researchers at the Special Centre for Disaster Research (SCDR), Jawaharlal Nehru University, New Delhi. Many thanks to them for providing feedback to bring it to current shape.

We also wish to use this manual for training students and researchers with other partners of the SUNRAISE Project in India. We are thankful to them for showing interest in this.

While preparing it, wide range of resources from internet were used. We have taken care while giving the weblinks. Still if anything is missing, that is purely unintentional.

We wish this document to be used for training and capacity building programs purely for non-commercial purpose. We will be happy to provide any further details and updates as and when carried out.

#### **QGIS - INSTALLATION**

Navigate to E:\ software\QGIS 2.8\ QGIS-OSGeo4W-2.8.4-1-Setup-x86\_64 and double click on the setup and run. The following windows will pop-up.

The software can also be accessed from (all with latest updates and versions) https://qgis.org/en/site/forusers/download.html

It is available on Windows, macOS, Linux and Android

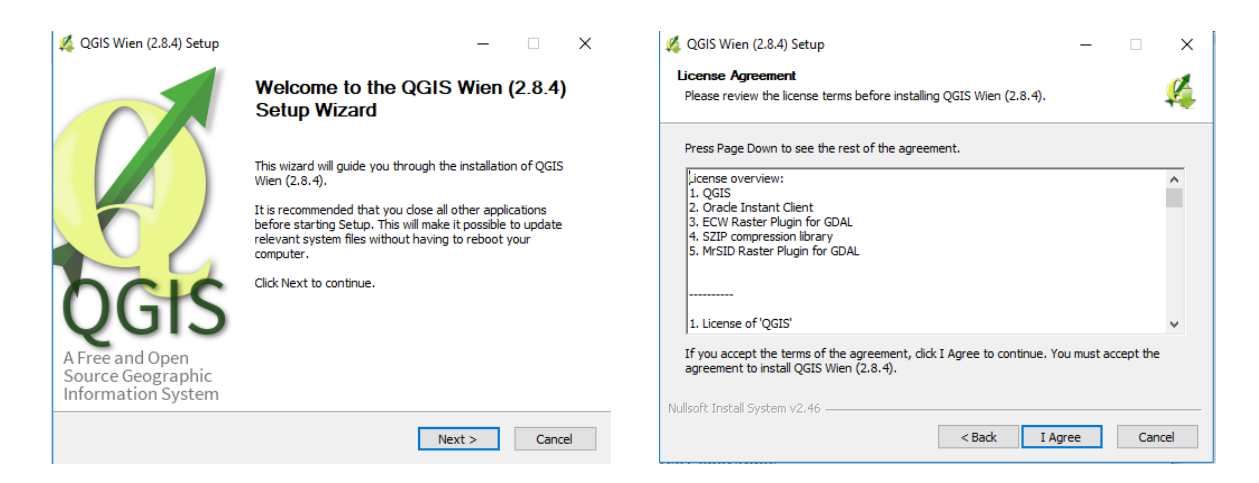

Click Next to follow the next pop-up. Click "I Agree" for next window to pop-up.

| QGIS Wien (2.8.4) Setup - X      Choose Install Location      Choose the folder in which to install QGIS Wien (2.8.4).                                             | 💋 QGIS Wien (2.8.4) Setup — 🗆 X<br>Choose Components<br>Choose which features of QGIS Wien (2.8.4) you want to install.                    |
|----------------------------------------------------------------------------------------------------|----------------------------------------------------------------------------------------------------|
| Setup will install QGIS Wien (2.8.4) in the following folder. To install in a different folder, click<br>Browse and select another folder. Click Next to continue. | Check the components you want to install and uncheck the components you don't want to<br>install. Click Install to start the installation. |
| Destination Folder  G\Program Files\QCIS Wien  Browse                                                                                                    | Select components to install: QGIS<br>North Carolina Data Set<br>South Dakota (Spearfish)<br>Alaska Data Set                               |
| Space required: 1.3GB<br>Space available: 333.5GB                                                                                                    | Space required: 1.3GB                                                                                                    |
| Nullsoft Install System v2.46                                                                                                    | Nullsoft Install System v2.46                                                                                                    |

Click "Next" and "Install" to start the installation.

| 🔏 QGI    | S Wien (2.8.4) Setup                                | - 🗆 ×          |
|----------|-----------------------------------------------------|----------------|
| Insta    | lling                                               | <b>A</b>       |
| Plea     | se wart while QGIS Wien (2.8.4) is being installed. | <del>*</del> * |
| Extra    | act: q3signal.h                                     |                |
|          |                                                     |                |
| Ex       | tract: q3ptrlist.h                                  | ^              |
| Ex       | tract: q3ptrqueue.h                                 |                |
| EX       | tract: q3ptrstack.n                                 |                |
| Ex       | tract: g3rangecontrol.h                             |                |
| Ex       | tract: q3scrollview.h                               |                |
| Ex       | tract: q3semaphore.h                                |                |
| Ex       | tract: q3serversocket.h                             |                |
| Ex       | tract: q3shared.h                                   |                |
|          |                                                     | *              |
| Jullsoft | Install System v2.46                                |                |
|          | < Back Next                                         | t > Cancel     |

Once this is done, click finish.

Congratulations!! You have successfully installed QGIS.

#### INTRODUCTION TO QGIS

QGIS is a professional GIS application to create, edit, visualise, analyse and publish geospatial information. It is Free and Open Source Software (FOSS). QGIS is a user-friendly Open Source Geographic Information System (GIS) licensed under the GNU General Public License. QGIS is an official project of the Open Source Geospatial Foundation (OSGeo). It runs on Linux, Unix, Mac OSX, Windows and Android and supports numerous vector, raster, and database formats and functionalities.

It is a toolbox allowing the user to perform numerous operations on an image and generate an answer to specific geographical questions.

Please review some of the clips as shown. Practice them to get familiar with QGIS.

#### How to invoke QGIS?

Launch QGIS from its desktop shortcut Or search QGIS in the windows search bar on left bottom.

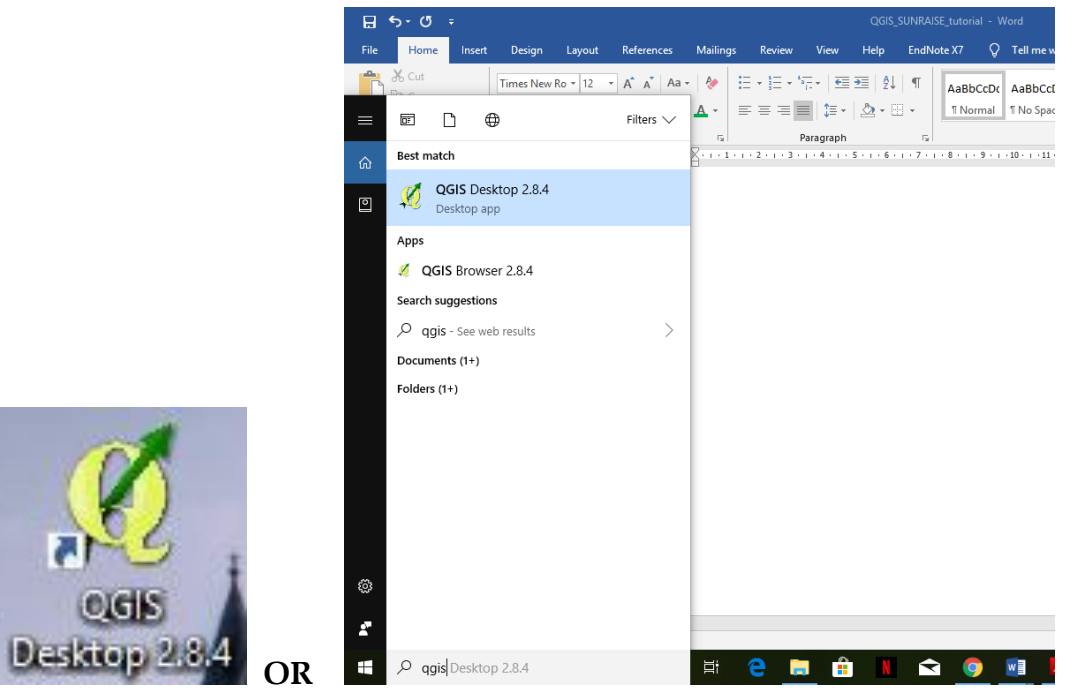

This tutorial is made using QGIS 2.8.4. The latest version is QGIS 3.14.15 'Pi' and was released on 14.08.2020. With each version, better GUI are provided making it more user-friendly and some new plugins are introduced for enhanced capabilities.

At each stage it provides option to go to "Help" to understand more about the functions. You may like to use it most often to understand the things.

The QGIS interface is made up of toolbars, menu bars, a data view, status bar and a layers panel (see below).

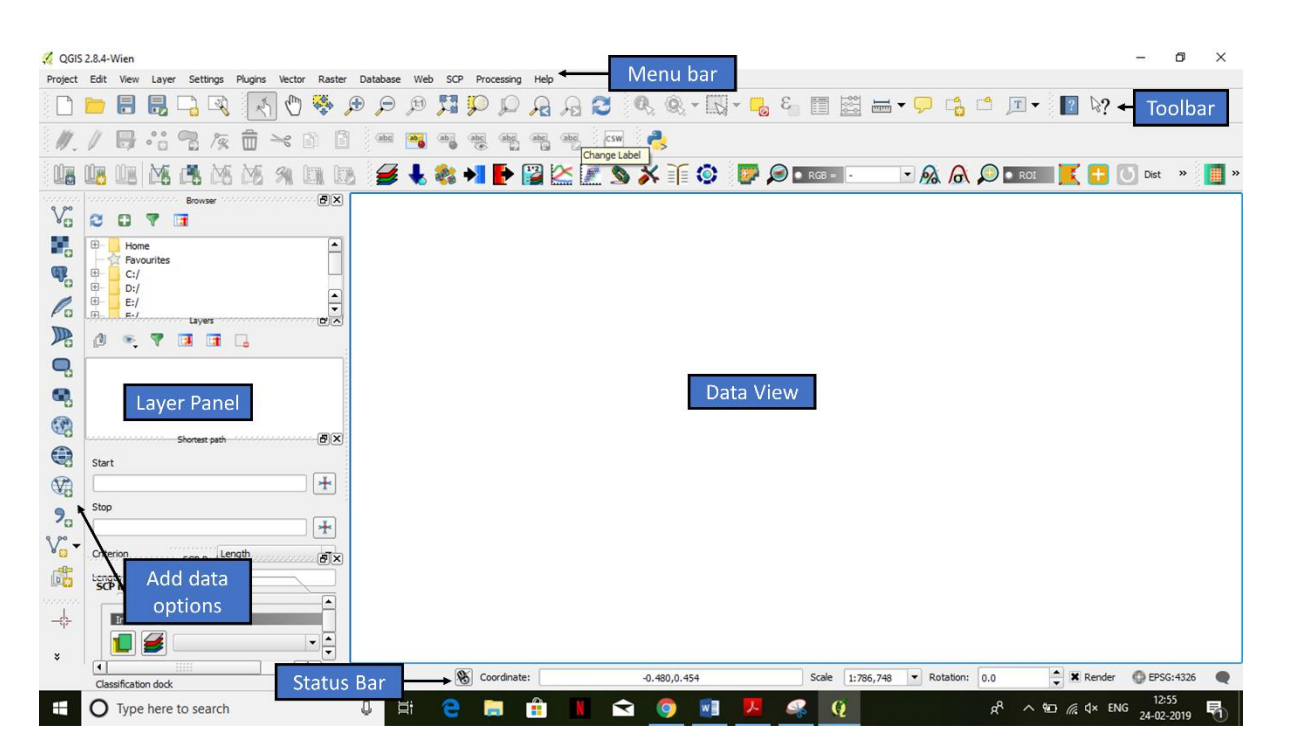

**Menu bar**: Menu bar is shown in the above image. You can access almost everything of QGIS from main menu. You can use various features and functions of the QGIS menu style. The Main Menu cannot be moved unlike the toolbars and panels.

**Toolbar**: Toolbars have buttons that provide a one click access (i.e. shortcuts) to many of the features and functions found in the Main Menu. Toolbars are movable and free floating. The tool bar is used to change the zoom level & pan, and to identify objects.

**Layers Panel**: On the left side of QGIS is the layers panel. This panel lists the layers, or files, that are loaded into our QGIS project. The Layers Panel not only shows all the files that are currently open, it also determines the order that they will be drawn on the map canvas. A layer that is at the bottom of the list will be drawn first, and any layers above it will be drawn on top.

The 'Add Data Options' allow adding various data types such as vector data and raster data. All the added data will be displayed in the 'Data view'.

**Data View**: The entire map data that we load into QGIS will be displayed here, both vector data and raster data.

**Status bar**: The status bar shows information about the current map. It allows you to adjust the map scale and see the mouse cursor's coordinates on the map.

By hovering your mouse over an icon, the name of the tool will appear to help you identify each tool. The number of tools (buttons) can seem a bit overwhelming at first, but you will gradually get to know them. The tools are grouped into related functions on toolbars. If you look closely you can see a vertical array of ten dots to the left of each toolbar. By grabbing these with your mouse, you can move the toolbar to a more convenient location, or separate it so that it sits on its own.

Some of the toolbar options are explained below. Menu and main tools are displayed on the top of window:

*Project*: it manages file, opening, saving, printing maps.

*Edit*: it allows editing data

*View*: it allows zooming in, zooming out, moving map, estimating distance on map, querying of quality and attribute of map features in the table. It also allows marking necessary positions on the map, giving the names of the marked points and getting back the marked points by selecting the given names.

*Layer*: it allows adding, removing, coloring, lay outing for map layers taken from different data files (outputs come from GIS software like MapInfo, Arc/view...). QGIS is able to read and understand most of these formats via library OGR. QGIS also allows reading data from database of PostGIS or WMS file.

*Setting*: it allows installing software system parameters

*Plugin (extension)*: it contains commands corresponding to the extensions of QGIS that you have started

| Vector:     | it contains tools for GIS analysis and processing vector data.      |
|-------------|---------------------------------------------------------------------|
| Raster:     | it contains tools for GIS analysis and processing raster data.      |
| Database:   | it changes data format from shape file into database of PostgreSQL; |
| Web:        | generates a web map from your current QGIS project.                 |
| Processing: | it contains tools for modelling algorithm                           |

*Help*: it contains information of the software, contents, commercial support and others.

#### TABLES AND QUERIES

We will use world countries shapefile and population data for 2007 for this exercise. We will first load the world countries shapefile.

Open QGIS and go to Layer • Add Vector Layer:

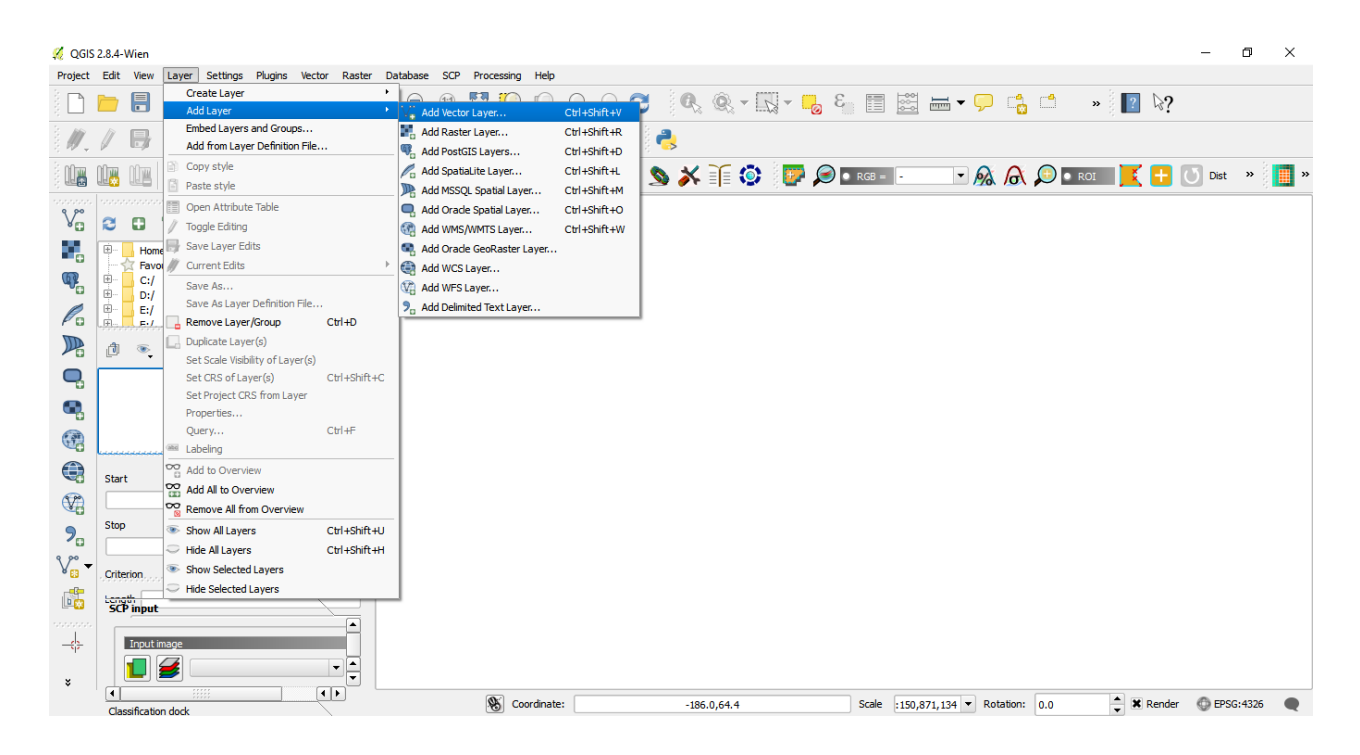

Browse to World\_Countries and click Open.

If you are prompted for choosing the CRS. Select *WGS84 EPSG: 4326* as the Coordinate Reference System (CRS).

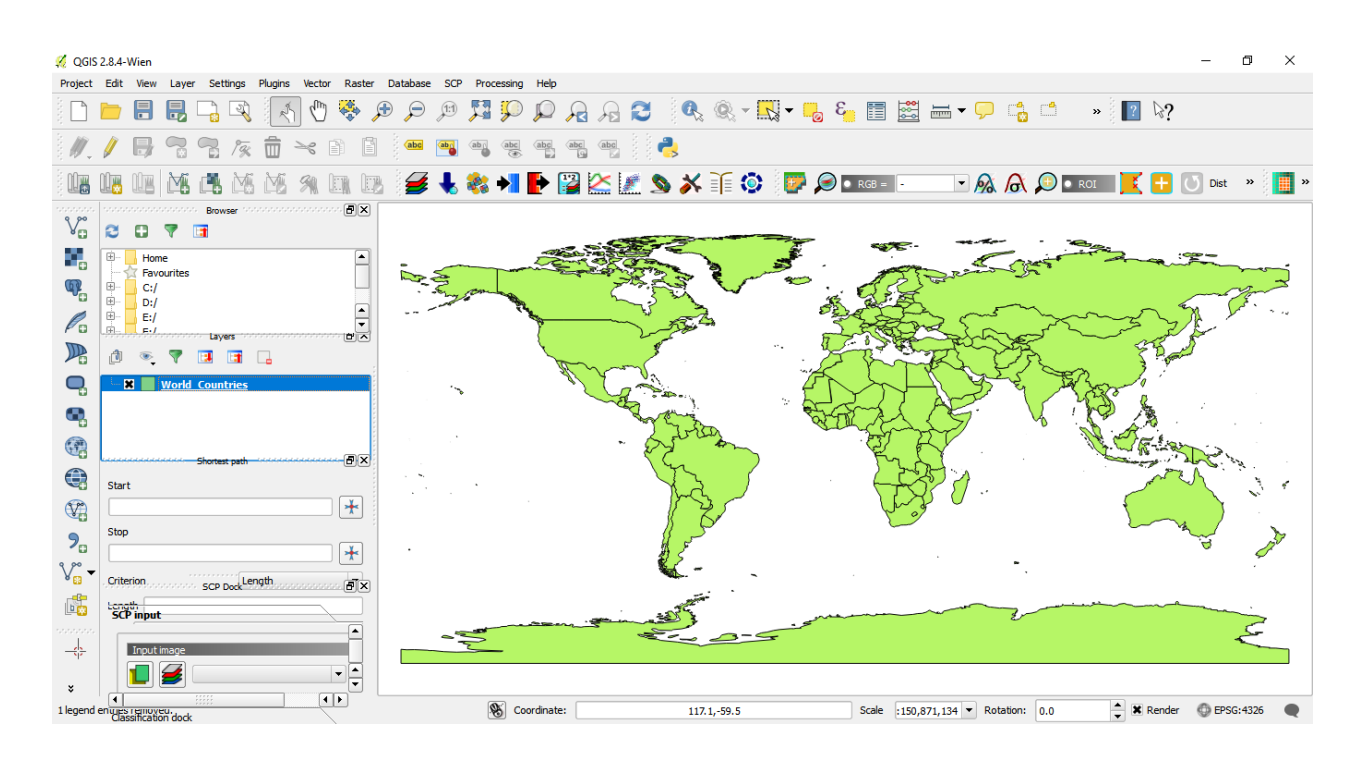

The shapefile is now loaded and you can see the default style applied to it. Right click on the layer name and select Open Attribute Table.

![](_page_13_Figure_2.jpeg)

| 💋 QGIS    | 2.8.4-W   | lien     |           |          |        |         |            |          | Attribute table . We | eld Countries - Es  | atures total: 240. 6                   | Iteradi 240. selected |                    |                    |                   |                      | 1              | - 1                                     | - ×       |
|-----------|-----------|----------|-----------|----------|--------|---------|------------|----------|----------------------|---------------------|----------------------------------------|-----------------------|--------------------|--------------------|-------------------|----------------------|----------------|-----------------------------------------|-----------|
| Project   | Edit      | View     | Layer     | Setti    | ings F | Plugins | Vector     | Ri 🧚     | Attribute table - wo | ind_Countries :: Fe | atures total: 249, 11                  | itereu: 249, selecteu | . 0                |                    |                   |                      |                |                                         |           |
|           |           |          |           |          | 2      | 1       | 0          | <u> </u> | B 🖬 8                | <b>-</b> 2 🖆 🥸      | 🏶 🎾 🔋                                  | L II 🗮                |                    |                    |                   | ?                    | ? \?           |                                         |           |
|           |           |          |           |          | ~      | 4 N     |            | ×        | ISO_3DIGIT           | ISO_NUM             | CNTRY_NAME                             | LONG_NAME             | ISOSHRTNAM         | UNSHRTNAM          | LOCSHRTNAM        | LOCLNGNAM            |                |                                         |           |
| 11        |           | <b>-</b> |           |          | Par    | film -  | > 1        | 0        | FLK                  | 238                 | Falkland Is.                           | Falkland Islands (    | Falkland Islands ( | Falkland Islands ( | NULL              | NULL                 |                |                                         |           |
| 10 MP +   | -         | -        |           | ling of  |        |         |            | 1        | GUF                  | 254                 | French Guiana                          | Department of G       | French Guiana      | French Guiana      | Guyane            | NULL                 |                |                                         |           |
|           |           |          | M         | A.       | M.     | M.      | <b>M</b> D | 2        | GUY                  | 328                 | Guyana                                 | Co-operative Re       | Guyana             | Guyana             | NULL              | NULL                 | K 🕂 🕅          | Dist                                    | » 🧧 »     |
|           |           |          |           |          |        |         | · 10       | 3        | PCN                  | 612                 | Pitcairn Is.                           | Pitcairn, Henders     | Pitcairn           | Pitcairn Island    | NULL              | NULL                 |                | -                                       | 2 <b></b> |
| 9,00      |           |          |           | Brows    | er     |         |            | 4        | SGS                  | 239                 | South Georgia &                        | South Georgia an      | South Georgia an   | South Georgia an   | NULL              | NULL                 |                |                                         |           |
| ۷œ        | 3         |          | 7 8       | 1        |        |         |            | 5        | SHN                  | 654                 | St. Helena                             | St. Helena            | Saint Helena       | Saint Helena       | NULL              | NULL                 |                |                                         |           |
|           | ÷         | Home     |           |          |        |         |            | 6        | SUR                  | 740                 | Suriname                               | Republic of Surin     | Suriname           | Suriname           | Suriname          | Republiek Surinam    |                |                                         |           |
| - 0       |           | Favou    | irites    |          |        |         |            | 7        | πο                   | 780                 | Trinidad & Tobago                      | Republic of Trinid    | Trinidad and Tob   | Trinidad and Tob   | NULL              | NULL                 |                |                                         |           |
| ۹Ł        | E         | C:/      |           |          |        |         |            | 8        | VEN                  | 862                 | Venezuela                              | Bolivarian Republ     | Venezuela          | Venezuela          | Venezuela         | Republica Bolivari.  |                | ~~~~~~~~~~~~~~~~~~~~~~~~~~~~~~~~~~~~~~~ | 2 miles   |
|           |           | D:/      |           |          |        |         |            | 9        | ASM                  | 16                  | American Samoa                         | Territory of Amer     | American Samoa     | American Samoa     | NULL              | NULL                 | 5 3            | 8 ~                                     | P         |
| P a       |           | E./      |           |          |        |         |            | 10       | СОК                  | 184                 | Cook Is.                               | Cook Islands          | Cook Islands       | Cook Islands       | NULL              | NULL                 | 5 2            | E.                                      |           |
|           | A         | ~        | -         | Laye     |        | _       |            | 11       | PYF                  | 258                 | French Polynesia                       | Territory of Fren     | French Polynesia   | French Polynesia   | Polynesie Francai | Territoire de la P   | 882            | Ĩ.                                      |           |
|           |           | •        | Υ I       |          |        | •       |            | 12       | NULL                 | 581                 | Jarvis I.                              | Jarvis Island         | United States Mi   | Jarvis Island      | NULL              | NULL                 | 3              |                                         |           |
|           | · · · ×   | N        | /orld     | Count    | ries 🛛 |         |            | 13       | NIU                  | 570                 | Niue                                   | Niue                  | Niue               | Niue               | NUEL              | NULL                 | 10             |                                         |           |
| _         |           |          |           |          |        |         |            | 14       | WSM                  | 882                 | Samoa                                  | Independent Sta       | Samoa              | Samoa              | NULL              | NULL                 | <u> </u>       | 2                                       |           |
| •         |           |          |           |          |        |         |            | 15       | TKL                  | 772                 | Tokelau                                | Tokelau               | Tokelau            | Tokelau            | NULL              | NULL                 | 18 .           |                                         |           |
| 1 31      |           |          |           |          |        |         |            | 16       | TON                  | 776                 | Tonga                                  | Kingdom of Tonga      | Tonga              | Tonga              | NULL              | NULL                 | Fation         |                                         |           |
| C C       |           |          |           | ihortest | path   |         |            | 5 17     | WLF                  | 876                 | Wallis & Futuna                        | Territory of the      | Wallis and Futuna  | Wallis and Futuna  | Wallis et Futuna  | Territoire des Iles. | a fill and and | 2. 20                                   |           |
|           |           |          |           |          |        |         |            | 18       | ARG                  | 32                  | Argentina                              | Argentine Republic    | Argentina          | Argentina          | Argentina         | Republica Argent.    | N              | Δ                                       | · ·       |
| ~         | Start     |          |           |          |        |         |            | 19       | BOL                  | 68                  | Bolivia                                | Republic of Bolivia   | Bolivia            | Bolivia            | Bolivia           | Republica de Boli    |                |                                         | N         |
| V.        |           |          |           |          |        |         | [          | 20       | BRA                  | 76                  | Brazil                                 | Federative Repu       | Brazil             | Brazil             | Brasil            | Republica Federa.    |                | )                                       |           |
|           | Stop      |          |           |          |        |         |            | 21       | CHL                  | 152                 | Chile                                  | Republic of Chile     | Chile              | Chile              | Chile             | Republica de Chile   | ~ và           | ~                                       | >         |
| 2         |           |          |           |          |        |         |            | 22       | ECU                  | 218                 | Ecuador                                | Republic of Ecua      | Ecuador            | Ecuador            | Ecuador           | Republica del Ecu.   |                | 9                                       | Cro C     |
| V° -      |           |          |           |          |        |         |            |          | 10014                |                     | -                                      | n lt Cn               |                    | L.                 | L.                |                      |                |                                         |           |
| × 83      | Criteri   | on       |           | SCP D    | ock    | jth     |            | <u>ا</u> |                      |                     |                                        |                       |                    |                    |                   |                      |                |                                         |           |
| 6         | Length    |          |           |          |        |         | _          |          | Show All Features    |                     |                                        |                       |                    |                    |                   |                      | ma             |                                         |           |
|           | SUP       | mput     |           |          |        |         |            |          |                      |                     | · ···································· | 360 3                 |                    |                    | υ                 |                      |                |                                         | 2         |
| 4         |           | ioout im | 378       | _        |        |         |            | н.       |                      | >                   |                                        |                       | 5                  |                    |                   |                      |                | -                                       | -         |
| 1         |           |          |           |          |        |         |            | Н        |                      |                     |                                        |                       |                    |                    |                   |                      |                |                                         |           |
| ,         |           |          | <b>\$</b> |          |        |         | -          | ÷        |                      |                     |                                        |                       |                    |                    |                   |                      |                |                                         |           |
| Ŷ         | 1         |          | 1         |          |        |         | 4 >        |          | L                    |                     |                                        |                       |                    |                    |                   |                      |                | •                                       | -         |
| Toggles t | he equium | u state  | of the    | urrent   | layer  |         |            |          |                      | Coordinate          | :                                      | -187.5,-40.8          |                    | Scale :150,87      | 1,134 TRotation   | : 0.0 📮              | X Render       | C EPSG:4                                | 4326 🗨    |

Examine the attributes of the shapefile. To join a table with this shapefile, we need a unique and common attribute for each feature. In this case, the **CNTRY\_NAME** field is a unique identifier for each country and can be used to *link* this shapefile with any other table containing the same ID.

Open the CSV file pop\_data.csv in a text editor. You will notice that each row of the file contains information about each country along with the unique identifier we saw in the previous step. Note that this field is called **CNTRY\_NAME\*** in the CSV. You will also note that the **POP2007** column has population value for each country.

| 🗐 pop_data - Notepad                                                                 | - | × |
|--------------------------------------------------------------------------------------|---|---|
| File Edit Format View Help                                                           |   |   |
| OID,OBJECTID,FIPS_CNTRY,GMI_CNTRY,ISO_2DIGIT,ISO_3DIGIT,ISO_NUM,CNTRY_NAME *,POP2007 |   | ^ |
| 0,1,FK,FLK,FK,FLK,238,Falkland Is.,-99999                                            |   |   |
| 1,2,FG,GUF,GF,GUF,254,French Guiana,203321                                           |   |   |
| 2,3,GY,GUY,GY,GUY,328,Guyana,769095                                                  |   |   |
| 3,4,PC,PCN,PN,PCN,612,Pitcairn Is.,-99999                                            |   |   |
| 4,5,SX,SGS,GS,SGS,239,South Georgia & the South Sandwich Is.,-99999                  |   |   |
| 5,6,SH,SHN,SH,SHN,654,St. Helena,7543                                                |   |   |
| 6,7,NS,SUR,SR,SUR,740,Suriname,470784                                                |   |   |
| 7,8,TD,TTO,TT,TTO,780,Trinidad & Tobago,1056608                                      |   |   |
| 8,9,VE,VEN,VE,VEN,862,Venezuela,26084662                                             |   |   |
| 9,10,AQ,ASM,AS,ASM,16,American Samoa,57663                                           |   |   |
| 10,11,CW,CCK,CK,CCK,184,Cook 15.,21750                                               |   |   |
| 11,12,FP,PYF,PF,PYF,258,French Polynesia,278633                                      |   |   |
| 12,13,DQ,UMI,UM, 581,JARVIS 1.,-99999                                                |   |   |
| 13,14,NE,NIU,NU,NU,570,N106,-999999                                                  |   |   |
| 14, 15, W5, W5M, W5M, 884, Samoa, 170015                                             |   |   |
| 15,15,1L,1K,1K,1K,7/2,10KE18U,-99999                                                 |   |   |
| 16,17,1N,10N,10,10N,776,10Nga,110921                                                 |   |   |
| 17,18,WF,WLF,WF,WLF,876,WAIIIS & FUTUNA,16309                                        |   |   |
| 10,19,AR, ARG, ARG, ARG, 52, Argentina, 40301927                                     |   |   |
| 19,20,0L,0U,0U,0U,00,0U1V14,9119122                                                  |   |   |
| 20,21,0N,0N,0N,0N,0O,010211,12001004/                                                |   |   |
| 21,22,01,011,011,012,01112,10204/41<br>22.23 EC ECH EC ECH 218 Ecuador 13755680      |   |   |
| 22,23,20,20,20,20,20,20,20,20,00                                                     |   |   |
| <                                                                                    |   | ≥ |

We could import this csv file without any further action and it would be imported. But, the default type of each column would be a *String* (text). That is ok except for the *POP2007* field which contains numbers for the population. Having those imported as text would not allow us to run any mathematical operations on this column. To tell QGIS to import the field as a number, we need to create a *sidecar* file with a "*.csvt*" extension. This file will have only 1 row specifying data types for each column. This file is given in the data directory as country\_pop.csvt.

```
Country_pop-Notepad - C X

File Edit Format View Help

"Integer", "Integer", "String", "String", "String", "String", "String", "Integer"
```

Now we are ready to import the CSV file to QGIS. Go to Layer • Add Delimited Text Layer.

![](_page_16_Picture_0.jpeg)

Browse to the folder containing the CSV file and select it. Make sure you have selected File format as CSV (comma separated values). Since we are importing this as a table, we must specify that our file contains no geometry. Select the No geometry (attribute only table) option. Click OK.

| 💋 QGIS          | 2.8.4-                                                                                             | Wien       |                |          |         |              |          |           |              |                     |                 |                 |                 |         |                                            |          |                                         |                | _             |              |
|-----------------|----------------------------------------------------------------------------------------------------|------------|----------------|----------|---------|--------------|----------|-----------|--------------|---------------------|-----------------|-----------------|-----------------|---------|--------------------------------------------|----------|-----------------------------------------|----------------|---------------|--------------|
| Project         | Edit                                                                                               | View       | Laye           | r Sett   | tings F | Plugins Vect | tor F    | Raster    | Database     | SCP Proces          | sing Help       |                 |                 |         |                                            |          |                                         |                |               |              |
|                 |                                                                                                    |            | -              |          | - R     | < d          | m 😽      |           | € €          | p 🎵                 | p 🔎 🕽           | नि 🔏 🕻          | <b>)</b>        | Q - [   | 🖶 🚟 📑 🤞 🦕                                  | - 💭      |                                         | * * ?          | ₽?            |              |
| 11              | 1                                                                                                  |            |                |          | 200     | <b>≞</b> →   |          | B         | abc          | aba (aba (          | abc (abc (a     | bc abc          | i 🚑             |         |                                            |          |                                         |                |               |              |
| 3 PP +          |                                                                                                    | 11-ji      |                | 102      | 1%      | ш °          | 1        | Create    | a Layer froi | m a Delimited       | Text File       |                 |                 |         |                                            | ?        | $\times$                                |                |               |              |
| ê 00 <b>7</b> 8 |                                                                                                    |            | M              | 1        | Mi,     | VI 99        |          |           |              |                     |                 |                 |                 |         |                                            |          |                                         | 🕑 💿 ROI 🛛 🔀    | 🕂 🕥 Dist      | » 🚺 »        |
|                 |                                                                                                    |            |                | C Denue  |         |              | File     | Name      | C:/Users/De  | eepikaM/Desktop     | /GIS data for t | utorials/pop_da | ta.csv          |         |                                            | Brows    | e                                       |                |               |              |
| v               | ~                                                                                                  | -          | -              | BIOW     | 26      |              | Lay      | er name   | pop_data     |                     |                 |                 |                 |         | Encoding UTF-8                             |          | -                                       |                |               |              |
| •0              |                                                                                                    |            | v              |          |         |              | File     | format    |              | CSV (comma se       | parated values  | s) (i           | Custom delimite | ers     | <ul> <li>Regular expression del</li> </ul> | imiter   |                                         | -              |               |              |
|                 |                                                                                                    | Hon        | ne<br>ou witoo |          |         |              |          |           |              |                     |                 |                 |                 |         |                                            |          |                                         | 8              | ait           | moni         |
| 62              | œ                                                                                                  | C:/        | ountes         |          |         |              |          |           |              |                     |                 |                 |                 |         |                                            |          |                                         |                |               | 2.2          |
| -0              | <b>B</b>                                                                                           | D:/        |                |          |         |              |          |           |              | - here of here days |                 |                 | Contacted by    | . 6ald  |                                            |          |                                         | ~ 5            |               | AN THE STATE |
| Po              | Berry Ery Record options Number of header lines to discard 0 V If its record has field names       |            |                |          |         |              |          |           |              |                     |                 |                 |                 |         |                                            |          | ~~~~~~~~~~~~~~~~~~~~~~~~~~~~~~~~~~~~~~~ | ZE             |               |              |
|                 | Layers Layers Field options Trim fields Discard empty fields Decimal separator is comma            |            |                |          |         |              |          |           |              |                     |                 |                 |                 |         |                                            | 825      |                                         |                |               |              |
| -0              | Geometry definition O Point coordinates O Well known text (WKT) No geometry (attribute only table) |            |                |          |         |              |          |           |              |                     |                 |                 |                 |         |                                            | 3        | Part                                    |                |               |              |
| -               | World Countries                                                                                    |            |                |          |         |              |          |           |              |                     |                 |                 |                 |         | A Ago                                      |          |                                         |                |               |              |
|                 |                                                                                                    |            |                |          |         |              | Lay      | er settir | ngs 🗌        | Use spatial inde    |                 |                 | <b>a</b>        |         |                                            |          |                                         |                |               |              |
| -0              |                                                                                                    |            |                |          |         |              |          | OID       | OBJECTID     | FIPS_CNTRY          | GMI_CNTRY       | ISO_2DIGIT      | ISO_3DIGIT      | ISO_NUM | CNTRY_NAME *                               | POP2007  |                                         | No A           |               |              |
|                 |                                                                                                    |            |                | Shortest | t oath  |              | 1        | 0         | 1            | FK                  | FLK             | FK              | FLK             | 238     | Falkland Is.                               | -99999   |                                         | 1 the word for |               |              |
|                 |                                                                                                    |            |                | -        |         |              | 2        | 1         | 2            | FG                  | GUF             | GF              | GUF             | 254     | French Guiana                              | 203321   |                                         |                | with          | 5 -<br>1 - 1 |
| ~               | Star                                                                                               | t          |                |          |         |              | 3        | 2         | 3            | GY                  | GUY             | GY              | GUY             | 328     | Guyana                                     | 769095   |                                         |                |               | N 1          |
| V.              |                                                                                                    |            |                |          |         | _            | 4        | 3         | 4            | PC                  | PCN             | PN              | PCN             | 612     | Pitcairn Is.                               | -99999   |                                         | 5              |               |              |
| 2-              | Stop                                                                                               | •          |                |          |         |              | 5        | 4         | 5            | SX                  | SGS             | GS              | SGS             | 239     | South Georgia & the South Sandwich Is.     | -99999   |                                         | -              |               | 30           |
| 9 90            |                                                                                                    |            |                |          |         |              | 6        | 5         | 6            | SH                  | SHN             | SH              | SHN             | 654     | St. Helena                                 | 7543     |                                         |                | ~             | 4            |
| V               | Crite                                                                                              | erion      |                | SCR      | Leng    | ,th          |          |           |              |                     |                 |                 |                 |         |                                            |          |                                         |                |               |              |
|                 | Leng                                                                                               |            |                | JOPE     |         |              | 1        |           |              |                     |                 |                 |                 |         | OK Cancel                                  | Hel;     | p                                       |                |               |              |
|                 | so                                                                                                 | P input    |                |          |         |              | <u> </u> |           |              |                     |                 | - Second        |                 |         |                                            |          | -                                       |                |               | 2            |
| 4               |                                                                                                    | Input      | image          | _        |         |              |          | 11        |              |                     |                 |                 |                 | 2-9     | *                                          |          |                                         |                |               | <            |
| di.             |                                                                                                    |            |                |          |         |              |          | H         |              |                     |                 |                 |                 |         |                                            |          |                                         |                |               |              |
| ×               |                                                                                                    |            | 2              |          |         |              | Ľ        | •         |              |                     |                 |                 |                 |         |                                            |          |                                         |                |               |              |
|                 |                                                                                                    | ssificatio | on dork        |          |         |              | (I)      | J         |              | 8                   | Coordinate:     |                 | -188.           | 3,-3.8  | Scale :150,871,13                          | 4 🔻 Rota | ation:                                  | 0.0 🗘 🗶        | Render 🔘 EPS( | 5:4326       |

The CSV will now be imported as a table to QGIS.

![](_page_17_Figure_0.jpeg)

Select World\_Countries layer. Right-click on it and select Properties.

![](_page_17_Figure_2.jpeg)

In the Layer Properties dialog, select the Joins tab. Click on the + button at the bottom to create a new table join.

| 🔏 QGIS    | 5 2.8.4-Wien                                                  |                                                                                                    |                    |            |              |                                    | _          | a ×       |
|-----------|---------------------------------------------------------------|----------------------------------------------------------------------------------------------------|--------------------|------------|--------------|------------------------------------|------------|-----------|
| Project   | Edit View Layer Settings Plugins Vector Raster Data           | Layer Properties - World     A     Sector 2     Construction     Construction     C | LCountries   Joins |            |              |                                    | ? X        |           |
| ° 🗋       | 📁 🖶 🔜 🔍 🗐 🖑 😓 🖉                                               | 🔀 General                                                                                                    | Join layer         | Join field | Target field | Memory cache                       |            |           |
| 1         | / 6 7 7 / 6 1                                                 | 😽 Style                                                                                                    |                    |            |              |                                    |            |           |
|           |                                                               | (abc) Labels                                                                                                    |                    |            |              |                                    |            | » 📑 »     |
| 0.00      | Browser                                                       | Fields                                                                                                    |                    |            |              |                                    |            |           |
| V         | 2070                                                          | 🎸 Rendering                                                                                                    |                    |            |              |                                    |            |           |
|           | E Home                                                        | 🧭 Display                                                                                                    |                    |            |              |                                    |            |           |
| œ.        | iii- C:/ □ · · · · · · · · · · · · · · · · · ·                | Actions                                                                                                    |                    |            |              |                                    |            | E.        |
| Po        |                                                               | • Joins                                                                                                    |                    |            |              |                                    |            | 2.4       |
|           |                                                               | Diagrams                                                                                                    |                    |            |              |                                    |            |           |
| <b>Q</b>  | world Countries                                               | 🥡 Metadata                                                                                                    |                    |            |              |                                    |            |           |
| ۰.        |                                                               |                                                                                                    |                    |            |              |                                    |            |           |
|           |                                                               |                                                                                                    |                    |            |              |                                    |            | 1.0       |
|           | Shortest path                                                 |                                                                                                    |                    |            |              |                                    |            | 14        |
| V         | · · · · · · · · · · · · · · · · · · ·                         |                                                                                                    |                    |            |              |                                    |            |           |
| 9         | Stop                                                          |                                                                                                    |                    |            |              |                                    |            | de        |
| V         | Criterion                                                     |                                                                                                    |                    |            |              |                                    |            |           |
|           | SCP Dock Contraction (C) X                                    |                                                                                                    |                    |            |              |                                    |            |           |
|           | SCP input                                                     | ~~~~                                                                                                    | Style *            | <u> </u>   | -5           | OK Cancel Apply                    | Help       | F         |
|           |                                                               |                                                                                                    |                    |            |              |                                    |            |           |
| ×         |                                                               |                                                                                                    |                    |            |              |                                    |            |           |
| Toggles t | the editing state of the current layer<br>Classification dock | 🛞 Coordina                                                                                                    | ite:               | -186.8,27  | 7            | Scale :150,871,134 V Rotation: 0.0 | nder 💮 EPS | iG:4326 🗨 |

In the Add vector join dialog, select pop\_data as the Join layer. Next we have to select the field with unique ids in both the shapefile and the CSV. Select *CNTRY\_NAME*\* and *CNTRY\_NAME* as the Join field and Target field respectively. Click OK.

| 💋 QGIS              | 2.8.4-1 | Wien        |              |         |               |       |      |       |               |     |          |          |          |            |           |                 |         |          |      |          |   |        |         |           |         |          |        | _      | . 1    |       |
|---------------------|---------|-------------|--------------|---------|---------------|-------|------|-------|---------------|-----|----------|----------|----------|------------|-----------|-----------------|---------|----------|------|----------|---|--------|---------|-----------|---------|----------|--------|--------|--------|-------|
| Project             | Edit    | View        | Laye         | r Se    | ttings        | Plugi | ns W | ector | Raster        | Dat | a 🖉 I    | .ayer    | Prope    | rties - W  | /orld_C   | ountries   Joi  | ns      |          |      |          |   |        |         |           |         |          |        | ?      | ×      |       |
| <sup>2</sup> P      |         |             |              |         | য             |       | ž.   | (m)   | <b>X</b>      | •   | X        | Gene     |          |            | Jo        | oin layer       | Join    | field    | Targ | et field | N | lemory | cache   |           |         |          |        |        |        |       |
| 2 LL<br>2 AG        | ~       |             |              |         | <b>`</b>      |       |      | 0     | × /           |     |          | Style    |          |            |           |                 |         |          |      |          |   |        |         |           |         |          |        |        |        |       |
| § Ø.,               |         |             |              | 7       | 1%            |       |      | 6     |               | 100 |          | <u> </u> | Add      | vector     | join      |                 |         |          |      |          |   | ?      | ×       | 1         |         |          |        |        |        |       |
|                     |         |             | $\mathbf{M}$ |         |               | iΜ    | 5 9  | ia De | 1).<br>A (11) |     | abc      | Ľ        |          |            |           |                 |         |          |      |          |   |        |         |           |         |          |        |        |        | » 🚺 » |
|                     |         |             |              | Bro     | wser 12       |       |      |       | Ð×            |     |          | F        |          |            |           | Join layer      | r pop_a | ata 💌    |      |          |   |        |         |           |         |          |        |        |        |       |
| V                   | 3       | 0           | 7            |         |               |       |      |       |               |     | *        | R        |          |            |           | Join Tek        |         |          |      |          |   |        |         |           |         |          |        |        |        |       |
|                     | ÷       | Hom         | e            |         |               |       |      |       |               |     |          |          |          |            |           | Target field    |         | _NAME -  |      |          |   |        |         |           |         |          |        |        |        |       |
| 6                   |         | Favo        | ourites      |         |               |       |      |       |               | R   |          |          |          | ne join ia | yer in vi | rtual memory    |         |          |      |          |   |        |         |           |         |          |        |        |        |       |
| 0                   |         | D:/         |              |         |               |       |      |       |               |     | <u>_</u> | 4        |          |            |           | .x on join neid |         |          |      |          |   |        |         |           |         |          |        |        |        |       |
| Po                  |         | E:/         |              | ta      | vers          |       |      |       |               |     | •        | 1        |          | Choose     | which th  | elds are joined | 1       |          |      |          |   |        |         |           |         |          |        |        |        |       |
|                     | ð       | ۵.          | 7            | 3       |               |       |      |       |               |     | 1        | C        |          | Custom     | field nar | ne prefix —     |         |          |      |          |   |        |         |           |         |          |        |        |        |       |
| <b>O</b>            | E       | e pop       | _data        |         |               |       |      |       |               |     | G        | N        |          |            |           |                 |         |          |      |          |   |        |         |           |         |          |        |        |        |       |
|                     | · 3     | 6           | World        | Cou     | <u>ntries</u> |       |      |       |               |     |          |          |          |            |           |                 |         |          | r    |          | _ |        |         |           |         |          |        |        |        |       |
|                     |         |             |              |         |               |       |      |       |               |     |          |          |          |            |           |                 |         |          | l    | ОК       |   | Can    | cel     |           |         |          |        |        |        |       |
| 66                  |         |             |              | Shorte  | est path      |       |      |       | ð×            |     |          |          |          |            |           |                 |         |          |      |          |   |        |         |           |         |          |        |        |        |       |
|                     | Start   |             |              |         |               |       |      |       |               |     |          |          |          |            |           |                 |         |          |      |          |   |        |         |           |         |          |        |        |        | 3 4   |
|                     |         |             |              |         |               |       |      |       | *             |     |          |          |          |            |           |                 |         |          |      |          |   |        |         |           |         |          |        |        |        |       |
| ຸ                   | Stop    |             |              |         |               |       |      |       | ;             |     |          |          |          |            |           |                 |         |          |      |          |   |        |         |           |         |          |        |        |        | 3     |
| <b>۲</b> ۵<br>۹ ۶۹  |         |             |              |         |               |       |      |       | *             |     |          |          |          |            |           |                 |         |          |      |          |   |        |         |           |         |          |        |        |        | 4     |
| V <mark>83</mark> ← | Crite   | rion        |              | SCP     | Dock          | ength |      |       | đ×            |     |          |          |          |            |           |                 |         |          |      |          |   |        |         |           |         |          |        |        |        |       |
| 6                   | SC      | t.<br>input | _            |         |               |       |      | _     |               |     |          |          |          |            |           | Style *         |         |          |      |          |   |        |         |           | ок      | Cance    | Apply  | Hel    | 0      |       |
|                     | Γ.      | -           |              |         |               |       |      |       |               |     | _        | -        | 3        | -          |           |                 | 1       |          | 3-5  | ÷        |   |        |         |           |         |          | <br>   | J      | -      | 5     |
| -\$-                |         | Inputi      | mage         |         |               |       |      |       |               |     |          |          | <u> </u> | -          |           |                 |         |          |      |          |   |        |         |           |         |          |        |        |        |       |
| ×                   |         |             | <b>\$</b>    |         |               |       |      | •     |               |     |          |          |          |            |           |                 |         |          |      |          |   |        |         |           |         |          |        |        |        |       |
| Toggles th          |         | nu stat     | e oj uj      | e curre | annaye        | a     |      |       |               |     |          |          | ş        | 5 Coor     | rdinate:  |                 |         | -186.8,2 | 7.7  |          |   | Sca    | ale :15 | 0,871,134 | ▼ Rotat | ion: 0.0 | 🔹 🗶 Re | nder 🔘 | EPSG:4 | 326 🗨 |

Close the Layer Properties dialog and return to the main QGIS window. At this point, the fields from the CSV file are joined with the shapefile. Right-click on the World\_Countries layer and select Open Attribute Table.

| 🖉 QGIS    | ×     | Attribute table - Wo                    | rld_Countries :: Fea | itures total: 249, filt | ered: 249, selected:                                                 | 0            |                                                                                                    |                  |                 |                 |                 |           | - 0              | ×        |  |
|-----------|-------|-----------------------------------------|----------------------|-------------------------|----------------------------------------------------------------------|--------------|----------------------------------------------------------------------------------------------------|------------------|-----------------|-----------------|-----------------|-----------|------------------|----------|--|
| Project   | /     | B 🗍 🛱 🛛 🖧                               | - <u>-</u> 🗈 🔒       | 🏶 🗭 🔋 [                 | 1. I. 🗮                                                              |              |                                                                                                    |                  |                 |                 |                 |           |                  | ?        |  |
|           |       | SQMI                                    | LAND_SQKM            | Shape_Leng              | Shape_Area                                                           | pop_data_OID | op_data_OBJECTI                                                                                                    | p_data_FIPS_CNTF | p_data_GMI_CNTR | p_data_ISO_2DIG | p_data_ISO_3DIG | data_ISO_ | pop_data_POP2007 | <b>_</b> |  |
| 11        | 0     | 3944.710000000                          | 12173                | 14.73815109770          | 1.33537441657                                                        | 0            | 1                                                                                                    | FK               | FLK             | FK              | FLK             | 238       | -99999           |          |  |
| *** *     | 1     | 32326.68000000                          | -99999               | 11.57229400200          | 6.78842532656                                                        | 1            | . 2                                                                                                    | FG               | GUF             | GF              | GUF             | 254       | 203321           |          |  |
|           | 2     | 81210.62000000                          | 196850               | 23.80570017840          | 17.07993553810                                                       | 2            | 3                                                                                                    | GY               | GUY             | GY              | GUY             | 328       | 769095           |          |  |
| 0         | 3     | 10.6900000000                           | 47                   | 0.21911121399           | 0.00245915783                                                        | 3            | 4                                                                                                    | PC               | PCN             | PN              | PCN             | 612       | -99999           |          |  |
| 9,90      | 4     | 1318.880000000                          | 3903                 | 5.95507482218           | 0.47421836204                                                        | 4            | 5                                                                                                    | SX               | SGS             | GS              | SGS             | 239       | -99999           |          |  |
| 80        | 5     | 34.3800000000                           | 413                  | 0.36717780800           | 0.00749091112                                                        | 5            | 6                                                                                                    | SH               | SHN             | SH              | SHN             | 654       | 7543             |          |  |
|           | 6     | 55272.07000000                          | 161470               | 16.08126624550          | 11.60979968910                                                       | 6            | 7                                                                                                    | NS               | SUR             | SR              | SUR             | 740       | 470784           |          |  |
|           | 7     | 1707.00000000000                        | 5128                 | 3.44400054439           | 0.36359334547                                                        | 7            | 8                                                                                                    | TD               | πο              | π               | πο              | 780       | 1056608          |          |  |
| S.        | 8     | 352696.6300000                          | 882050               | 67.24862661760          | 74.52697858950                                                       | 8            | 9                                                                                                    | VE               | VEN             | VE              | VEN             | 862       | 26084662         | <b>^</b> |  |
| 0         | 9     | 32.5100000000                           | 199                  | 0.43793883387           | 0.00702785648                                                        | 9            | 10                                                                                                    | AQ               | ASM             | AS              | ASM             | 16        | 57663            |          |  |
| Po        | 10    | 21.35000000000                          | 237                  | 0.28068422585           | 0.00479826806                                                        | 10           | 11                                                                                                    | CW               | COK             | СК              | COK             | 184       | 21750            |          |  |
|           | 11    | 351.2900000000                          | 3660                 | 1.26322522781           | 0.07722551300                                                        | 11           | . 12                                                                                                    | FP               | PYF             | PF              | PYF             | 258       | 278633           |          |  |
|           | 12    | 1.40000000000                           | 5                    | 0.07828403723           | 0.00029259377                                                        | 12           | 13                                                                                                    | DQ               | UMI             | UM              |                 | 581       | -99999           |          |  |
| O,        | 13    | 69.4200000000                           | 260                  | 0.50317016519           | 0.01538426587                                                        | 13           | 14                                                                                                    | NE               | NIU             | NU              | NIU             | 570       | -99999           |          |  |
|           | 14    | 780.95000000000                         | 2934                 | 2.86664841757           | 0.16839162469                                                        | 14           | 15                                                                                                    | ws               | WSM             | WS              | WSM             | 882       | 176615           |          |  |
| -         | 15    | 1.8500000000                            | 10                   | 0.10484246437           | 0.00039290873                                                        | 15           | 16                                                                                                    | TL .             | TKL             | тк              | TKL             | 772       | -99999           |          |  |
| ()))      | 16    | 98.6500000000                           | 718                  | 0.73679477265           | 0.02216328912                                                        | 16           | 17                                                                                                    | TN               | TON             | то              | TON             | 776       | 116921           |          |  |
| 0         | 17    | 21.3100000000                           | 274                  | 0.32837577364           | 0.00460636877                                                        | 17           | 18                                                                                                    | WF               | WLF             | WF              | WLF             | 876       | 16309            |          |  |
|           | 18    | 1072166.129999                          | 2736690              | 130.97102061000         | 277.96355695700                                                      | 18           | 19                                                                                                    | AR               | ARG             | AR              | ARG             | 32        | 40301927         |          |  |
| ~         | 19    | 421066.7500000                          | 1084390              | 49.92940861710          | 92.22230867500                                                       | 19           | 20                                                                                                    | BL               | BOL             | BO              | BOL             | 68        | 9119152          | 1        |  |
| V.        | 20    | 3279198.250000                          | 8456510              | 214.28230598300         | 706.12409029400                                                      | 20           | 21                                                                                                    | BR               | BRA             | BR              | BRA             | 76        | 1900 10647       |          |  |
| 9         | 21    | 278961.4699999                          | 748800               | 258.29370941600         | 74.91617711080                                                       | 21           | . 22                                                                                                    | CI               | CHL             | CL              | CHL             | 152       | 16284741         | ~ 7      |  |
| -         | 22    | 98365.46000000                          | 276840               | 31.98893369000          | 20.61760246100                                                       | 22           | 23                                                                                                    | EC               | ECU             | EC              | ECU             | 218       | 13755680         | <b></b>  |  |
| v~ -      | •     | 1 + = + = = = = = = = = = = = = = = = = |                      |                         | 00 00000000000                                                       | ~~~          |                                                                                                    |                  | 00V             | lov.            |                 | c00       |                  | TEP      |  |
|           |       | Show All East you                       |                      |                         |                                                                      |              |                                                                                                    |                  |                 |                 |                 |           |                  |          |  |
| b 😥       | - 54  | P INDUC                                 |                      |                         |                                                                      |              | 231                                                                                                    |                  |                 |                 | 31-             |           |                  |          |  |
|           |       |                                         |                      |                         | -                                                                    |              | and the second second s | 2 0-6            |                 |                 | 0               |           |                  | 5        |  |
| -\$-<br>* |       | Input image                             |                      |                         | -2                                                                   | -            |                                                                                                    | ~~~              | *               |                 |                 |           |                  | *        |  |
| oggles t  | ne eu | ung state of the curre                  | псауег               | ····                    | S Coordinate: -184.9,10.1 Scale :150,871,134 ▼ Rotation: 0.0 🐥 🕱 Ret |              |                                                                                                    |                  |                 |                 |                 |           |                  |          |  |

You can now see a new set of fields, including pop\_data\_POP2007 field added to each feature. Now you have access to the population value of each country from the CSV file. Close the attribute table and return to the main QGIS window.

Right-click the World\_Countries layer and select Properties.

![](_page_20_Figure_0.jpeg)

Select the Style tab. Select the Graduated from the drop-down menu. As we are looking to create a population map, we want to assign different color to each country feature based on the population count. Select pop\_data\_POP2007 as the Column. Select a color ramp of your liking from the Color ramp drop-down. In the Mode, select Quantile (Equal Count). Next click Classify. You will see a different color assigned to certain population ranges. Click OK.

| 💋 QGIS    | 2.8.4 | 4-Wien                                           |                                                                                                    |               | _       |      | ı ×     |
|-----------|-------|--------------------------------------------------|----------------------------------------------------------------------------------------------------|---------------|---------|------|---------|
| Project   | Edi   | t View Layer Settings Plugins Vector Raster Data | 2 Layer Properties - World_Countries   Style                                                                                        | ?             | >       | <    |         |
|           |       | ) 🗄 🛃 🕞 🔍 🕂 🖑 🌺 🏓                                | General Craduated                                                                                                    |               |         |      |         |
| . 11      | 1     |                                                  | tyle Column pop_data_POP2007 ▼ Ε                                                                                                    |               |         |      |         |
| 3 n0m     | 0000  |                                                  | Abc Labels Symbol Classes 5                                                                                                    | ;             |         | 2    | 1.000   |
|           |       |                                                  | Color ramp BrBG V Invert Mode E                                                                                                    | qual Interval |         | •    | * 8 🔲 * |
| V         | 2     | Browser Characteria (2)                          | Legend Format %1 - %2 Precision 0                                                                                                   |               | Trim    |      |         |
|           |       |                                                  | Symbol C Values Legend                                                                                                    |               |         |      |         |
| ••••      |       | A Favourites                                     | P Display 264290378.40 - 528680755.80 264290378.4000 - 284290378.4000                                                               |               |         |      | ~       |
|           |       | C:/                                              | Actions 528680755.80 - 793071133.20 528680755.800 - 793071133.2000<br>793071133.20 - 1057461510.60 793071133.2000 - 1057461510.6000 |               |         | 1104 | Frank I |
| Po        |       |                                                  | 1057461510.60 - 1321851888.00 1057461510.6000 - 1321851888.0000                                                                     |               |         |      | 1.4     |
|           | đ     | uyes () ()                                       | Diagrams                                                                                                    |               |         |      |         |
| <b>Q</b>  | -     | pop_data                                         | (i) Metadata                                                                                                    |               |         |      |         |
|           |       | World Countries                                  |                                                                                                    |               |         |      |         |
|           |       |                                                  |                                                                                                    |               |         |      |         |
|           | C     | Shortest path                                    |                                                                                                    |               |         |      | 1       |
| <b>√</b>  | 56    | art 🛛                                            | Classify Add dass Delete Delete all 🕱 Link dass boundaries                                                                          | A             | dvanced |      | 1. A.   |
|           | Ste   | qq                                               | ▼ Layer rendering                                                                                                    |               |         |      | >       |
| 20        |       |                                                  | Layer transparency                                                                                                    |               | 0       | 3    | Sau     |
| V         | Cri   | iterion SCP Dock Length                          | Layer blending mode Normal   Feature blending mode Normal                                                                           |               | -       | •    |         |
|           | ŝ     | ngth<br>Of input                                 | Style - OK Cancel                                                                                                    | Apply         | Help    | ۲,   |         |
|           |       | <b></b>                                          |                                                                                                    |               |         | ~    | -       |
| -\$       |       |                                                  |                                                                                                    |               |         |      |         |
| ×         |       |                                                  |                                                                                                    |               |         |      |         |
| Toggles t | he ru | Intrustate of the current layer                  | Scale :150,871,134 ▼ Rotation: 0.0                                                                                                  | Render        | O EF    | SG:4 | 326 🗨   |

You will now see a nice visualization of different countries as styled using population values. Use the Zoom in tool to select a smaller area from the layer. You can play with choosing different color ramps, changing the symbol etc to make the map look more representative.

![](_page_21_Picture_1.jpeg)

You have a detailed and accurate population map of the world. You can use the same technique to create maps based on variety of census data.

From the main menu, go to Project and save as "pop\_world". This will be used in the next exercise.

![](_page_22_Picture_0.jpeg)

#### Working with attributes and Querying

GIS data has two parts - features and attributes. Attributes are structured data about each feature. This tutorial shows how to view the attributes and do basic queries on them in QGIS.

The dataset for this tutorial contains information about population of each country of the world. The task is to query and find all the countries that have a population greater than 100000000.

Browse to your working directory and open the "pop\_world" project by double clicking on the same. Right click on the World\_Countries layer and open attribute table.

| 🕺 QGIS    | 2.8.4-     | Wien -                  | GIS_QC                | SIS_tutorial           |                   |                         |                     |          |              |          |                |       |                           |                       |          |       |              |            |          |                             |              |     |          | _            | ٥           | ×        |
|-----------|------------|-------------------------|-----------------------|------------------------|-------------------|-------------------------|---------------------|----------|--------------|----------|----------------|-------|---------------------------|-----------------------|----------|-------|--------------|------------|----------|-----------------------------|--------------|-----|----------|--------------|-------------|----------|
| Project   | Edit       | View                    | Layer                 | Settings               | Plugins           | Wector                  | Raster              | Database | SCP          | Process  | sing He        | lp    |                           |                       |          |       |              |            |          |                             |              |     |          |              |             |          |
|           |            |                         | -                     | <b>_</b>               | 2                 | 5 🖑                     | 🐥 <i>)</i>          | •        | <b>,</b> 1:1 | <b>5</b> | p r            | ) 🔏   | A 🕄                       | l 🔍                   | <u>@</u> | - ≈   | 3 🗧          | III 🔛      |          | <b>,</b>                    | 👌 📫          | »   | ? ₿?     |              |             |          |
| 1.        |            | 7                       |                       | 2 19                   |                   | ≥<                      | ) B                 | abc      | ab           |          | ibei (abe      | abc   | abe<br>La                 | 4                     |          |       |              |            |          |                             |              |     |          |              |             |          |
|           |            |                         | Y                     | r 🖄                    | 5 M               | 9N [                    | av (d               | ø        | ♣            | 💸 🔸      |                | · 📔 🕻 | <b>č</b>                  | \$ 🍭                  | Ĩ (      | > 🛛 🐷 | ۵ 🔍          | RGB = -    | ·        | <u> </u>                    | <u>)</u> 🔎 🕻 | ROI | K 🛨 (    | ) Dist       | »           | »        |
| V         | <br>ຊ      | ••••••                  | <b>7</b>              | Browser                |                   |                         | - PX                |          |              |          |                |       |                           |                       |          |       | ~            |            | -        |                             |              | -   |          |              |             |          |
|           | ÷          | Proje                   | ect hom               | e                      |                   |                         |                     | -        | 5            |          |                |       | $\mathbf{x}_{\mathbf{c}}$ |                       | 2        |       | -            |            |          |                             |              |     |          |              |             | -        |
| <b>Q</b>  | <u>↓</u> • | Favo                    | urites                |                        |                   |                         |                     |          | 3            |          | and the second |       |                           |                       |          | *     |              | a star     |          |                             | ~            |     | ~ 4      |              |             | <b>-</b> |
|           |            | D:/                     |                       | Layers                 |                   | *******                 |                     |          |              |          | 7              |       |                           | and the second second | 5        | ··.   | 5            | S.         |          |                             | <u>e</u> -7  |     | 5        | E.           |             |          |
|           | ð          | • <u>•</u>              | 💎                     |                        | G                 |                         |                     |          |              |          |                | 1     |                           | 3                     |          |       |              | 6ř         |          | E.                          | <u></u>      |     |          |              |             |          |
|           |            | ×                       | _uata<br>World<br>-99 | Countries<br>1999 - 72 | Zoom              | to Layer                |                     |          | .,           |          |                |       |                           |                       |          | >     |              |            | A        |                             | V            | MS  | 1        | 2            |             |          |
|           |            | × ×                     | 72                    | 045 - 134<br>43703 - 6 | Show i            | in overvie<br>ve        | w                   |          | . •          |          |                |       | ~                         | المرجر                | -        |       |              | 5          | È        |                             |              | 1   | File     | <b>\</b> .>. |             |          |
|           | Star       | t                       |                       | Shortest               | Duplic            | ate<br>ver Scale I      | /iribility          |          |              |          |                |       |                           |                       |          |       |              |            |          | }                           |              |     | J.       | N.           | 1. 14<br>14 | 4        |
| V:        |            |                         |                       |                        | Set Lay           | ver CRS                 |                     |          |              |          |                |       |                           |                       |          |       |              | Y.         |          |                             |              | 4   |          |              |             |          |
| 2.        | Stop       | •                       |                       |                        | Set Pro<br>Styles | oject CRS               | from Laye           | er 🔸     |              |          |                |       |                           | <b>1 1 1</b>          | •        |       |              |            |          |                             |              |     |          | J.           | 0           | 37       |
| V         | Crite      | erion                   |                       | SCP De                 | Open              | Attribute               | Table               |          |              |          |                |       |                           | · · ·                 |          |       |              |            |          |                             |              |     |          |              |             |          |
|           | SC         | P input                 |                       |                        | Save A            | s                       |                     |          |              |          |                | · · · | pain.                     | E Cat                 | -        |       | and a second | ~~~~       | ~~~      | 1                           |              |     |          |              | ~           |          |
| 4         |            | Inputi                  | nage                  |                        | Save A<br>Show I  | is Layer D<br>Feature C | efinition F<br>ount | ile      | 0            |          |                |       | -                         | 6                     | 2-       | 5     |              |            |          |                             |              |     |          |              | 2           |          |
| ×         |            |                         | 6                     |                        | Proper            | ties                    |                     |          |              |          |                |       |                           |                       |          |       |              |            |          |                             |              |     |          |              |             |          |
| Toggles t | he eui     | unu stati<br>ssificatio | n dock                | currentiay             | er                |                         |                     |          |              | 8        | Coordin        | ate:  |                           | -18                   | ).0,23.2 |       |              | Scale :150 | ,871,134 | <ul> <li>Rotatio</li> </ul> | n: 0.0       | -   | X Render | C EPSC       | 6:4326      |          |

We are interested in the population of each feature, so *pop\_data\_POP2007* is the field we are looking for. You can click twice on the field header to sort the column in descending order.

| 🐔 QGIS    | 🖉 QGIS 2.8.4-Wien - GIS_QGIS_tutorial — 🖸 🗙 |                                                                                                    |                                                                                                    |            |                 |                  |                 |                 |                  |            |                  |                                                                                                    |
|-----------|---------------------------------------------|----------------------------------------------------------------------------------------------------|----------------------------------------------------------------------------------------------------|------------|-----------------|------------------|-----------------|-----------------|------------------|------------|------------------|----------------------------------------------------------------------------------------------------|
| Project   | Edit                                        | View La                                                                                                    |                                                                                                    |            |                 |                  |                 |                 |                  |            |                  |                                                                                                    |
|           |                                             |                                                                                                    | Image: A construct code - wond_Countries is reduces total: -49, interea: 249, selected: 0       -       -       -       -       -       -       -       -       -       -       -       -       -       -       -       -       -       -       -       -       -       -       -       -       -       -       -       -       -       -       -       -       -       -       -       -       -       -       -       -       -       -       -       -       -       -       -       -       -       -       -       -       -       -       -       -       -       -       -       -       -       -       -       -       -       -       -       -       -       -       -       -       -       -       -       -       -       -       -       -       -       -       -       -       -       -       -       -       -       -       -       -       -       -       -       -       -       -       -       -       -       -       -       -       -       -       -       -       -       -       -       -       - |            |                 |                  |                 |                 |                  |            |                  |                                                                                                    |
| 11        | 1                                           | 89                                                                                                    | ata                                                                                                    | OID        | op_data_OBJECTI | p_data_FIPS_CNTF | p_data_GMI_CNTF | p_data_ISO_2DIG | xp_data_ISO_3DIG | _data_ISO_ | pop_data_POP2007 |                                                                                                    |
| 2.00-     | -                                           | 00-13                                                                                                    | 183                                                                                                    | 183        | 184             | СН               | CHN             | CN              | CHN              | 156        | 1321851888       |                                                                                                    |
|           |                                             |                                                                                                    | 159                                                                                                    | 159        | 160             | IN               | IND             | IN              | IND              | 356        | 1129866154       | 📃 💌 👧 👧 💭 🗖 ROI 🛛 🗾 🚺 🚺 Dist 🔅 🔠 🕷                                                                                                    |
|           |                                             |                                                                                                    | 150                                                                                                    | 150        | 151             | US               | USA             | US              | USA              | 840        | 301139947        |                                                                                                    |
| v         | 0                                           |                                                                                                    | 236                                                                                                    | 236        | 237             | ID               | IDN             | ID              | IDN              | 360        | 234693997        |                                                                                                    |
|           |                                             |                                                                                                    | 20                                                                                                    | 20         | 21              | BR               | BRA             | BR              | BRA              | 76         | 1900 10647       | meter · ·                                                                                                    |
|           | ±-                                          | Project I                                                                                                    | 178                                                                                                    | 178        | 179             | РК               | PAK             | PK              | PAK              | 586        | 169270617        | Contractor                                                                                                    |
| 60        |                                             | Home                                                                                                    | 180                                                                                                    | 180        | 181             | BG               | BGD             | BD              | BGD              | 50         | 150448339        | Same                                                                                                    |
| <b>1</b>  | ÷                                           | C:/                                                                                                    | 103                                                                                                    | 103        | 104             | RS               | RUS             | RU              | RUS              | 643        | 141377752        |                                                                                                    |
| P         | ÷                                           | D:/<br>E:/<br>E:/                                                                                               | 117                                                                                                    | 117        | 118             | NI               | NGA             | NG              | NGA              | 566        | 135031164        | S contraction of the second second second second second second second second second second second second second                                                                                                    |
| PO        | l Pri                                       |                                                                                                    | 197                                                                                                    | 197        | 198             | JA               | JPN             | JP              | JPN              | 392        | 127467972        | and the second second s |
|           |                                             |                                                                                                    | 39                                                                                                    | 39         | 40              | MX               | MEX             | MX              | MEX              | 484        | 108700891        | The second second                                                                                                    |
|           |                                             |                                                                                                    | 186                                                                                                    | 186        | 187             | RP               | PHL             | PH              | PHL              | 608        | 91077287         | L'AND AND                                                                                                    |
| ų         |                                             |                                                                                                    | 195                                                                                                    | 195        | 196             | VM               | VNM             | VN              | VNM              | 704        | 85262356         |                                                                                                    |
|           |                                             | x <u>wo</u>                                                                                                    | 146                                                                                                    | 146        | 147             | GM               | DEU             | DE              | DEU              | 276        | 82400996         |                                                                                                    |
|           |                                             | × 🗌                                                                                                    | 130                                                                                                    | 130        | 131             | EG               | EGY             | EG              | EGY              | 818        | 80264543         |                                                                                                    |
| 39        |                                             | ×                                                                                                    | 94                                                                                                    | 94         | 95              | ET               | ETH             | ET              | ETH              | 231        | 76511887         |                                                                                                    |
|           | Star                                        | in the second second second second second second second second second second second second second second second | 135                                                                                                    | 135        | 136             | τυ               | TUR             | TR              | TUR              | 792        | 71158647         | and the second second s |
|           |                                             | t                                                                                                    | 170                                                                                                    | 170        | 171             | IR               | IRN             | IR              | IRN              | 364        | 65397521         |                                                                                                    |
| 200       |                                             | ,                                                                                                    | 194                                                                                                    | 194        | 195             | тн               | THA             | тн              | THA              | 764        | 65068149         |                                                                                                    |
| <b>4</b>  | L                                           |                                                                                                    | 219                                                                                                    | 219        | 220             | CG               | ZAR             | CD              | COD              | 180        | 64606759         |                                                                                                    |
| 2.        | Stop                                        |                                                                                                    | 145                                                                                                    | 145        | 146             | FR               | FRA             | FR              | FRA              | 250        | 61083916         |                                                                                                    |
| 0.00      |                                             |                                                                                                    | 74                                                                                                    | 74         | 75              | UK               | GBR             | GB              | GBR              | 826        | 60776238         |                                                                                                    |
| V         | Crite                                       | erion                                                                                                    | 123                                                                                                    | 123        | 124             | п                | ITA             | п               | ITA              | 380        | 58147733         |                                                                                                    |
| . B       |                                             |                                                                                                    | •                                                                                                    |            |                 |                  |                 |                 |                  | ***        | ····             |                                                                                                    |
|           | SC                                          | Pinput                                                                                                    | Show                                                                                                    | w All Feat | tures _         |                  |                 |                 |                  |            |                  | 5                                                                                                    |
| (}-<br>*  |                                             |                                                                                                    |                                                                                                    |            |                 |                  |                 |                 |                  |            |                  |                                                                                                    |
| Toggles t | he eun                                      | ing state of                                                                                                    | uje curren                                                                                                    | Lidyer     |                 |                  | S Coord         | linate:         | 35.9.1           | 2.0        | Scale :150       | 871,134 V Rotation: 0.0                                                                                                    |

Now we are ready to perform our query on these attributes. QGIS uses SQL-like expressions to perform queries. Click Select features using an expression.

| 🜠 QGI52.8.4-Wien - GI5_QGI5_tutorial – 🖸 🗙                                          |            |                          |     |              |          |                      |             |                 |                  | $\times$    |                    |          |              |                                        |            |          |
|-------------------------------------------------------------------------------------|------------|--------------------------|-----|--------------|----------|----------------------|-------------|-----------------|------------------|-------------|--------------------|----------|--------------|----------------------------------------|------------|----------|
| Project                                                                             | Edit       | View La                  |     |              |          |                      |             |                 |                  |             |                    |          |              |                                        |            |          |
|                                                                                     |            |                          |     |              |          |                      |             |                 |                  |             |                    |          |              |                                        |            |          |
| 11                                                                                  | 1          | 89                       |     | ata_OID      | op_data  | ures using an expres | ta_GMI_CNTF | p_data_ISO_2DIG | xp_data_ISO_3DIG | _data_ISO_I | pop_data_POP2007 V |          |              |                                        |            |          |
| 2.00m                                                                               | 00.00      | 00                       | 183 | 183          | 107      |                      | CIN         | CN              | CHN              | 156         | 1321851888         |          |              | -                                      | 8.         |          |
|                                                                                     |            |                          | 159 | 159          | 160      | IN                   | IND         | IN              | IND              | 356         | 1129866154         | - M. /   | ol 🔎 🛛 ROI 🔰 | £ 🛨 🔘 🛚                                | )ist »     | <b>*</b> |
|                                                                                     |            |                          | 150 | 150          | 151      | US                   | USA         | US              | USA              | 840         | 301139947          |          |              |                                        |            |          |
| V                                                                                   | 2          |                          | 236 | 236          | 237      | ID                   | IDN         | ID              | IDN              | 360         | 234693997          |          |              |                                        |            |          |
|                                                                                     | ~          |                          | 20  | 20           | 21       | BR                   | BRA         | BR.             | BRA              | 76          | 190010647          |          | -            |                                        |            |          |
|                                                                                     | <u>⊎</u> - | Project h                | 178 | 178          | 179      | РК                   | PAK         | PK              | PAK              | 586         | 169270617          |          | 0            |                                        |            | -        |
| 62                                                                                  |            | Eavourit                 | 180 | 180          | 181      | BG                   | BGD         | BD              | BGD              | 50          | 150448339          | Same     |              |                                        |            | -        |
|                                                                                     | ÷          | C:/                      | 103 | 103          | 104      | RS                   | RUS         | RU              | RUS              | 643         | 141377752          |          | ~            |                                        | - A.       |          |
| C                                                                                   | ±          | D:/                      | 117 | 117          | 118      | NI                   | NGA         | NG              | NGA              | 566         | 135031164          |          |              | s ~ A                                  | . <u> </u> | ~        |
|                                                                                     | ليوازنها   | E./                      | 197 | 197          | 198      | JA                   | JPN         | JP              | JPN              | 392         | 127467972          | San San  |              | and the                                |            |          |
|                                                                                     | ð          | ۰. 🔻                     | 39  | 39           | 40       | MX                   | MEX         | MX              | MEX              | 484         | 108700891          |          |              | C. Denter                              |            |          |
|                                                                                     |            | -                        | 186 | 186          | 187      | RP                   | PHL         | PH              | PHL              | 608         | 91077287           | K MAY    |              | 1.1                                    |            |          |
| -                                                                                   | - C        | 📰 pop_da<br>🗶 🥽 Wor      | 195 | 195          | 196      | VM                   | VNM         | VN              | VINM             | 704         | 85262356           |          | 7 100        |                                        |            |          |
|                                                                                     |            | - × 🗍                    | 146 | 146          | 147      | GM                   | DEU         | DE              | DEU              | 276         | 82400996           | <u>~</u> |              | A                                      |            |          |
| -0                                                                                  |            | × _                      | 130 | 130          | 131      | EG                   | EGY         | EG              | EGY              | 818         | 80264543           |          |              |                                        |            |          |
| <b>1</b>                                                                            |            | ×                        | 94  | 94           | 95       | ET                   | ETH         | ET              | ETH              | 231         | 76511887           |          |              | K-                                     | >.         |          |
|                                                                                     | Calabara.  | i devel and a standard a | 135 | 135          | 136      | TU                   | TUR         | TR              | TUR              | 792         | 71158647           |          |              | and the second second                  | ·          |          |
|                                                                                     | Star       | t                        | 170 | 170          | 171      | IR                   | IRN         | IR              | IRN              | 364         | 65397521           | 25       |              | ~~~~~~~~~~~~~~~~~~~~~~~~~~~~~~~~~~~~~~ | 1          | ¢*       |
| 370                                                                                 |            |                          | 194 | 194          | 195      | тн                   | THA         | тн              | THA              | 764         | 65068149           |          | 4            |                                        | Y          |          |
| -C                                                                                  |            |                          | 219 | 219          | 220      | CG                   | ZAR         | CD              | COD              | 180         | 64606759           |          |              | L A                                    |            |          |
| 2.                                                                                  | Stop       | ,                        | 145 | 145          | 146      | FR                   | FRA         | FR              | FRA              | 250         | 61083916           |          |              | 3                                      | ,          | 7        |
| 0 00                                                                                |            |                          | 74  | 74           | 75       | UK                   | GBR         | GB              | GBR              | 826         | 60776238           |          | -            | -                                      | 4          |          |
| V                                                                                   | Crite      | erion                    | 123 | 123          | 124      | π                    | ITA         | п               | ITA              | 380         | 58147733           |          |              |                                        |            |          |
| . <b>B</b>                                                                          |            |                          | •   |              |          | 1.00                 | luon.       | 100             |                  |             | ····               |          |              | -                                      |            |          |
| 0                                                                                   | SC         | Pinput                   |     | Show All Eas | aturac   |                      |             |                 |                  |             |                    |          | 2-           |                                        |            |          |
|                                                                                     |            |                          |     | SHOW ALL CO  | stores . |                      |             |                 |                  | 1 3         |                    |          |              |                                        | 2          |          |
|                                                                                     |            | Input imag               | e   |              |          |                      | 2           |                 |                  |             |                    |          |              |                                        |            |          |
|                                                                                     |            | 🔳 💋                      |     |              |          |                      |             |                 |                  |             |                    |          |              |                                        |            | -        |
|                                                                                     |            |                          |     |              |          |                      |             |                 |                  |             |                    |          |              |                                        |            |          |
| Toggles the Egassitation tool: 150,871,134 V Rotation: 0.0 V K Render @ EPSG:4326 Q |            |                          |     |              |          |                      |             |                 |                  |             |                    |          |              |                                        |            |          |

In the Select By Expression window, expand the Fields and Values section and doubleclick the *pop\_data\_POP2007* label. You will notice that it is added to the expression section at the bottom. If you aren't sure about the field values, you can click the Load all unique values to see what the attribute values are present in the dataset. For this exercise, we are looking to find all features that have a population greater than 100000000. So, complete the expression as below and click Select.

| 🍕 QGIS  | 2.8.4-              | Wien - G    | IS_QGIS | _tutorial    |                           |                                                                                                   | – 0 ×                                                                                                    |
|---------|---------------------|-------------|---------|--------------|---------------------------|---------------------------------------------------------------------------------------------------|----------------------------------------------------------------------------------------------------|
| Project | Edit                | View        | La      |              |                           |                                                                                                   |                                                                                                    |
|         |                     |             | - *     | Attribute ta | ible - World_Countries :: | s::: Features total 249, filtered: 249, selected: 0                                               | \\$?                                                                                                    |
| 2       | 1                   |             |         |              |                           |                                                                                                   |                                                                                                    |
| ÷ 11 .  |                     |             | 6       | ata_OID      | op_data_OBJECTII p_da     | data_FIPS_CNTF p_data_GMI_CNTF p_data_ISO_2DIGi p_data_ISO_3DIGi _data_ISO_1 pop_data_POP2007 🔨 📤 |                                                                                                    |
| ំណា     | 00.00               | 00.00       | 183     | 183          | 184 CH                    | CHN CN CHN 156 1321851888 [22]                                                                    | 🗖 💼 📖 🗤 🔅 📖 🗤                                                                                                    |
| i       |                     |             | 159     | 159          | 160 IN                    | 🕺 Select by expression - World_Countries ? 🗙 💽 🕅 🖉 💷 ROI                                          | 🕻 🖬 🔘 Dist 👋 🛄 🎇                                                                                                    |
|         |                     |             | 150     | 150          | 151 US                    | Everyageign Everyageign Editor                                                                    |                                                                                                    |
| V       | 2                   | <b>••••</b> | 236     | 236          | 237 ID                    | Expression Functions                                                                              |                                                                                                    |
|         | ~                   |             | 20      | 20           | 21 BR                     |                                                                                                   |                                                                                                    |
|         |                     | Projec      | th 178  | 178          | 179 PK                    | = + - / * ^ II ( ) Search Fields and Values                                                       | internet in the second second se |
| 62      |                     | Favou       | 180     | 180          | 181 BG                    | Operators     Contains a list of fields from                                                      |                                                                                                    |
|         | Đ [                 | C:/         | 103     | 103          | 104 RS                    | E Conditionals the layer. Sample values can                                                       |                                                                                                    |
| P       | <b>Ð</b>            | D:/         | 117     | 117          | 118 NI                    | ■ Fields and Values also be accessed via right-                                                   |                                                                                                    |
| PO      | . <u>.</u>          | E./         | 197     | 197          | 198 JA                    | OBJECTID                                                                                          | and the second second                                                                                                    |
|         | r (†                | ۲           | 7 39    | 39           | 40 MX                     | FIPS_CNTRY Select the field name from                                                             |                                                                                                    |
|         |                     | pop_dz      | 186     | 186          | 187 RP                    | - GMLCNTRY access context menu with                                                               | 2.7                                                                                                    |
| 9       |                     |             | da 195  | 195          | 196 VM                    | ISO_2DIGIT options to load sample values                                                          |                                                                                                    |
|         | 0-1                 |             | 146     | 146          | 147 GM                    | 1 ISO_NUM Irom the selected field.                                                                | Sec. 12                                                                                                    |
| -       | I                   |             | 130     | 130          | 131 EG                    | - CNTRY NAME Note:                                                                                | 🖓 ser en ser ser en ser                                                                                                    |
| (P)     | I                   |             | 94      | 94           | 95 ET                     | CONG_NAME     LONG_NAME     Loading field values from                                             | F                                                                                                    |
| 0       | -,1,1,1,1,1         |             | 135     | 135          | 136 TU                    | UNSHRTNAM WFS layers isn't supported,                                                             |                                                                                                    |
|         | Star                |             | 170     | 170          | 171 IR                    | LOCSHRTNAM before the layer is actually                                                           |                                                                                                    |
| - PP    |                     |             | 194     | 194          | 195 TH                    | LOCLINGNAM queries.                                                                               |                                                                                                    |
| AB .    |                     | р           | 219     | 219          | 220 CG                    | - SOKM                                                                                            |                                                                                                    |
| 9       | Stop                |             | 145     | 145          | 146 FR                    | Output preview:                                                                                   | - ×                                                                                                    |
| -0      |                     |             | 74      | 74           | 75 UK                     | Euselect ▼ Close                                                                                  | <b>1</b>                                                                                                    |
| V       | ~                   |             | 123     | 123          | 124 IT                    |                                                                                                   |                                                                                                    |
| - 63    | Crite               |             |         |              |                           |                                                                                                   |                                                                                                    |
| 6       | 50                  | Dinnut      |         |              |                           |                                                                                                   |                                                                                                    |
|         |                     | put         |         | Show All Fea | itures _                  |                                                                                                   | 2                                                                                                    |
|         |                     | Input im    | ane     |              |                           |                                                                                                   |                                                                                                    |
| ×       |                     |             | 3       |              | •                         |                                                                                                   |                                                                                                    |
| e       | Classification dock |             |         |              |                           | Scoordinate: 7.5,-86.5 Scale 150,871,134 ▼ Rotation: 0.0 ♀                                        | Render 🔘 EPSG:4326                                                                                                    |

| 🔏 QGIS 2   | 2.8.4-Wier               | n - GIS_QGIS_1  | tutorial                     |                     | - 0 X                                                                                     |    |
|------------|--------------------------|-----------------|------------------------------|---------------------|-------------------------------------------------------------------------------------------|----|
| Project    | E 🔏 At                   | tribute table · | - World Countries :: Feature | total: 249, filtere | ed: 249, selected: 11 — — — X                                                             |    |
|            | /                        | 8               | ۔<br>کی 💁 💁 کی               | ب 😥                 | , III III →                                                                               |    |
| 11         | at                       | ta OID on       | data OBJECTIE o data FIPS    | CNTE xp data GN     | NI CNTF   In data ISO 2DIG   In data ISO 3DIG   data ISO 1   non data POP2007 ▽   ●       |    |
| 2.00       | 183                      | 183             | 184 CH                       | CHN                 | CN CH 156 1321851888                                                                      |    |
| 1          | 159                      |                 |                              | IND                 |                                                                                           | -  |
|            | 150                      |                 |                              |                     | 2 Select by expression - wona_countries                                                   |    |
| 9,90       | 236                      |                 |                              |                     | Expression Function Editor                                                                |    |
| 80         | 20                       |                 |                              | BRA                 | Expression Functions                                                                      | -  |
|            | 178                      |                 |                              |                     | = + - / * ^ II ( ) Search                                                                 |    |
| _          | 8 180                    |                 | 181 BG                       | BGD                 |                                                                                           |    |
| <b>W</b>   | 103                      |                 | 104 RS                       |                     | pop_ddd_POP2007>100000000 - CCLINSNAM Double click to add teld name to expression string. |    |
| 0          | 117                      |                 |                              |                     | SQKM Right-Click on field name to open context menu                                       |    |
| Pol        | 197                      |                 | 198 JA                       | JPN                 | - SQMI sample value loading options.                                                      |    |
|            | 39                       |                 | 40 MX                        | MEX                 | - LAND SOMM Note:                                                                         | 1  |
|            | 186                      | 186             | 187 RP                       | PHL                 | Shape Area                                                                                | Ľ  |
|            | 195                      | 195             | 196 VM                       | VNM                 | pop_data_OID Values                                                                       | -  |
|            | 146                      | 146             | 147 GM                       | DEU                 | pop data_OBJC IID                                                                         |    |
|            | 130                      | 130             | 131 EG                       | EGY                 | pop_data_GMLCNTRY                                                                         |    |
| ()<br>()   | 94                       | 94              | 95 ET                        | ETH                 | pop_data_ISO_2016IT                                                                       |    |
|            | 135                      | 135             | 136 TU                       | TUR                 | pop data_ISO_SUG1                                                                         |    |
|            | 170                      | 170             | 171 IR                       | IRN                 | pop_data_POP2007                                                                          |    |
| 9.90       | 194                      | 194             | 195 TH                       | THA                 | Math                                                                                      |    |
| <b>A</b> B | 219                      | 219             | 220 CG                       | ZAR                 | Conversions     Date and Time     Load values all unique 10 sample                        | es |
| 2-         | 145                      | 145             | 146 FR                       | FRA                 | Output preview: 0                                                                         |    |
|            | 74                       | 74              | 75 UK                        | GBR                 | E Select V Close                                                                          |    |
| V          | 123                      | 123             | 124 IT                       | ITA                 |                                                                                           | =  |
|            | •                        |                 | ***                          | luon                |                                                                                           |    |
| <u> •</u>  | Sh Sh                    | ow All Feature  | s                            |                     |                                                                                           |    |
| 1000000    |                          |                 |                              | -                   |                                                                                           |    |
|            | Inp                      | ut image        |                              |                     |                                                                                           |    |
|            |                          |                 | -                            |                     |                                                                                           |    |
| ×          |                          |                 |                              | ▪                   |                                                                                           |    |
| 11 feature | (sz selecte<br>Classific | ation dock      | nu_countries.                |                     | Scale 150,871,134 ▼ Rotation: 0.0 🗘 🕷 Render 🔘 EPSG:4326                                  |    |

Click on Close and return to the main QGIS window. You will notice that a subset of countries is now rendered in yellow. This is the result of our query and you are seeing all places from the dataset that have the *pop\_data\_POP2007* attribute value greater than 100000000.

![](_page_25_Picture_2.jpeg)

Lets conditional operators now. We want to know the countries that have values greater than 10000000 and less than 50000000.

Again, repeat the same procedure as above to get to select features using an expression window and type the following expression.

![](_page_26_Picture_2.jpeg)

Click on Close and return to the main QGIS window. You will notice that a subset of countries now rendered in yellow is the result of our second query and is quite different from our first query.

![](_page_27_Figure_0.jpeg)

#### **TOPOGRAPHIC ANALYSIS**

Open Layer • Add Raster Layer and browse to the "fcd\_dem"

![](_page_28_Picture_2.jpeg)

You will see the terrain data rendered in the QGIS Canvas. Each pixel in the terrain raster represents the average elevation in meters at that location. The dark pixels represent areas with low altitude and lighter pixels represent areas with high altitude.

![](_page_29_Picture_1.jpeg)

We will now generate contours from this DEM data. Select the contour tool from Raster • Extraction • Contour

![](_page_29_Picture_3.jpeg)

In the Contour dialog, select fcd\_dem as the Input file. Name the Output file for contour lines as contours.shp. We will generate contour lines for 10m intervals, so put 10 as the Interval between contour lines. Also check the Attribute name option so elevation value will be recorded as attribute of each contour line. Click OK.

![](_page_30_Picture_1.jpeg)

Once the processing is complete, you will see contour lines loaded into the canvas. Each line in this layer represents a particular elevation. All points along a contour line in the underlying raster would be at the same elevation. The closer the lines, the steeper the slope. Let's inspect the contours a bit more. Right click on the contours layer and choose Open Attribute Table.

![](_page_31_Figure_0.jpeg)

You will see that each line feature has an attribute named ELEV. This is the height in metres that each line represents. Click on the column header a couple of times to sort the values in ascending order. Here you will find the line representing the lowest elevation in our data. Similarly, you can sort it in descending order to find the highest elevation in our data.

![](_page_31_Picture_2.jpeg)

Click on any row in the attribute table to select it, and click on the Zoom to selection button.

| 💋 QGI      | S 2.8.4-Wien                                                                                     | - a ×                                                                                                    |
|------------|--------------------------------------------------------------------------------------------------|----------------------------------------------------------------------------------------------------|
| Project    | Edit View Layer Settings Plugins Vector Raster Database Web Processing Help                      |                                                                                                    |
|            | 🚀 Attribute table - QGIS_Result :: Features total: 31681, filtered: 31681, selected: 1 🛛 🚽 🛛 🗶 🛛 |                                                                                                    |
| 11.        | / 🖶 📅 🍇 🔩 🦉 🖗 🖗 🗊 🚳 🖏 🛱 🖓 7                                                                      |                                                                                                    |
|            | D C ELEV Zoom map to the selected rows (Ctri+J)                                                  |                                                                                                    |
| v          | 0 0 0 0 0 0 0 0 0 0 0 0 0 0 0 0 0 0 0                                                            |                                                                                                    |
| -0         | 2 2 570.000<br>3 3 600.000                                                                       |                                                                                                    |
| •••<br>••  | 4 4 610.000<br>5 5 620.000                                                                       |                                                                                                    |
| 0          | 6 6 620.000                                                                                      |                                                                                                    |
| Po         | 7 7 650.000<br>8 8 660.000                                                                       |                                                                                                    |
| 26         | 9 9 660.000                                                                                      |                                                                                                    |
| -          | 10 10 670.000<br>11 11 680.000                                                                   |                                                                                                    |
| •          | 12 12 680.000                                                                                    |                                                                                                    |
| 3          | 14 14 680.000                                                                                    |                                                                                                    |
| ۲          | 15 15 700.000<br>16 16 710.000                                                                   |                                                                                                    |
| 1          | 17 17 730.000                                                                                    |                                                                                                    |
| 90         | 18 18 740.000<br>19 19 740.000                                                                   |                                                                                                    |
| Va-        | 20 20 770.000                                                                                    |                                                                                                    |
| 1          | 21 21 780.000<br>22 22 790.000                                                                   |                                                                                                    |
|            |                                                                                                  |                                                                                                    |
| -0-        | Show All Peatures                                                                                |                                                                                                    |
| ĉ,         | stop                                                                                             |                                                                                                    |
| 5          | Criterion Length •                                                                               |                                                                                                    |
| \ <b>P</b> | Length                                                                                           |                                                                                                    |
| <b>K</b>   | Time                                                                                             |                                                                                                    |
|            | Calculate Export Clear                                                                           |                                                                                                    |
|            | Help                                                                                             |                                                                                                    |
|            |                                                                                                  |                                                                                                    |
|            |                                                                                                  |                                                                                                    |
|            |                                                                                                  |                                                                                                    |
|            |                                                                                                  | Scale 1:36,659      Rotation: 0.0     Stale 0.0     Stale 0.0 |

Switch to the main QGIS window. You will see the selected contour line highlighted in yellow.

![](_page_32_Figure_3.jpeg)

Now let us create a hillshade map from the raster. Select Raster • Analysis • DEM (Terrain Models).

![](_page_33_Figure_1.jpeg)

In the DEM (Terrain Models) dialog, choose fcd\_dem as the Input file. Name the Output file as Hillshade.tif. Choose Hillshade as the Mode. Leave all other options as is. Make sure the Load into canvas when finished option is checked, and click OK.

![](_page_33_Figure_3.jpeg)

The following dialogue box will pop-up, choose CRS as WGS 84. Click OK.

![](_page_34_Figure_1.jpeg)

Once the process finishes, you will see yet another raster loaded into QGIS canvas. Since you maybe zoomed-in near the selected contour in last step, right click on the Hillshade layer and choose Zoom to Layer Extent.

![](_page_34_Picture_3.jpeg)

![](_page_35_Figure_0.jpeg)

Now you will see the full extent of the Hillshade raster.
### **GEO-REFERENCING**

Georeferencing in QGIS is done via the 'Georeferencer GDAL' plugin. This is a core plugin - meaning it is already part of your QGIS installation. You just need to enable it. Go to Plugins • Manage and Install Plugins and enable the Georeferencer GDAL plugin in the Installed tab. Details on how to use plugins is provided in the earlier exercised.

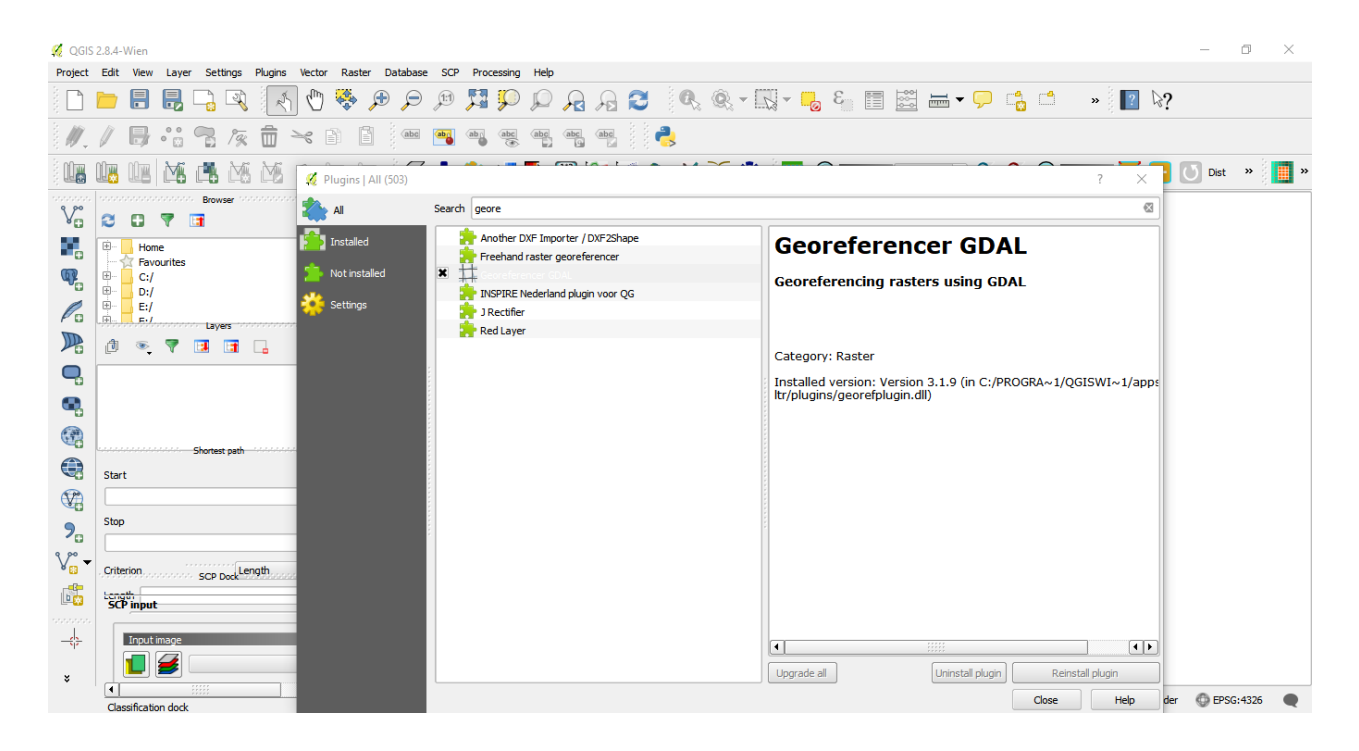

The plugin is installed in the Raster menu. Click on Raster • Georeferencer • Georeferencer to open the plugin.

| 🕺 QGIS       | 2.8.4-V    | /ien          |                     |             |                   |             |         | 7                               |     |                |          |              |         |         |            |            |        |             |     |       |                                          |       |      |         |     |       |     |        | -      | ٥      | ×         |
|--------------|------------|---------------|---------------------|-------------|-------------------|-------------|---------|---------------------------------|-----|----------------|----------|--------------|---------|---------|------------|------------|--------|-------------|-----|-------|------------------------------------------|-------|------|---------|-----|-------|-----|--------|--------|--------|-----------|
| Project      | Edit       | View          | ayer                | Settings    | Plugins           | Vector      | Raster  | Database                        | SCP | Proces         | ssing H  | telp         |         |         |            |            |        |             |     |       |                                          |       |      |         |     |       |     |        |        |        |           |
|              |            |               |                     | 3 4         | 2                 | 5           | Ge      | ster Calculator.<br>oreferencer | ••  | हिंदी<br>tt Ge | oreferen | 0 (C<br>icer | e de la |         | 6          | <u>§</u>   | § - [7 | ų - (       | 3 👩 |       | -00-0-0-0-0-0-0-0-0-0-0-0-0-0-0-0-0-0-0- |       | - 💭  |         |     | »     | ?   | ₿?     |        |        |           |
| 1.           | 1          |               |                     | 2 /9        | Ē                 | ~           | He      | atmap<br>erpolation             | ;   | ab             | abc (a   | ibc (ab      | d (abo  |         | 4          |            |        |             |     |       |                                          |       |      |         |     |       |     |        |        |        |           |
|              |            |               |                     | N M         | i Mi              | <b>30</b> 0 | 🥜 Ter   | rain Analysis                   | •   | <b>8</b> 2 -   |          | Þ 🔛          |         | 1       | S 🏂        | <b>(</b> ) | (      | i 📻         |     | RGB = | -                                        |       | -    | A       |     | • ROI |     |        | Dist   | »      | »         |
| ., <b></b>   |            |               |                     | -tul :      |                   | ~ NB @      | Zor     | nal statistics                  | -   |                | -        |              |         | tiini - | <b>a</b> , | • -1-      |        | 3 <b></b> - |     |       | r                                        |       |      |         | -   |       |     | -      |        |        | theose it |
| V            | a          |               |                     |             |                   |             | Pro     | jections                        | 1   |                |          |              |         |         |            |            |        |             |     |       |                                          |       |      |         |     |       |     |        |        |        |           |
|              | ~          |               |                     |             |                   |             | Ext     | traction                        |     |                |          |              |         |         |            |            |        |             |     |       |                                          |       |      |         |     |       |     |        |        |        |           |
| •            |            | Home          | ites                |             |                   |             | An      | alysis                          | •   |                |          |              |         |         |            |            |        |             |     |       |                                          |       |      |         |     |       |     |        |        |        |           |
| Q.           | <u>+</u> - | C:/           |                     |             |                   |             | Mis     | cellaneous                      | •   |                |          |              |         |         |            |            |        |             |     |       |                                          |       |      |         |     |       |     |        |        |        |           |
|              | ±          | D:/           |                     |             |                   |             | Gd      | alTools Settings                | i   |                |          |              |         |         |            |            |        |             |     |       |                                          |       |      |         |     |       |     |        |        |        |           |
| Po           | , mar , la | E-I           |                     | Layers      |                   |             |         |                                 |     |                |          |              |         |         |            |            |        |             |     |       |                                          |       |      |         |     |       |     |        |        |        |           |
|              |            | ۲             | 7                   |             |                   |             |         |                                 |     |                |          |              |         |         |            |            |        |             |     |       |                                          |       |      |         |     |       |     |        |        |        |           |
| ς,           |            |               |                     |             |                   |             |         |                                 |     |                |          |              |         |         |            |            |        |             |     |       |                                          |       |      |         |     |       |     |        |        |        |           |
| ۹,           |            |               |                     |             |                   |             |         |                                 |     |                |          |              |         |         |            |            |        |             |     |       |                                          |       |      |         |     |       |     |        |        |        |           |
| ()))<br>())) |            |               |                     |             |                   |             |         |                                 |     |                |          |              |         |         |            |            |        |             |     |       |                                          |       |      |         |     |       |     |        |        |        |           |
|              |            | elatetatatata | Sh                  | ortest path | 1,1,1,1,1,1,1,1,1 |             | -B×     |                                 |     |                |          |              |         |         |            |            |        |             |     |       |                                          |       |      |         |     |       |     |        |        |        |           |
| ~            | Start      |               |                     |             |                   |             |         |                                 |     |                |          |              |         |         |            |            |        |             |     |       |                                          |       |      |         |     |       |     |        |        |        |           |
| V.           |            |               |                     |             |                   |             | *       |                                 |     |                |          |              |         |         |            |            |        |             |     |       |                                          |       |      |         |     |       |     |        |        |        |           |
| 20           | Stop       |               |                     |             |                   | _           | <b></b> |                                 |     |                |          |              |         |         |            |            |        |             |     |       |                                          |       |      |         |     |       |     |        |        |        |           |
| V° -         |            |               |                     |             |                   |             |         |                                 |     |                |          |              |         |         |            |            |        |             |     |       |                                          |       |      |         |     |       |     |        |        |        |           |
|              | Criter     | ion           | anan <mark>s</mark> | CP Dock     | engtn             |             | 5×      |                                 |     |                |          |              |         |         |            |            |        |             |     |       |                                          |       |      |         |     |       |     |        |        |        |           |
|              | SCP        | input         |                     |             |                   |             |         |                                 |     |                |          |              |         |         |            |            |        |             |     |       |                                          |       |      |         |     |       |     |        |        |        |           |
| ······       | -          |               |                     |             |                   |             |         |                                 |     |                |          |              |         |         |            |            |        |             |     |       |                                          |       |      |         |     |       |     |        |        |        |           |
| -\$          |            | Input im      | ge<br>Z             |             |                   |             |         |                                 |     |                |          |              |         |         |            |            |        |             |     |       |                                          |       |      |         |     |       |     |        |        |        |           |
| ×            |            |               | <b>\$</b>           |             |                   |             | - ÷     |                                 |     |                |          |              |         |         |            |            |        |             |     |       |                                          |       |      |         |     |       |     |        |        |        |           |
|              | Class      | ification     | iii<br>dock         |             |                   | ·           | •       |                                 |     | 8              | Coord    | inate:       |         |         | -0         | .761,0.9   | 974    |             |     | Scale | 1:1,57                                   | 4,238 | ▼ Ro | tation: | 0.0 |       | ÷ × | Render | O EPSC | 5:4326 |           |

The plugin window is divided into 2 sections. The top section where the raster will be displayed and the bottom section where a table showing your GCPs will appear.

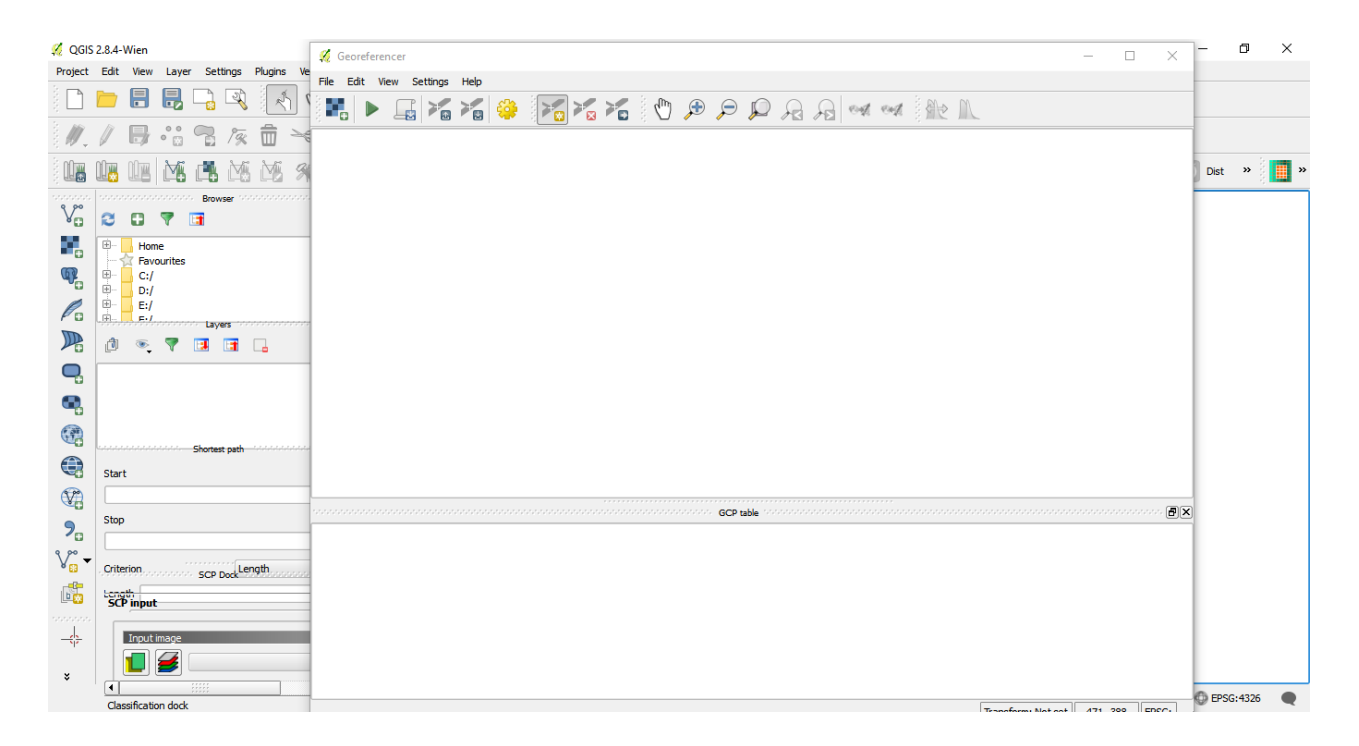

Now we will open our JPG image. Go to File • Open Raster. Browse to the image of the scanned map and click Open.

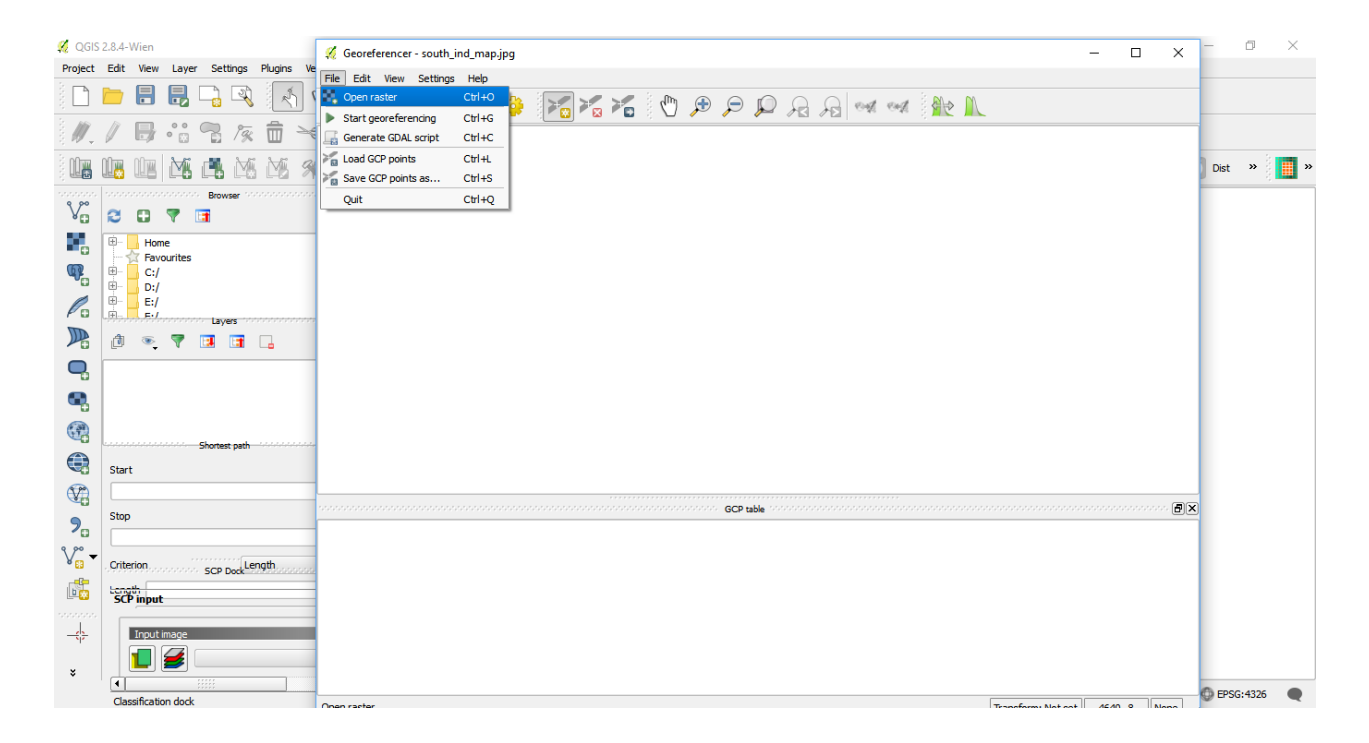

In the next screen, you will asked to choose the raster's coordinate reference system (CRS). This is to specify the projection and datum of your control points. If you have collected the ground control points using a GPS device, you would have the WGS84 CRS. If you are geo-referencing a scanned map like this, you can obtain the CRS information from the map itself. Looking at our map image, the coordinates are in Lat/Long. There is no datum information given, so we have to assume an appropriate one. Since it is India and the map is quite old, we can bet the Everest 1830 datum would give us good results.

| Ø QG[\$2.8.4-Wien                                                                                                    | <br>~ - | đ        | $\times$ |
|----------------------------------------------------------------------------------------------------|---------|----------|----------|
| Project Edit View Laver Settings Plugins We                                                                                                    | <br>^   |          |          |
| File Edit View Settings Help                                                                                                    | _       |          |          |
|                                                                                                    | - 1     |          |          |
| Coordinate Reference System Selector     7 ×                                                                                                    | -       |          |          |
| File Home Inset Desig                                                                                                    |         |          |          |
| A Calibri (Body) Specify CRS for layer Raster                                                                                                    | 3       | Dist »   | ) 📕 »    |
| B B Z U - at                                                                                                    | -       |          |          |
| Paste A - P - A                                                                                                    | - 1     |          |          |
| Clipheard G. For                                                                                                    | - 1     |          |          |
| L I C L I S I I S I I S I I S I S I S I S I S                                                                                                    | - 1     |          |          |
| Recently used coordinate reference systems                                                                                                    | - 1     |          |          |
| Coordinate Reference System Authority (D                                                                                                    | - 1     |          |          |
| Unknown datum based upon the Everest 1830 (1962 Definition) el EPSG/404                                                                                                    | - 1     |          |          |
|                                                                                                    | - 1     |          |          |
|                                                                                                    | - 1     |          |          |
|                                                                                                    | - 1     |          |          |
|                                                                                                    | - 1     |          |          |
|                                                                                                    | - 1     |          |          |
| the coordinates al <b>Coordinate reference systems of the world</b>                                                                                                    | - 1     |          |          |
| Coordinate Reference System Authority ID                                                                                                    | - 1     |          |          |
| have to assume al Unknown datum based upon the Everest 1830 (1937 Adju EPSG:4015                                                                                                    | - 1     |          |          |
| Unknown datum based upon the Everest 1330 (1962 Defin., EPSG:4044                                                                                                    | _       |          |          |
| m Call bet the EV Control and based upon the Everest 1303 (1975 Define, EPSG-4045                                                                                                    | <br>Ð×  |          |          |
| Unknown datum based upon the Everest 1830 Modified e EPSG:4018                                                                                                    |         |          |          |
|                                                                                                    | - 1     |          |          |
| Page 3 of 3 243 words 👔                                                                                                    | - 1     |          |          |
| Looph Looph | - 1     |          |          |
| 17r0j=iongia: ta=05///301.243 +0=0530100.230105384 +00_0815                                                                                                    |         |          |          |
|                                                                                                    |         |          |          |
| OK Cancel Hep                                                                                                    |         |          |          |
|                                                                                                    |         |          |          |
|                                                                                                    | 0       | EPSG-432 | 6        |

You will see the image will be loaded on the top section.

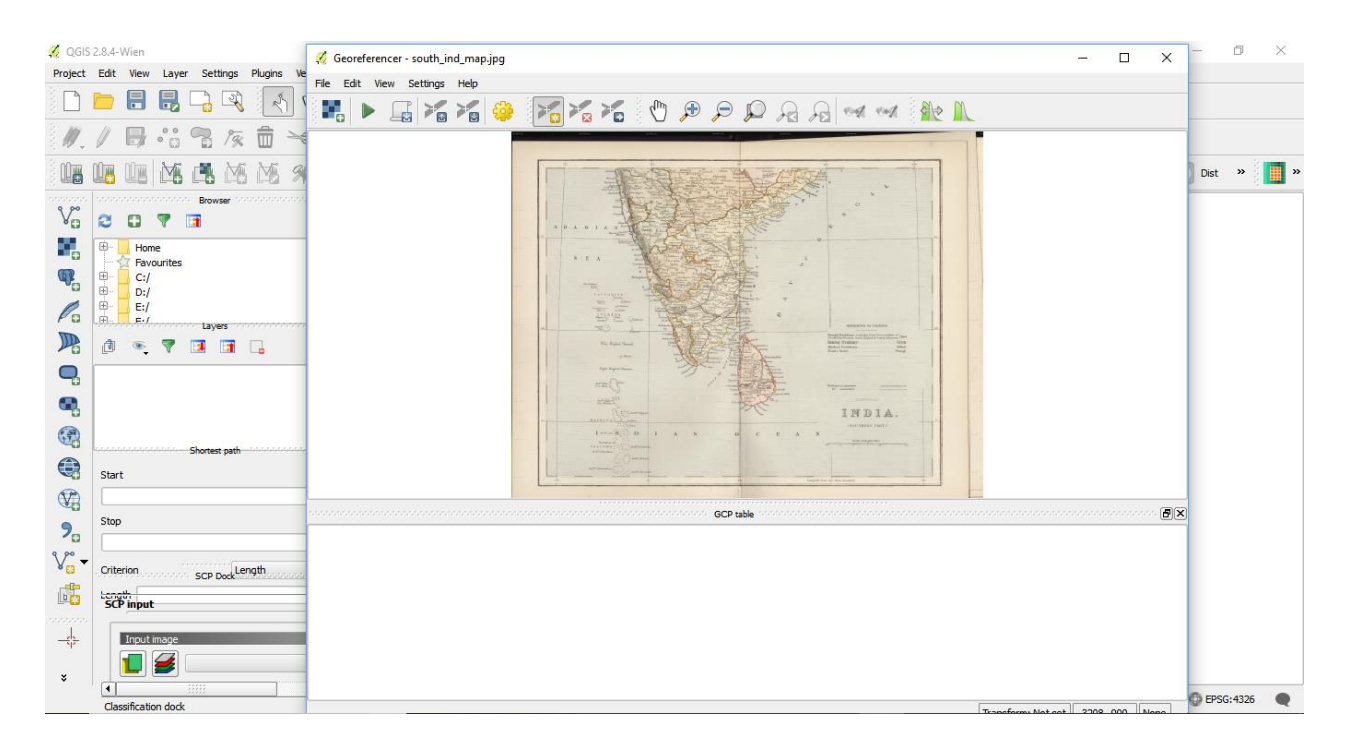

You can use the zoom/pan controls in the toolbar to learn more about the map.

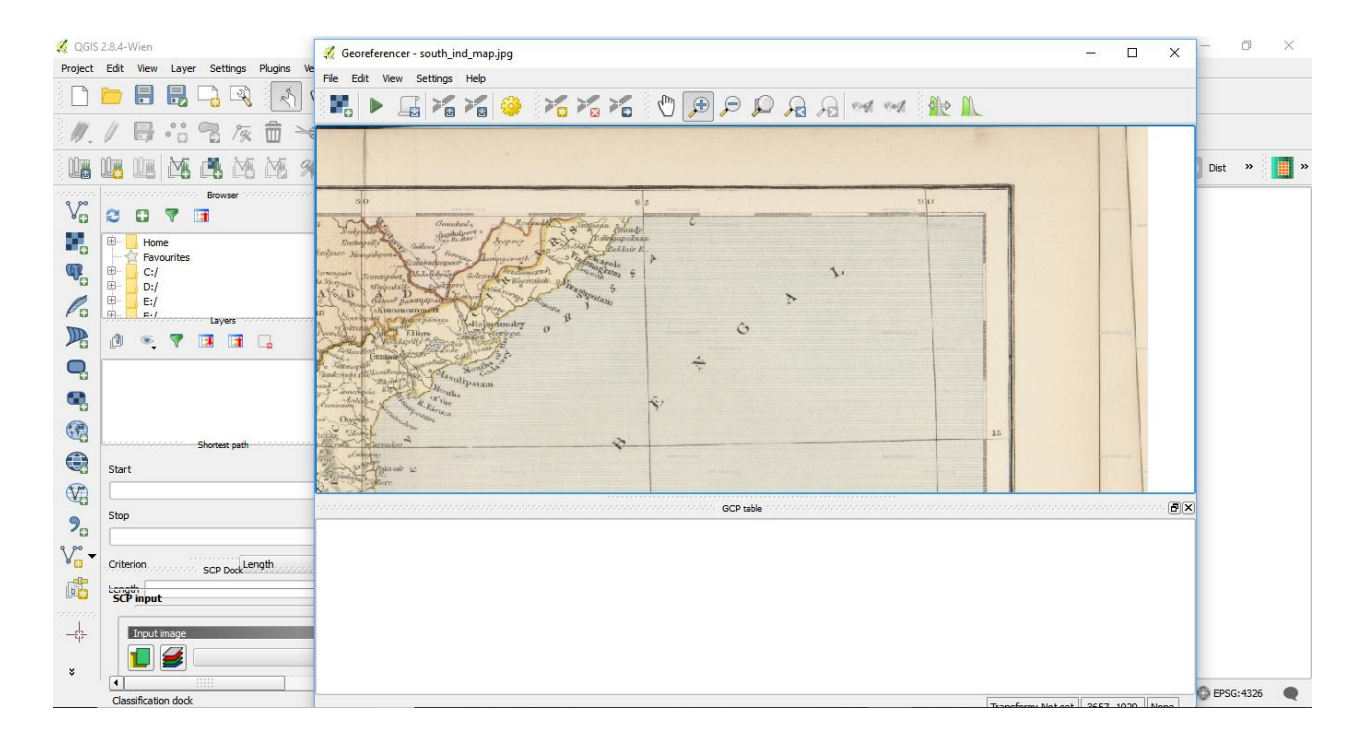

Now we need to assign coordinates to some points on this map. If you look closely, you will see coordinate grid with markings. Using this grid, you can determine the X and Y coordinates of the points where the grids intersect. Click on Add Point in the toolbar.

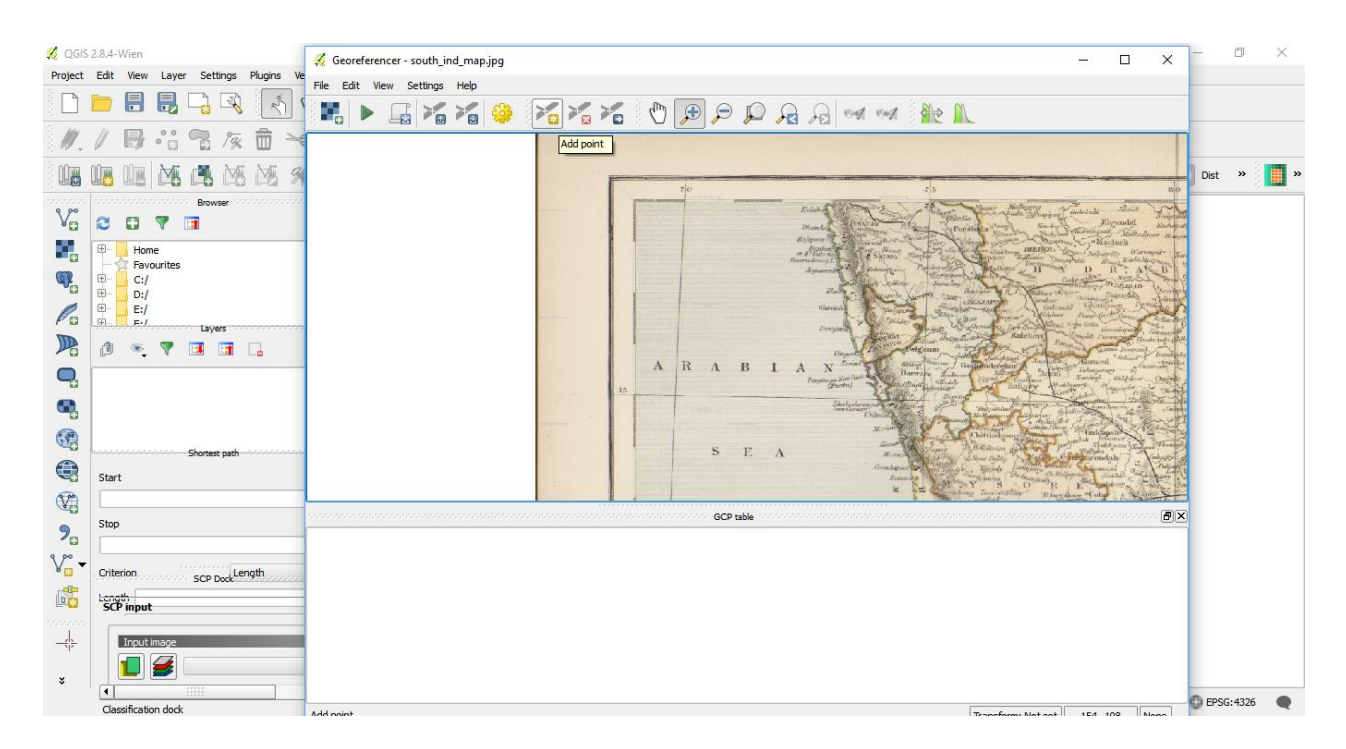

In the pop-up window, enter the coordinates. Remember that X=longitude and Y=latitude. Click OK.

| 🚀 QGIS 2.8.4-Wien 🌠 Georeferencer - south_ind_map.jpg                                                                                                    | - 🗆 × – 🗇 ×                           |
|----------------------------------------------------------------------------------------------------|---------------------------------------|
| Project Edit View Layer Settings Plugins Ve<br>File Edit View Settings Help                                                                                                    |                                       |
|                                                                                                    | A 🕅 🕅                                 |
|                                                                                                    | A R                                   |
|                                                                                                    | Dist »                                |
|                                                                                                    |                                       |
| Home     Home     Asyountes                                                                                                    |                                       |
|                                                                                                    |                                       |
| C H E:/                                                                                                    | ? ×                                   |
| Part Coordinates (DMS (dd mm ss.ss), DD (dd.dd) or projected coordinates (DMS (dd mm ss.ss), DD (dd.dd) or projected coordinates (DMS (dd mm s | dinates                               |
| C build our respond in our beside borrior of the mage. Altern<br>in coordinates of that point.                                                                                                    | as of QGIS to fil                     |
| X / East: 70 Y / North: 15                                                                                                    | prg                                   |
| Snap to background layers                                                                                                    |                                       |
| CK From map canvas Cancel                                                                                                    |                                       |
| Start                                                                                                    | www.hipkiss.org                       |
| Chan GCP table                                                                                                    |                                       |
| <b>2</b> 0 sub                                                                                                    |                                       |
| Ver Criterion. Scp Deckleright.                                                                                                    |                                       |
| SCP input                                                                                                    |                                       |
| -tp                                                                                                    |                                       |
| × 1 1 1 1 1 1 1 1 1 1 1 1 1 1 1 1 1 1 1                                                                                                    |                                       |
| Classification dock                                                                                                    | Transform Michael (10.0, 000.5, Marc) |

You will notice the GCP table now has a row with details of your first GCP.

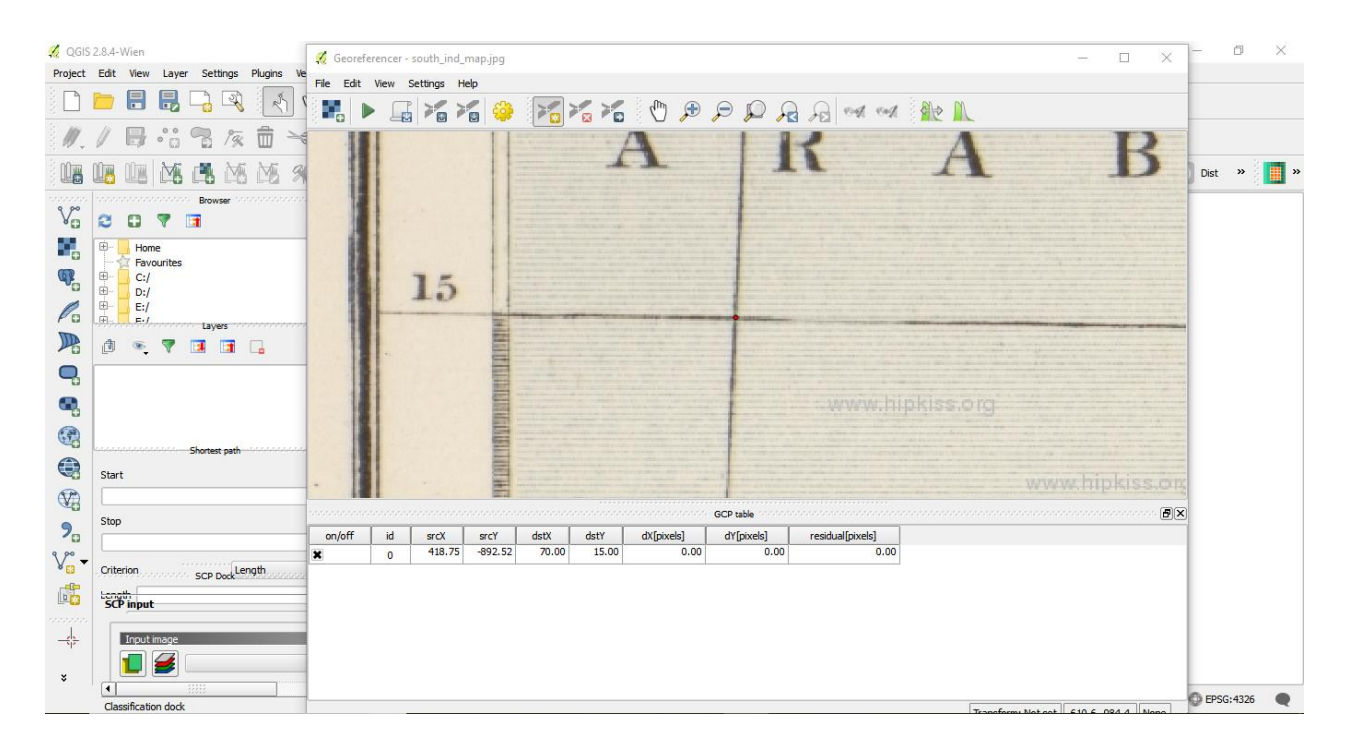

Now, zoom the layer to full extent and select another GCP moving in the clock-wise direction.

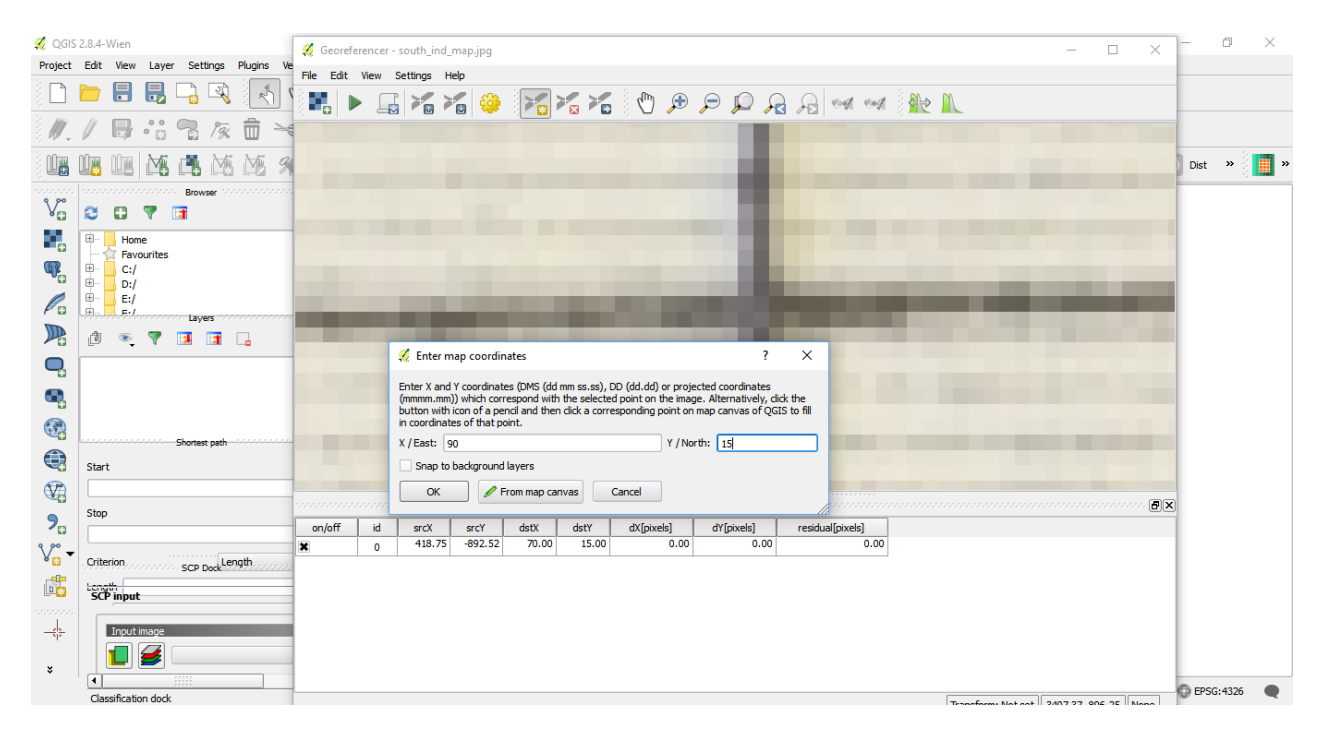

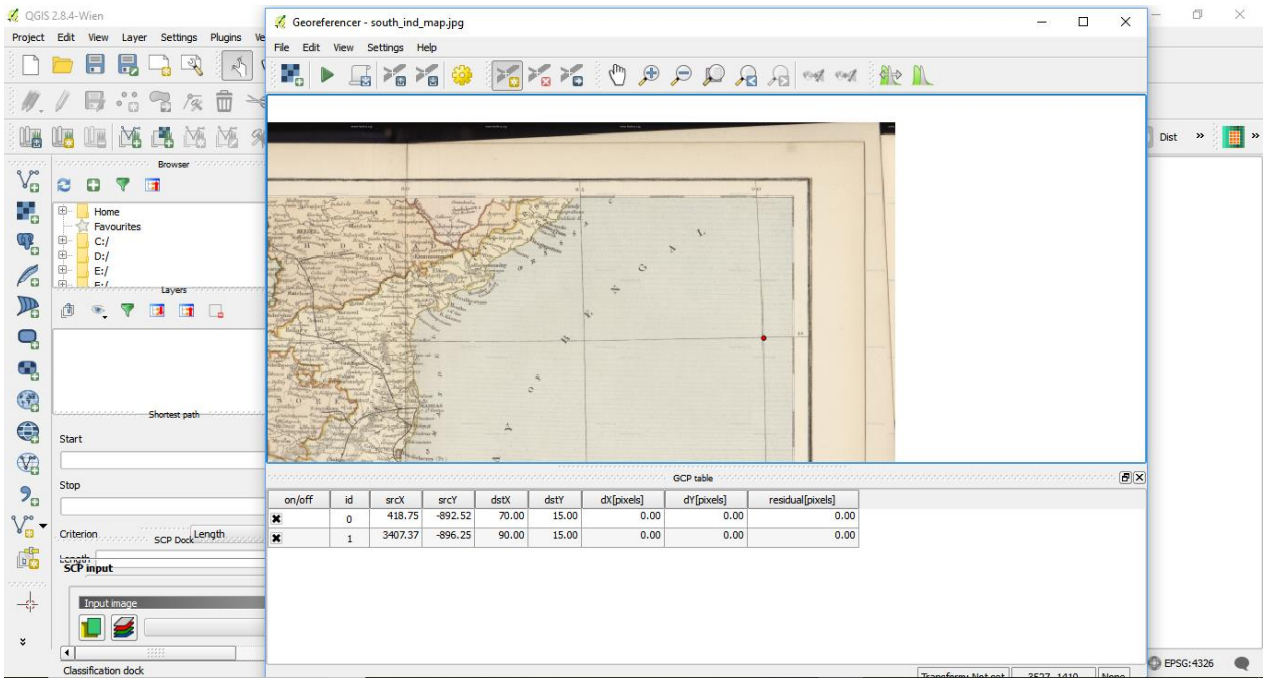

Similarly, add at least 4 GCPs covering the entire image. The more points you have, the more accurate your image is registered to the target coordinates

| 🕺 QGIS   | 2.8.4-Wien                             | 🌠 Georefe | erencer - | south_ind_ | map.jpg    |                                                                                                    |       |            |                                                                                             |                  |        | and. |          | ×  | Ø        | $\times$ |
|----------|----------------------------------------|-----------|-----------|------------|------------|----------------------------------------------------------------------------------------------------|-------|------------|---------------------------------------------------------------------------------------------|------------------|--------|------|----------|----|----------|----------|
| Project  | Edit View Layer Settings Plugins W     | File Edit | View      | Settings H | eln        |                                                                                                    |       |            |                                                                                             |                  |        |      |          | -  |          |          |
|          |                                        |           |           |            | 6          |                                                                                                    |       | 1          |                                                                                             | A on on          | e 🛝    |      |          | _  |          |          |
| 1.       |                                        | 1         |           |            |            |                                                                                                    |       |            |                                                                                             |                  |        |      |          |    |          |          |
|          | uiii uiii uiii uiii uiii uiii uiii uii |           |           |            | Canada and | Contraction of the second second second second second second second second second second second second second s |       |            |                                                                                             |                  |        |      |          | 0  | Dist »   | <b>.</b> |
| 9,00     | Browser                                |           |           |            | 111        | ALC: S                                                                                                    |       | A CF       |                                                                                             |                  |        |      |          |    |          |          |
| *C       |                                        |           |           | - 1        |            | 1 Ye                                                                                                    | 1     |            | * *                                                                                         |                  |        |      |          |    |          |          |
| -        | Favourites                             |           |           |            | - A B I A  |                                                                                                    | ECT   |            | *                                                                                           | ••••             |        |      |          |    |          |          |
|          | ⊞ D:/                                  |           |           |            | * * *      |                                                                                                    | a.    |            |                                                                                             |                  |        |      |          |    |          |          |
| Pa       | E:/<br>E./<br>Layers                   |           |           |            |            |                                                                                                    | 1.17  |            |                                                                                             |                  |        |      |          |    |          |          |
|          | 1 🔍 🔻 🖪 🖬 🖓                            |           |           |            | A the      | Ball of the                                                                                                    | R.    | "          | Setting to oppose                                                                           |                  |        |      |          |    |          |          |
| <b>Q</b> |                                        |           |           |            |            |                                                                                                    | 了是    |            | Brand Andreasy and Social Social<br>Reading Readings<br>Works President<br>Reading Readings |                  |        |      |          |    |          |          |
| 9        |                                        |           |           |            |            | F                                                                                                    | 3 C   |            | Report & service                                                                            |                  |        |      |          |    |          |          |
|          |                                        |           |           | -          | 17.02      |                                                                                                    |       | - Ste      | INDI                                                                                        | A.               |        |      |          |    |          |          |
|          | Shortest path                          | 1         |           |            | Lana       | N-1 D 1                                                                                                    | A X   | 0 C E A    | X ma stymme                                                                                 |                  |        |      |          |    |          |          |
| (PA)     | Start                                  |           |           |            |            | 60                                                                                                    |       |            |                                                                                             |                  |        |      |          |    |          |          |
|          | Stop                                   |           |           |            |            |                                                                                                    |       |            | GCP table                                                                                   |                  | ~~~~~~ |      | alalalan | ð× |          |          |
| 2.       |                                        | on/off    | id        | srcX       | srcY       | dstX                                                                                                    | dstY  | dX[pixels] | dY[pixels]                                                                                  | residual[pixels] |        |      |          |    |          |          |
| 9.0° -   |                                        | ×         | 0         | 418.75     | -892.52    | 70.00                                                                                                    | 15.00 | 0.00       | 0.00                                                                                        | 0.00             |        |      |          |    |          |          |
| •        | Criterion SCP Dock Length              | ×         | 1         | 3407.37    | -896.25    | 90.00                                                                                                    | 15.00 | 0.00       | 0.00                                                                                        | 0.00             |        |      |          |    |          |          |
|          | Length                                 | ×         | 2         | 3453.98    | -2434.34   | 90.00                                                                                                    | 5.00  | 0.00       | 0.00                                                                                        | 0.00             |        |      |          |    |          |          |
|          | SCP input                              | ×         | 3         | 1917.27    | -2448.41   | 80.00                                                                                                    | 5.00  | 0.00       | 0.00                                                                                        | 0.00             |        |      |          |    |          |          |
| _d_      | Inputimage                             | ×         | 4         | 379.50     | -2433.08   | 70.00                                                                                                    | 5.00  | 0.00       | 0.00                                                                                        | 0.00             |        |      |          |    |          |          |
| 4        |                                        |           |           |            |            |                                                                                                    |       |            |                                                                                             |                  |        |      |          |    |          |          |
| ×        |                                        |           |           |            |            |                                                                                                    |       |            |                                                                                             |                  |        |      |          |    |          |          |
|          | Classification dock                    | -         |           |            |            |                                                                                                    |       |            |                                                                                             |                  | T      |      |          | 0  | EPSG:432 | 6 🗬      |

Once you have enough points, go to Settings -> Transformation settings.

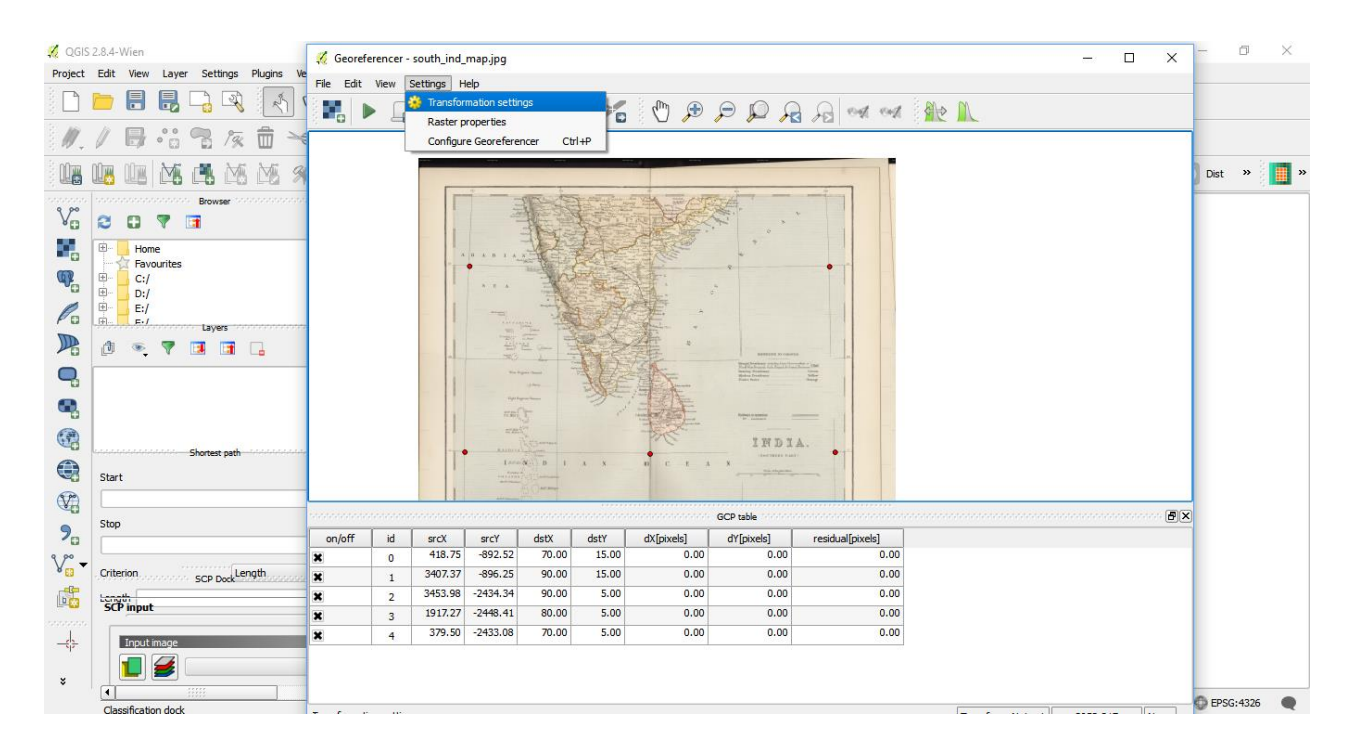

In the Transformation settings dialog, choose the Transformation type as Thin Plate Spline. Name your output raster as georeferenced.tif. Choose EPSG:4326 as the target SRS so the resulting image is in a widely compatible datum. Make sure the Load in QGIS when done option is checked. Click OK.

| 🌠 QGIS 2.8.4-Wien                                                                                                    | Capreferen      | rer - routh               |                                                                                                    | - 0 ×      |
|----------------------------------------------------------------------------------------------------|-----------------|---------------------------|----------------------------------------------------------------------------------------------------|------------|
| Project Edit View Layer Settings Plugins                                                                                                    | Ve Cla Site Mar |                           | e ut                                                                                                    |            |
| 🗅 📁 🖶 見 🕞 🔍 🥂                                                                                                    |                 |                           |                                                                                                    |            |
| 11.1日站名友前                                                                                                    | ~               |                           | 🐔 Transformation settings ? X                                                                                                    |            |
| Image: Second second second |                 | d srcb<br>0 418<br>1 3400 | Interformation settings       Image: Image: Im | Dist »     |
| SCP input                                                                                                    | ×               | 3 1917                    | 17.27 -2448.41 80.00 5.00 0.00 0.00 0.00                                                                                                    |            |
| Input image           *                                                                                                    |                 | 4 379                     | 9.50 -2433.08 70.00 5.00 0.00 0.00 0.00                                                                                                    |            |
| Classification dock                                                                                                    |                 |                           | Transform Not act 700 700 Non                                                                                                    | #EPSG:4326 |

Back in the Georeferencer window, go to File • Start georeferencing. This will start the process of warping the image using the GCPs and creating the target raster.

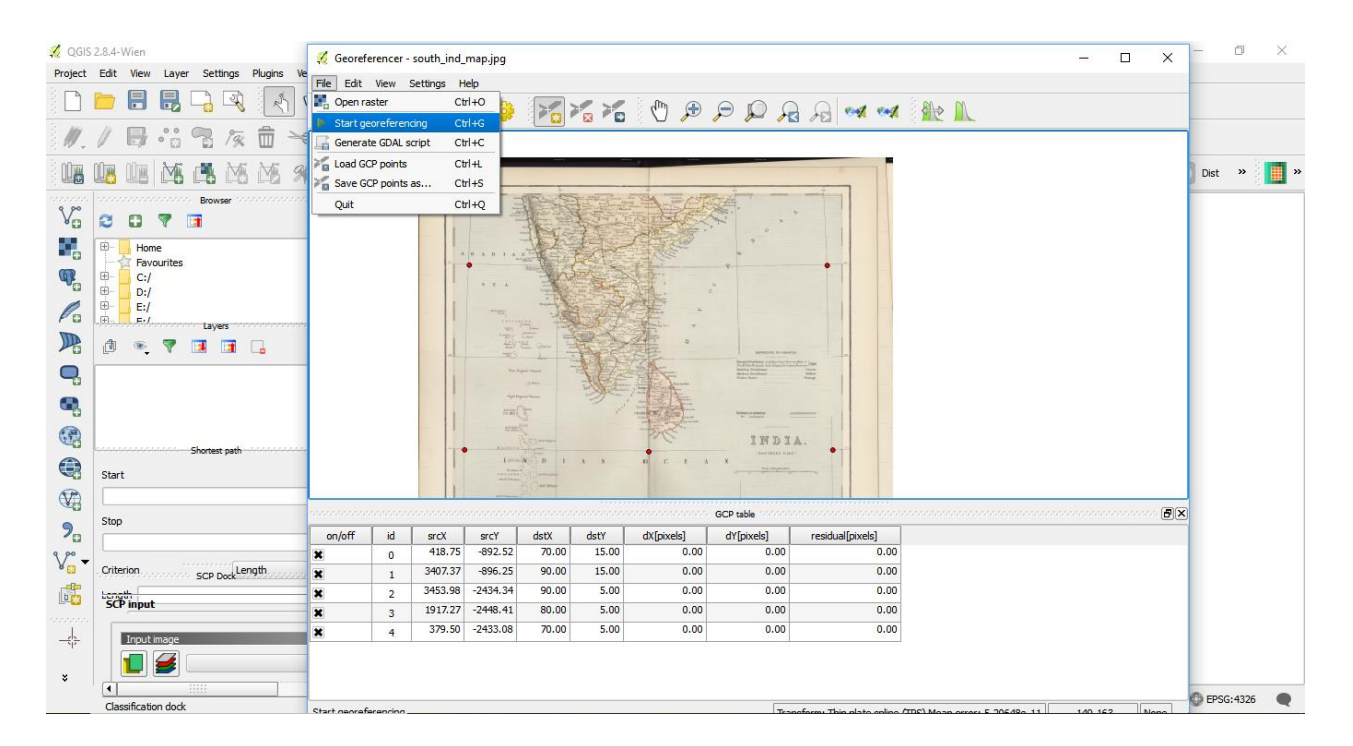

| 🕺 QGIS          | 2.8.4-1    | Wien             |               |            | 🌠 Geore   | eferencer | south_ind_ | map.jpg     |                 |           |            |                       |                              |                       | -          |       | × | - 0    | I ×   |
|-----------------|------------|------------------|---------------|------------|-----------|-----------|------------|-------------|-----------------|-----------|------------|-----------------------|------------------------------|-----------------------|------------|-------|---|--------|-------|
| Project         | Edit       | View Laye        | r Settings    | Plugins Ve | File Edit | + Miesse  | Sattings I | ialo        |                 |           |            |                       |                              |                       |            |       |   |        |       |
|                 |            |                  |               |            |           | ► _       |            | 1           |                 |           | 🖑 🏓        |                       | A 🚧 ன                        | 1 - N                 |            |       |   |        |       |
| ₿.              | 1          |                  | 7 19          |            |           |           |            |             |                 |           |            |                       |                              |                       |            |       |   |        |       |
|                 | Ú,         |                  |               | 5 ME 9     |           |           |            |             |                 |           |            |                       |                              |                       |            |       |   | Dist 3 | » 📘 » |
| 0 00            |            |                  | Browser       |            |           |           | Г          |             | The de          | The state | THE CT     | A.                    |                              |                       |            |       |   |        |       |
| Vo              | 3          | 9 9              |               |            |           |           |            |             | 北京              | A Trail   | The second | ¢.,                   | ×                            |                       |            |       |   |        |       |
|                 | <b>B</b> - | Home             |               |            |           |           |            |             | 14              | the       | A Real     | . *                   |                              |                       |            |       |   |        |       |
| Q.              |            | C:/              |               |            |           |           | - 1        |             | - AC            |           |            |                       | •                            |                       |            |       |   |        |       |
| 1               | ⊕-         | D:/              |               |            |           |           |            |             |                 | 4 P       |            |                       |                              |                       |            |       |   |        |       |
|                 | L.H.       |                  | Layers        |            |           |           |            | 100         | all all         |           | 1          |                       | X                            |                       |            |       |   |        |       |
| 1               | Ø          | ۳                |               |            |           |           | -          |             | 12 0m 12<br>4 0 | RE        | Progr      | ess indi r            | ^                            |                       |            |       |   |        |       |
| 9               |            |                  |               |            |           |           |            |             | igne (hand)     | 利益        | 1          |                       |                              |                       |            |       |   |        |       |
| •               |            |                  |               |            |           |           |            | not<br>read |                 | 2         |            | 90%                   |                              |                       |            |       |   |        |       |
| (A)             |            |                  |               |            |           |           | - 1        | 5725.       |                 |           | 王          | Car                   | ncel                         |                       |            |       |   |        |       |
| -               |            |                  | Shortest path |            |           |           | T          | A.I.I.I.I   | Sec. p 1        | . x       |            | A AT AD A A           | •                            |                       |            |       |   |        |       |
| 63              | Start      | t                |               |            |           |           |            |             |                 |           |            | and the second second | _                            |                       |            |       |   |        |       |
|                 |            |                  |               |            |           |           |            |             |                 |           |            |                       |                              |                       |            |       |   |        |       |
| 2-              | Stop       |                  |               |            | anlaff    | L id      | ercV       | orcV        | detY            | detV      | dV[nivols] | dV[nivels]            | rocidual[nivale]             |                       |            |       |   |        |       |
| 9 90            |            |                  |               |            | ×         | 0         | 418.75     | -892.52     | 70.00           | 15.00     | 0.00       | 0.00                  | 0.00                         |                       |            |       |   |        |       |
| N <sup>E3</sup> | Crite      | rion             | SCP Dock      | ength      | ×         | 1         | 3407.37    | -896.25     | 90.00           | 15.00     | 0.00       | 0.00                  | 0.00                         |                       |            |       |   |        |       |
|                 | Long       | th               |               |            | ×         | 2         | 3453.98    | -2434.34    | 90.00           | 5.00      | 0.00       | 0.00                  | 0.00                         |                       |            |       |   |        |       |
|                 | SCI        | Pinput           |               |            | ×         | 3         | 1917.27    | -2448.41    | 80.00           | 5.00      | 0.00       | 0.00                  | 0.00                         |                       |            |       |   |        |       |
| -               | 1          | Input image      |               |            | ×         | 4         | 379.50     | -2433.08    | 70.00           | 5.00      | 0.00       | 0.00                  | 0.00                         |                       |            |       |   |        |       |
|                 | 1          | 1                |               | _          |           |           |            |             |                 |           |            |                       |                              |                       |            |       |   |        |       |
| ×               |            |                  | 11111         |            |           |           |            |             |                 |           |            |                       |                              |                       |            |       |   |        |       |
|                 | Clas       | ssification dock |               |            |           |           |            |             |                 |           |            | Trac                  | nefarm: This alsta colina /T | DC) Mone errors E 202 | A00 11 A41 | 170 N |   | EPSG:4 | 326 🗬 |

Once the process finishes, you will see the georeferenced layer loaded in QGIS.

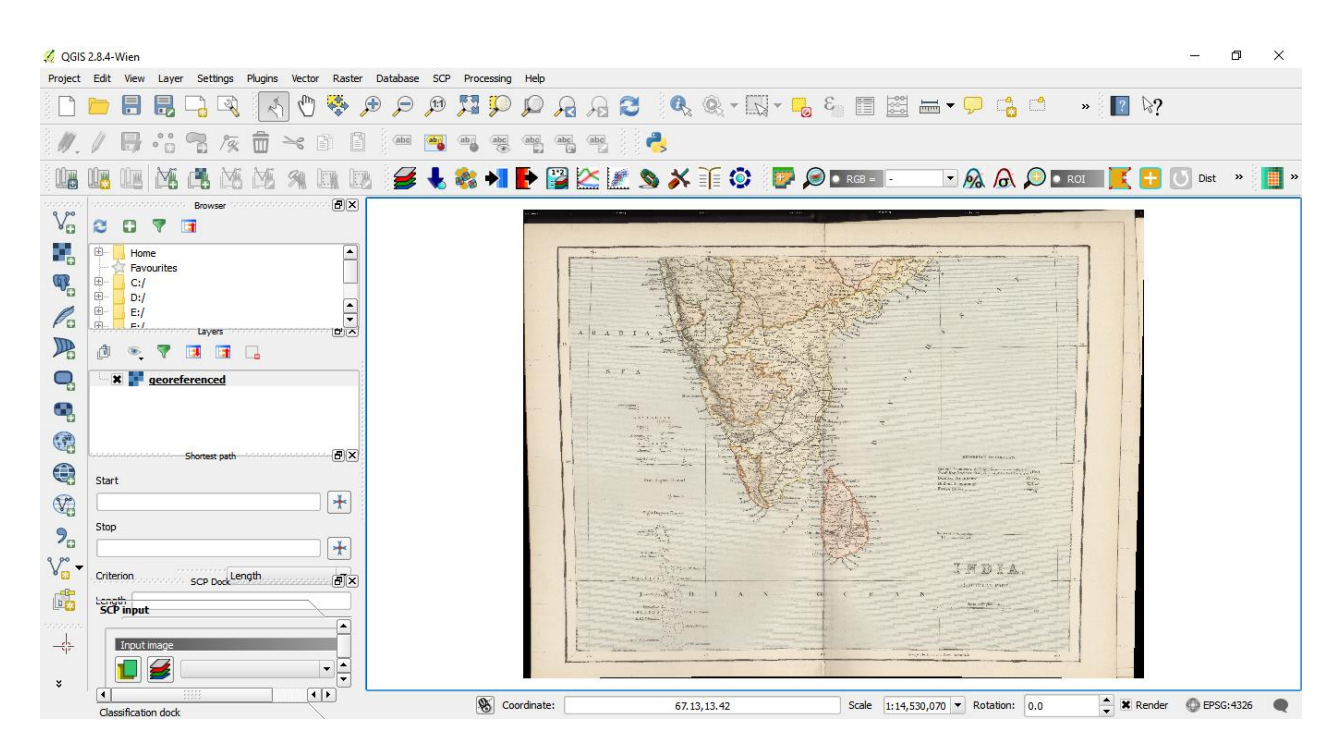

The georeferencing is now complete. But as always, it's a good practice to verify your work. How do we check if our georeferencing is accurate? In this case, load the IND\_dist shapefile provided in the data and add it using add vector layer. You will notice they match up pretty nicely. There is some error and it can be further improved

by taking more control points, changing transformation parameters and trying a different datum.

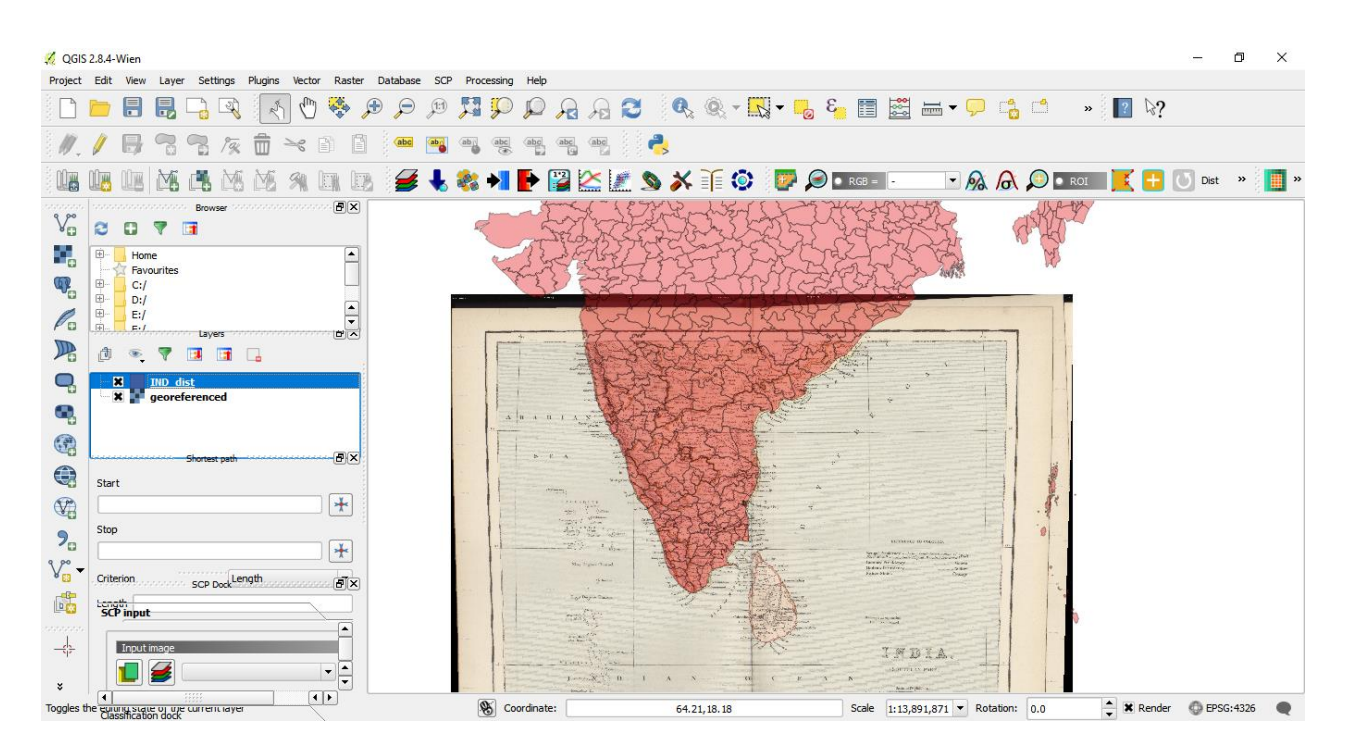

# DIGITIZATION

Digitizing is one of the most common tasks that a GIS Specialist has to do. Often a large amount of GIS time is spent in digitizing raster data to create vector layers that you use in your analysis. QGIS has powerful on-screen digitizing and editing capabilities that we will explore in this tutorial.

#### Overview of the task

We will use a raster topographic map and create several vector layers representing polygon, line and point features around a park.

# Procedure

Go to Layer • Add Raster Layer and browse to "\digitization\data\ "54n2.tif" and click Open.

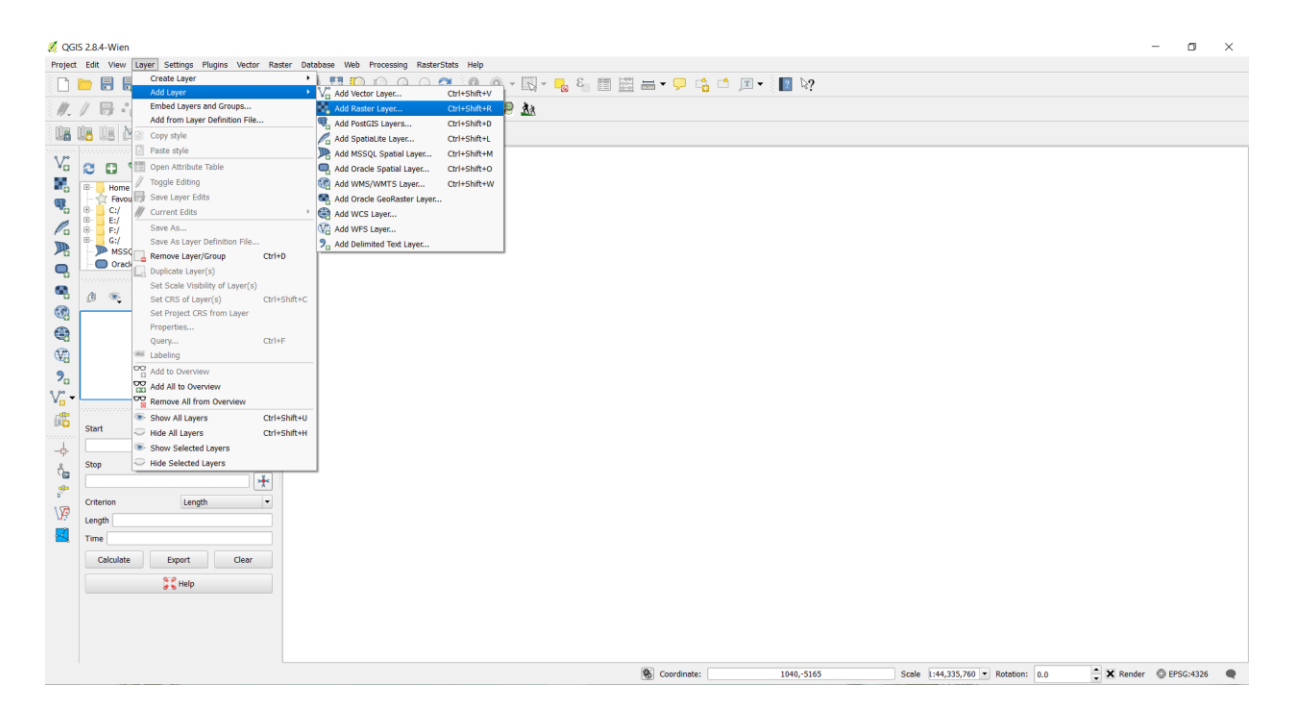

This is a large raster file and you may notice that when you zoom or pan around the map, the map takes a little time to render the image. QGIS offers a simple solution to make rasters load much faster by using Image Pyramids. QGIS creates pre-rendered tiles at different resolutions and these are presented to you instead of the full raster. This makes map navigation snappy and responsive. Right-click the "\digitization\data\"54n2.tif"layer and choose Properties.

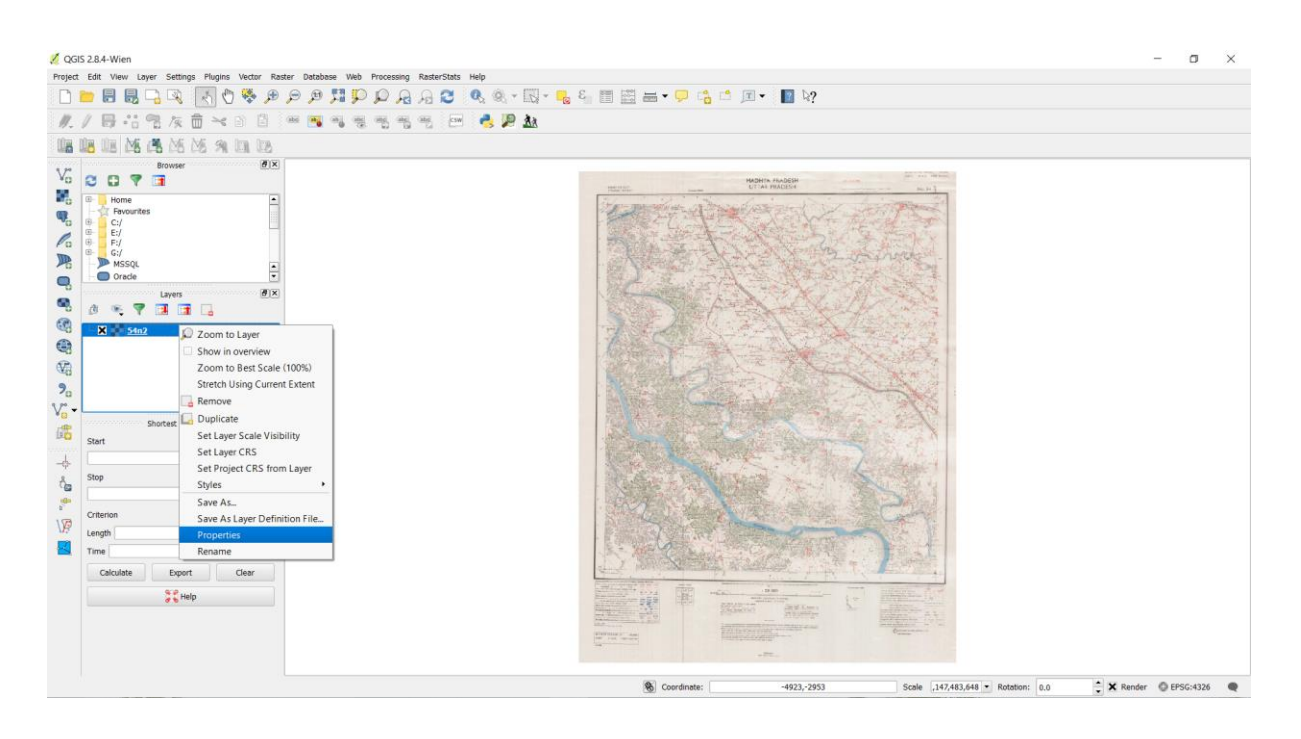

Choose the Pyramids tab. Hold the Ctrl key and select all the resolutions offered in the Resolutions panel. Leave other options to defaults and click Build pyramids. Once the process finishes, click OK

| 💋 QGIS<br>Project | 2.8.4-Wien<br>Edit View Layer Settings Plugins Vector Raster | Database Web Processing RasterStats Help |                                                                                                    |                        |                                                                                                    | - a x                      |
|-------------------|--------------------------------------------------------------|------------------------------------------|----------------------------------------------------------------------------------------------------|------------------------|----------------------------------------------------------------------------------------------------|----------------------------|
|                   | - E B 🗔 🔍 🖪 🔿 💝 🗩 🔗                                          |                                          | د 🖸 د 📩 د 📑 🖾 🖬 د 🖵 د 📩 د 🗩 د                                                                                                    | ☑ ⊵?                   |                                                                                                    |                            |
| 11                |                                                              | a majori na na na na inv 🦲               | ₽ åa                                                                                                    |                        |                                                                                                    |                            |
| intra in          | in the MC MA AND AND IN THE                                  |                                          |                                                                                                    |                        |                                                                                                    |                            |
| 100               |                                                              |                                          |                                                                                                    |                        |                                                                                                    |                            |
| V <sub>o</sub>    |                                                              | Laver Properties                         | ido2   Puramide                                                                                                    | 7 X                    | fine and himself                                                                                                |                            |
| 1                 | B- Home                                                      | Layer Properties -                       | Periz ( Pyrannus                                                                                                    | 1 ^                    | 100 FT 100                                                                                                    |                            |
|                   | Favourites                                                   | General                                  | Description                                                                                                    | Resolutions            | and and a second                                                                                                |                            |
| Po                | 6 E:/<br>8 F:/                                               | Style                                    | Large resolution raster layers can slow navigation in QGIS. By creating                                                                                                    | 4 1676 x 2181          | Pre X                                                                                                    |                            |
|                   | B- G:/<br>MSSOL                                              | Transparency                             | considerably improved as QGIS selects the most suitable resolution to use<br>demending as the local of process your work how write account on the                                                                                                    | 419 x 546<br>210 x 273 | Chever-                                                                                                    |                            |
|                   | Oracle 💌                                                     | Pyramids                                 | directory where the original data is stored to build pyramids.                                                                                                    | ▲ 105 x 137 ▲ 53 x 69  |                                                                                                    |                            |
|                   | Layers ØX                                                    | Histogram                                | Please note that building internal pyramids may alter the original<br>data file and once created they cannot be removed!                                                                                                    |                        | Real Property in the second second second second second second second second second second second second second |                            |
| 60                |                                                              | (1) Metadata                             | Please note that building internal pyramids could corrupt your                                                                                                    |                        | at at                                                                                                    |                            |
|                   | X 📑 54n2                                                     |                                          | image - always make a backup of your data first!                                                                                                    |                        | K- JA                                                                                                    |                            |
| 40                |                                                              |                                          |                                                                                                    |                        |                                                                                                    |                            |
| Cect .            |                                                              |                                          |                                                                                                    |                        |                                                                                                    |                            |
| 10                |                                                              |                                          |                                                                                                    |                        |                                                                                                    |                            |
| Va                | Shortest path (8) X                                          |                                          |                                                                                                    |                        | 1 STA                                                                                                    |                            |
| 100               | Start                                                        |                                          |                                                                                                    |                        | A N                                                                                                    |                            |
| -                 |                                                              |                                          |                                                                                                    |                        | Land - 4                                                                                                    |                            |
| ő.                | Stop                                                         |                                          |                                                                                                    |                        | Sec. 1                                                                                                    |                            |
| -                 | *                                                            |                                          | Duranian format Estamat                                                                                                    |                        |                                                                                                    |                            |
| 100               | Criterion Eength •                                           |                                          | Cvervew format                                                                                                    |                        | R. S.                                                                                                    |                            |
|                   | Length                                                       |                                          | Kesampling method Nearest Neighbour                                                                                                    | PWe Build pyramids     |                                                                                                    |                            |
| -                 | Time                                                         |                                          | Style • OK Cancel                                                                                                    | Apply Help             | and a second                                                                                                    |                            |
|                   | Calculate Export Clear                                       |                                          |                                                                                                    | and the second second  |                                                                                                    |                            |
|                   | Help                                                         |                                          | Sectors Sectors                                                                                                    | Texture 1 1            |                                                                                                    |                            |
|                   |                                                              |                                          |                                                                                                    |                        |                                                                                                    |                            |
|                   |                                                              |                                          | ing the second second s |                        |                                                                                                    |                            |
|                   |                                                              |                                          | -75                                                                                                    |                        |                                                                                                    |                            |
|                   |                                                              |                                          | S Coordinate:                                                                                                    | 4923,-2953             | Scale ,147,483,648 • Rotation: 0.0                                                                              | 🗘 🗙 Render 🔘 EPSG:4326 🛛 🗨 |

Back in the main QGIS window, use the Zoom tool to locate Yamuna river area. We will be digitizing this as a polygon.

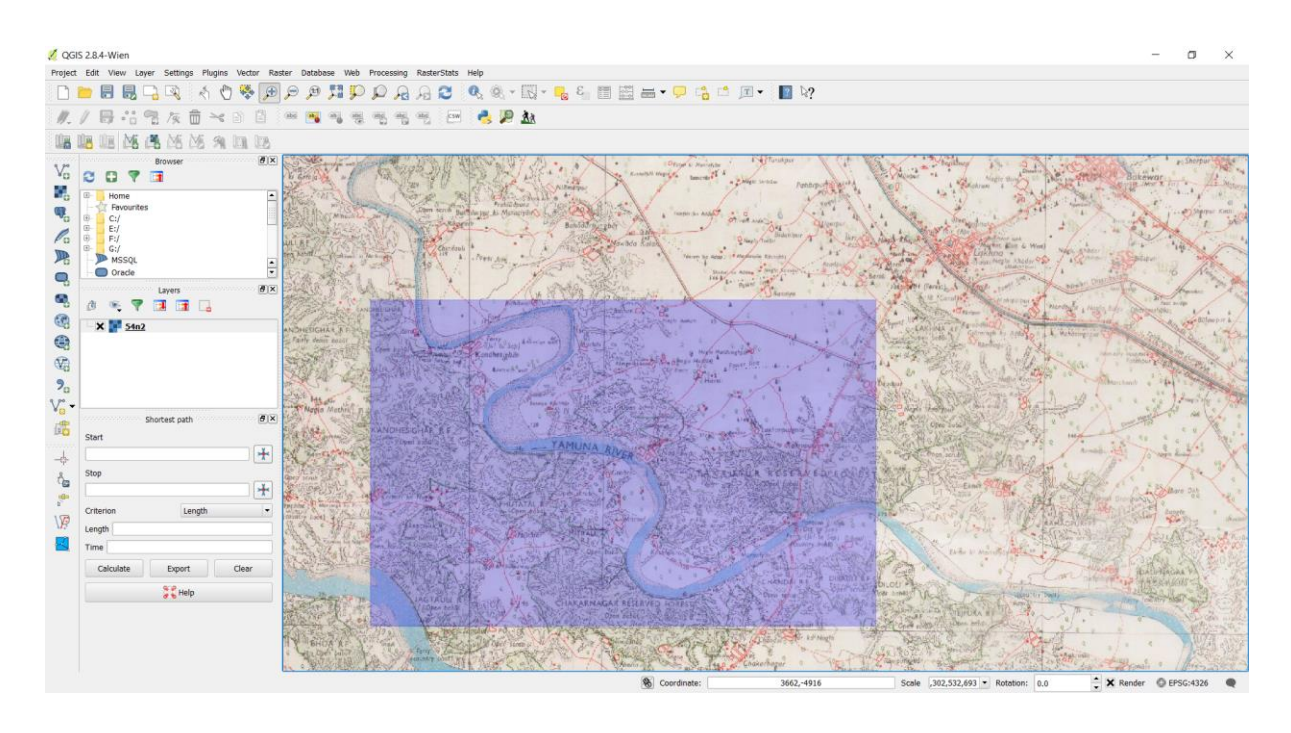

Before we start, we need to set default Digitizing Options. Go to Settings • Options....

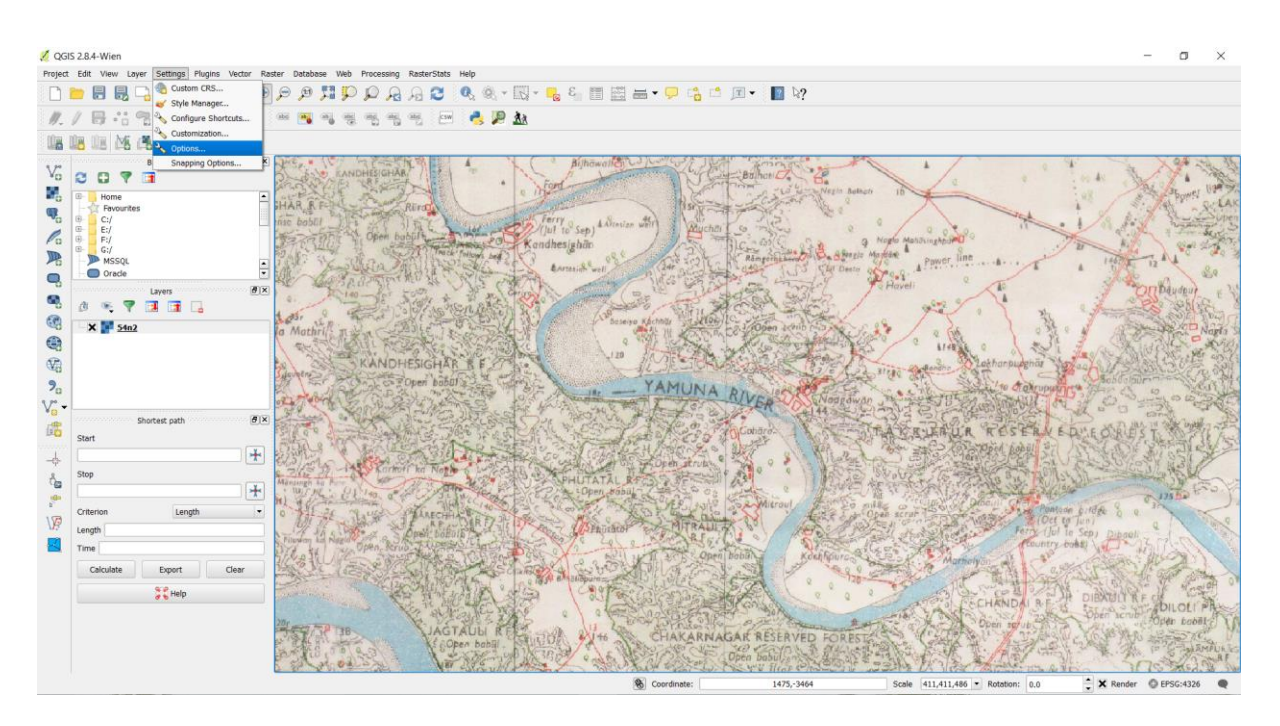

Select the Digitizing tab in the Options dialog. Set the Default snap mode to To vertex and segment. This will allow you to snap to the nearest vertex or line segment. I also prefer to set the Default snapping tolerance and Search radius for vertex edits in pixels instead of map units. This will ensure that the snapping distance remains constant regardless of zoom level. Depending on your computer screen resolution, you may choose an appropriate value. Click OK.

Now we are ready to start digitizing. We will first create a roads layer and digitize the roads around the park area. Select Layer • New • New Spatialite Layer.... You may also choose to create a New Shapefile Layer... instead if you prefer. Spatialite is an open database format similar to ESRI's geodatabase format. Spatialite database is contained within a single file on your hard drive and can contain different types of spatial (point, line, polygon) as well as non-spatial layers. This makes is much easier to move it around instead of a bunch of shapefiles. In this tutorial, we are creating a couple of polygon layers, a line layer and a point layer, so a Spatialite database will be better suited. You can always load a spatialite layer and save it as a shapefile or any other format you want.

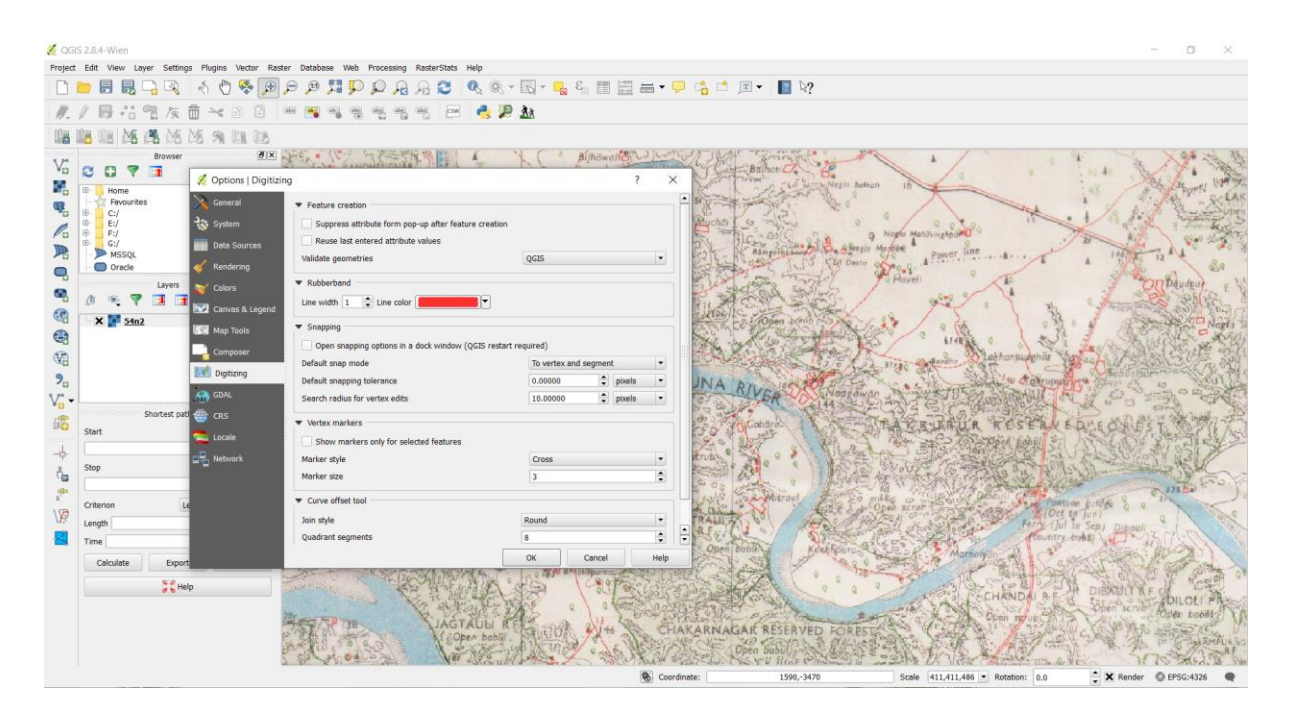

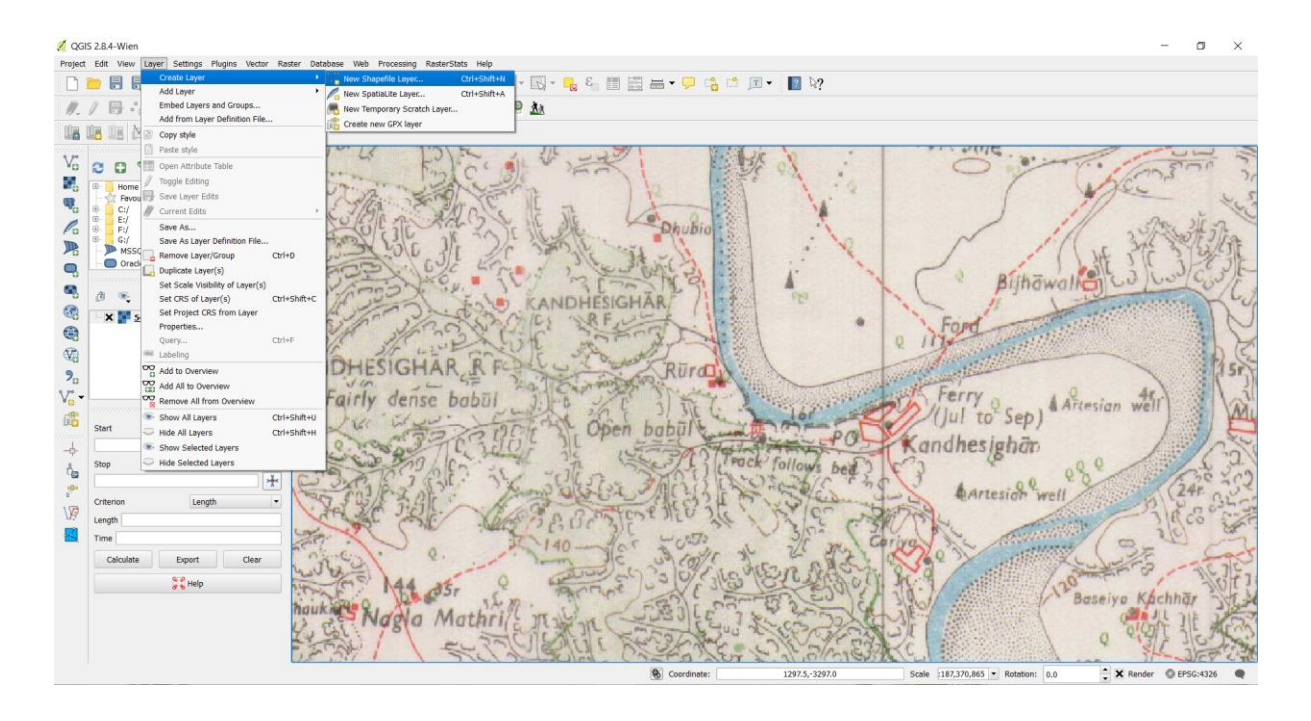

In the New Spatialite Layer dialog, click the ... button and save a new spatialite database named Yamuna\_Topo.sqlite. Choose the Layer name as River and select Polygon as the Type. The base topographic map is in the EPSG:2193 - NZGD 2000 CRS (check), so we can select the same for our roads layer. Check the Create an autoincrementing primary key box. This will create a field called pkuid in the attribute table and assign a unique numeric id automatically to each feature. When creating a GIS layer, you must decide on the attributes that each feature will have. Since this is a roads layer, we will have 2 basic attributes - Name and Class. Enter Name as the Name of the attribute in the New attribute section and click Add to attribute list.

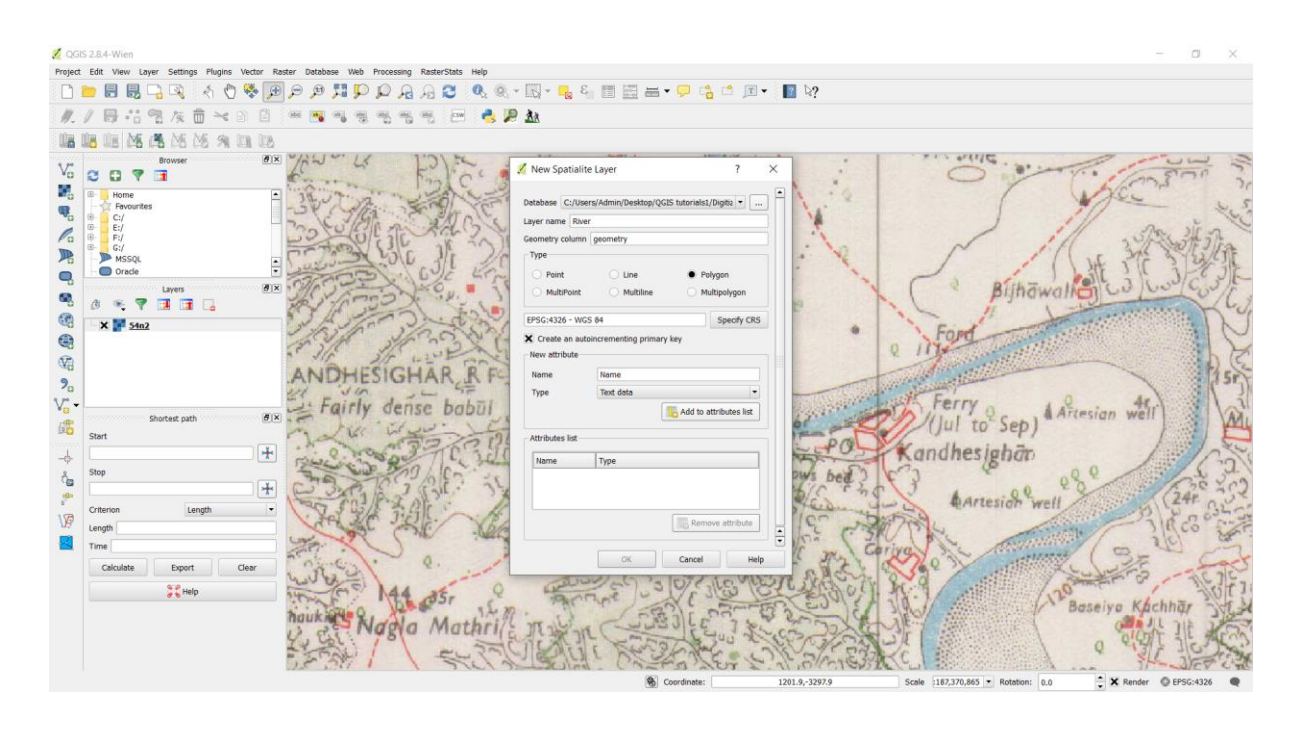

Similarly create a new attribute Class of the type Text data. Click OK.

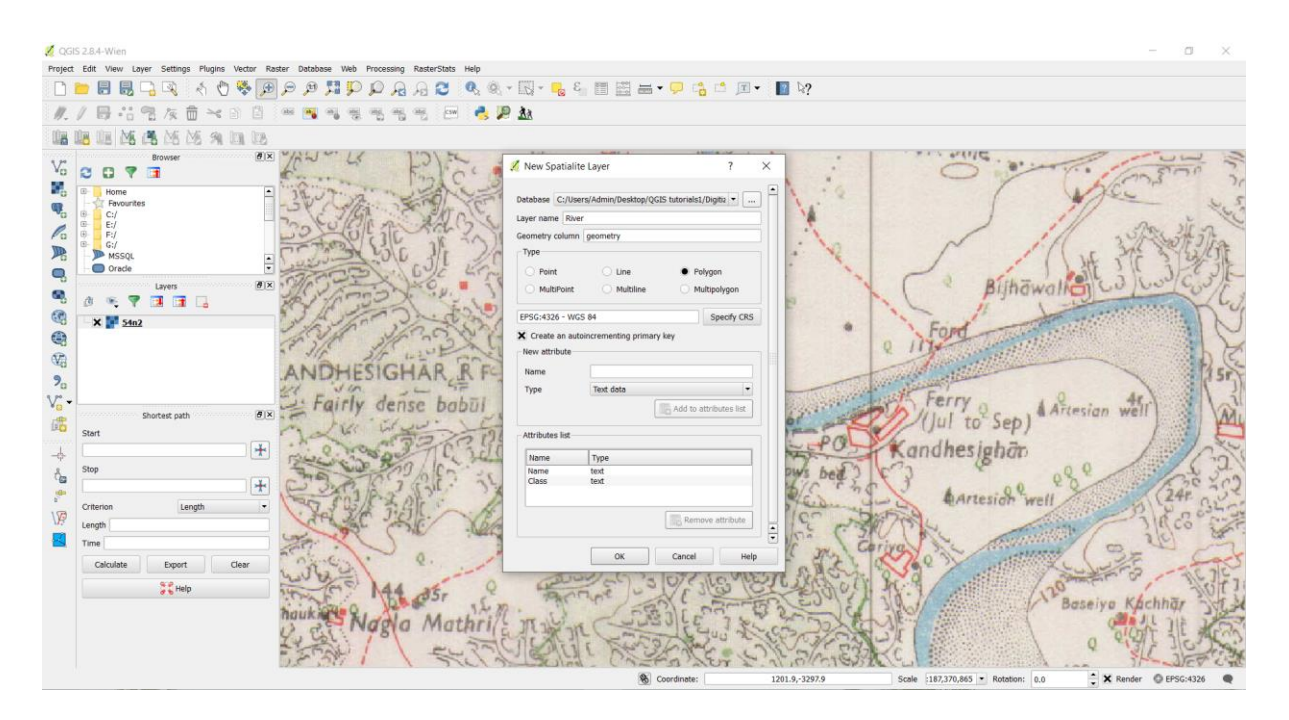

Once the layer is loaded, click the Toggle Editing button to put the layer in editing mode.

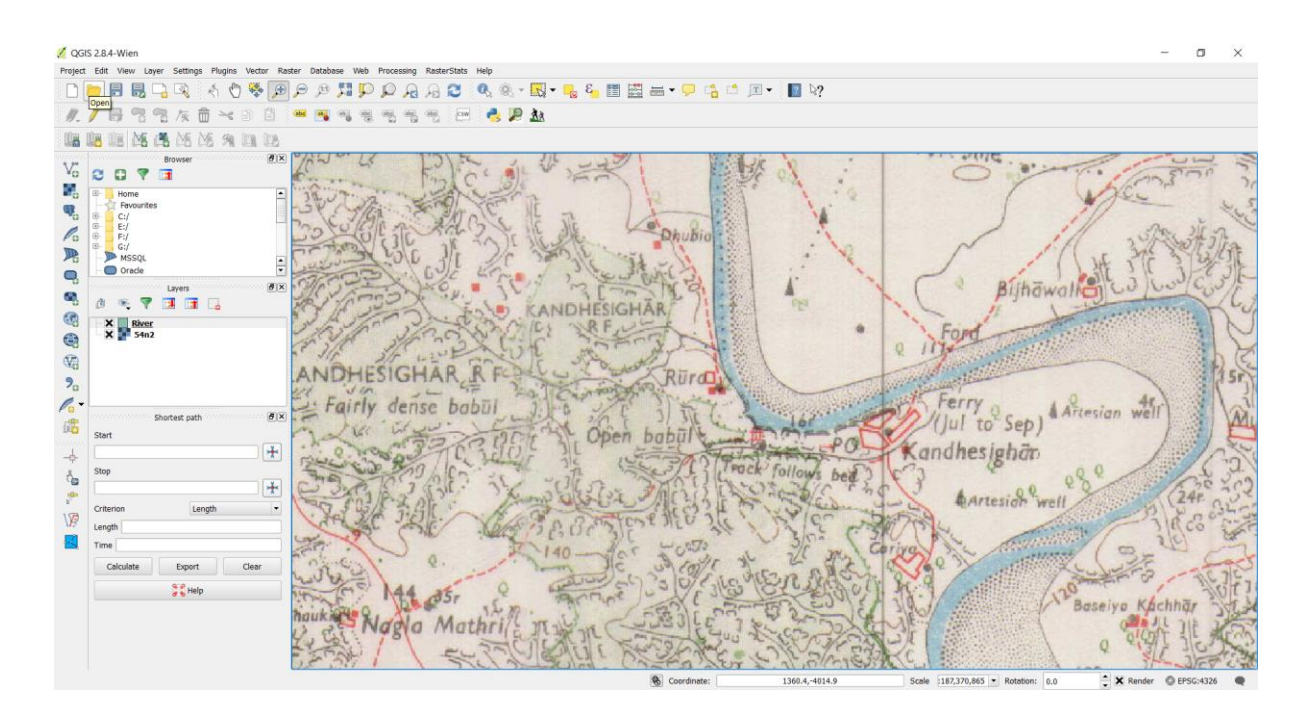

Click the Add feature button. Click on the map canvas to add a new vertex. Add new vertices along the road feature. Once you have digitized a road segment, right-click to end the feature.

Note: You can use the scroll wheel of the mouse to zoom in or out while digitizing. You can also hold the scroll button and move the mouse to pan around.

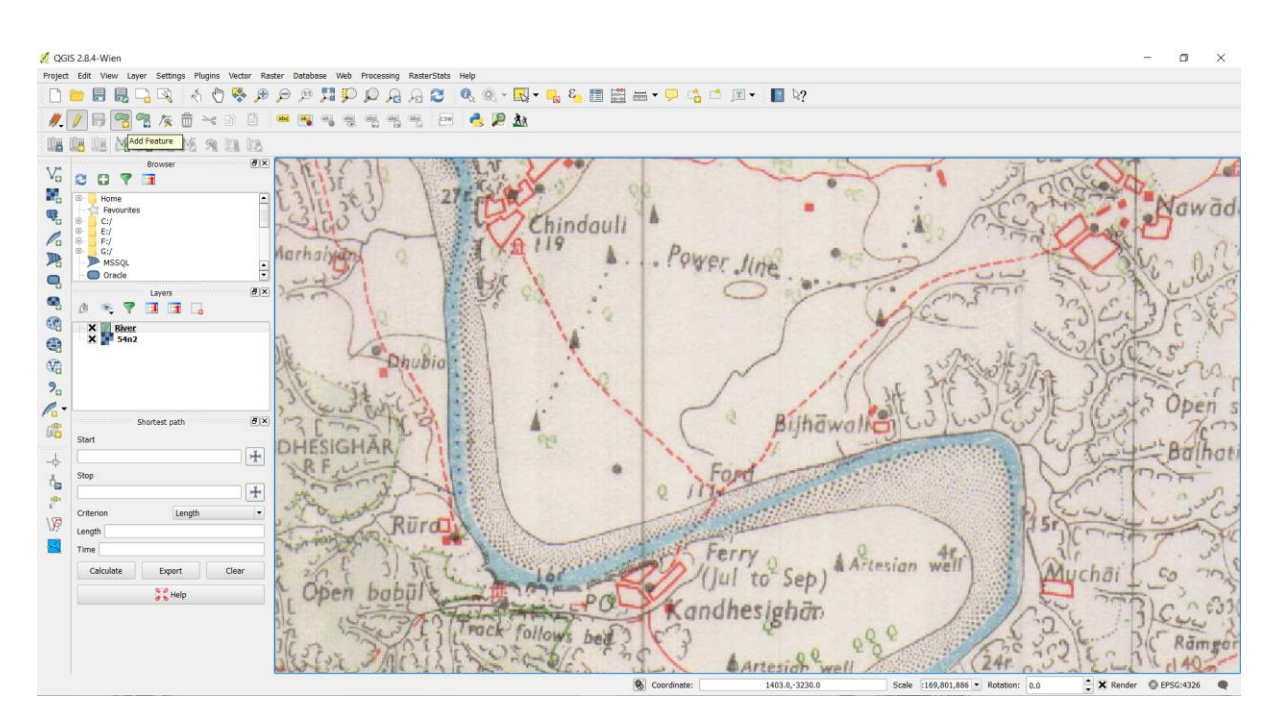

After you right-click to end the feature, you will get a pop-up dialog called Attributes. Here you can enter attributes of the newly created feature. Since the pkuid is an autoincrementing field, you will not be able to enter a value manually. Leave it blank and enter the road name as it appears on the topo map. Optionally, assign a Road Class value as well. Click OK.

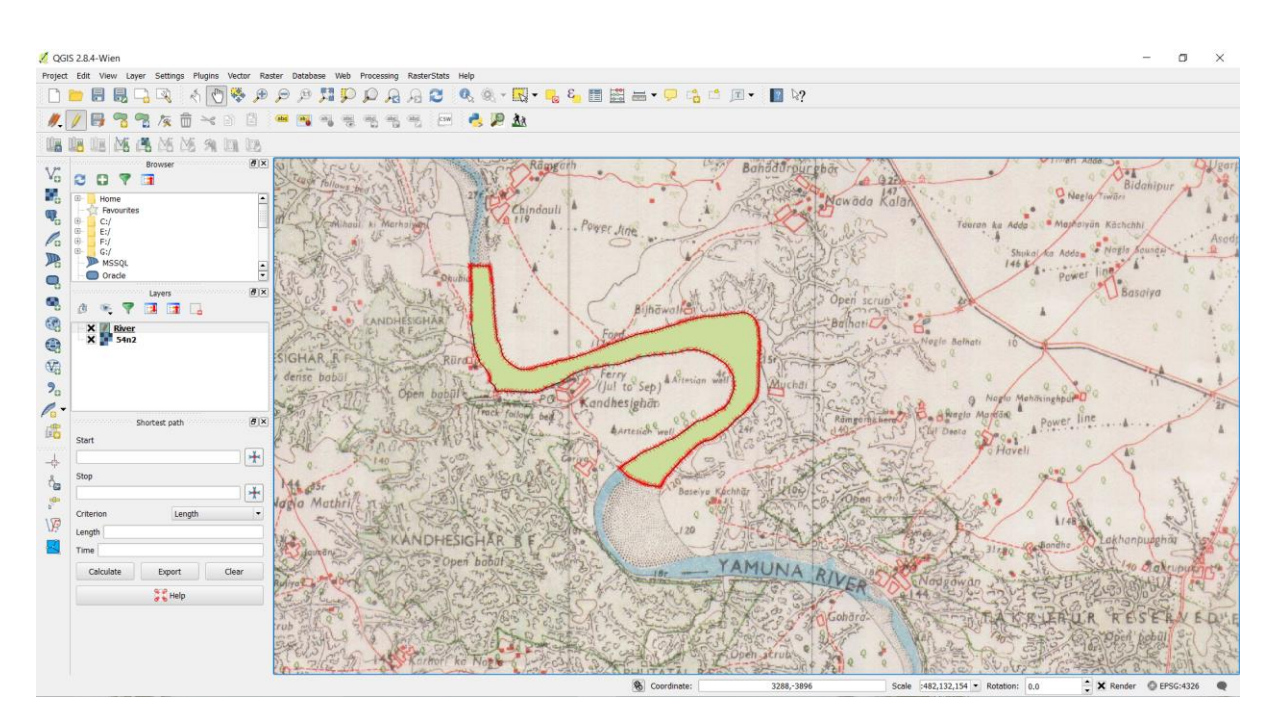

The default style of the layer is a polygon. Let's change it so we can better see the digitized features on the canvas. Right click the River layer and select Properties.

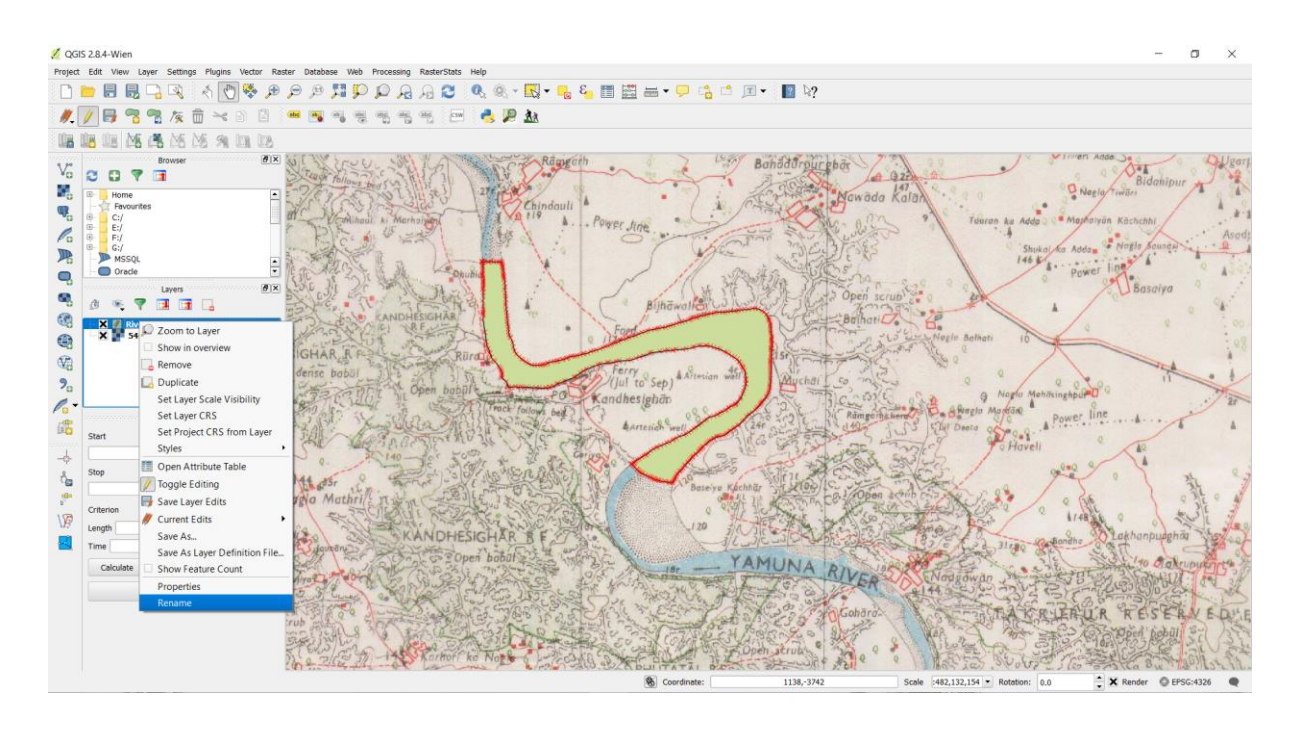

Select the Style tab in the Layer Properties dialog. Choose a No Brush style from the Fill styles. Click OK.

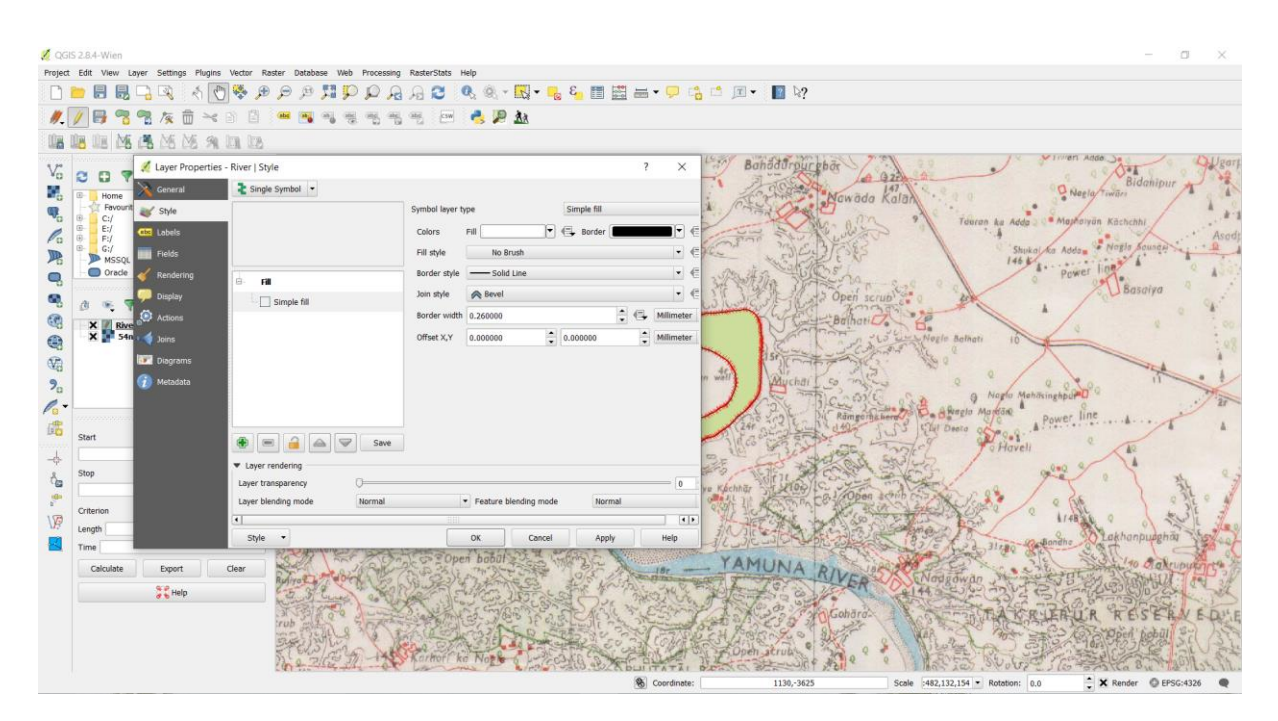

Now you will see the digitized river feature clearly. Click Save Layer Edits to commit the new feature to disk.

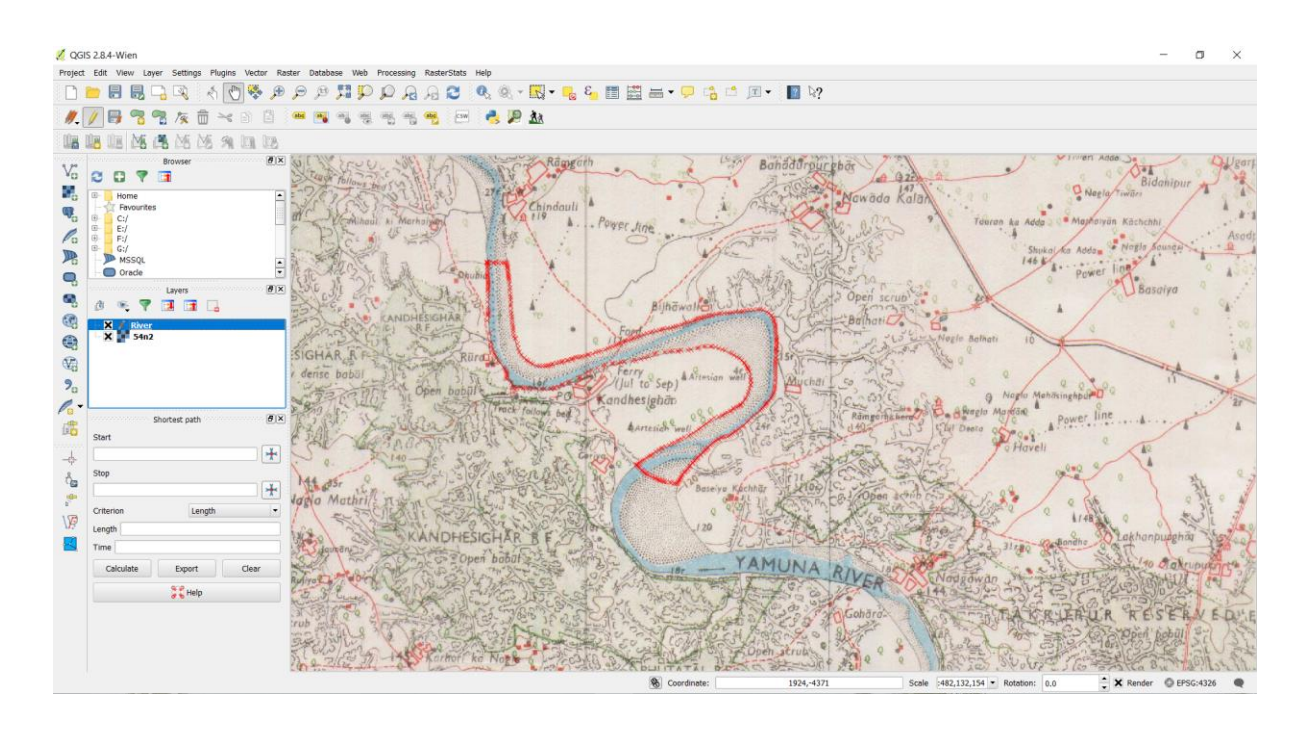

Before we digitize remaining area, it is important to update some other settings that are important to create an error free layer. Go to Settings • Snapping Options....

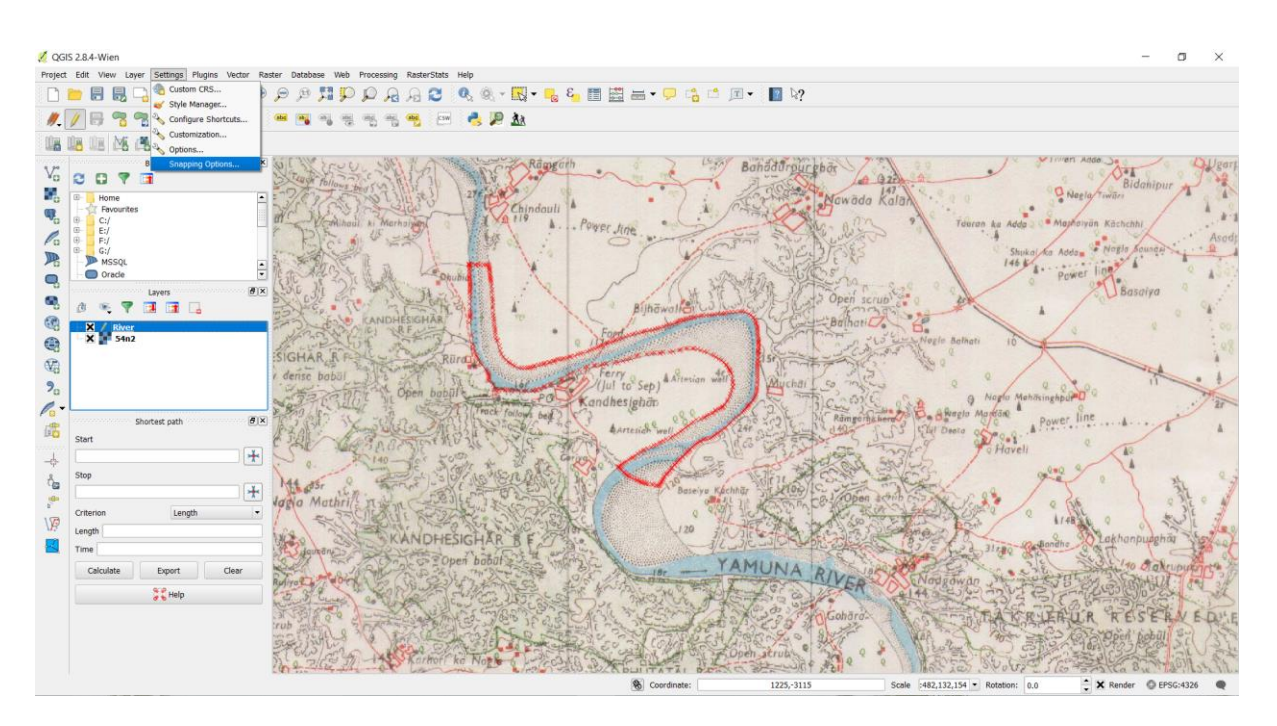

In the Snapping Options dialog, check the Enable topological editing. This option will ensure that the common boundaries are maintained correctly in polygon layers. Also check the Enable snapping on intersection which allows you to snap on an intersection of a background layer.

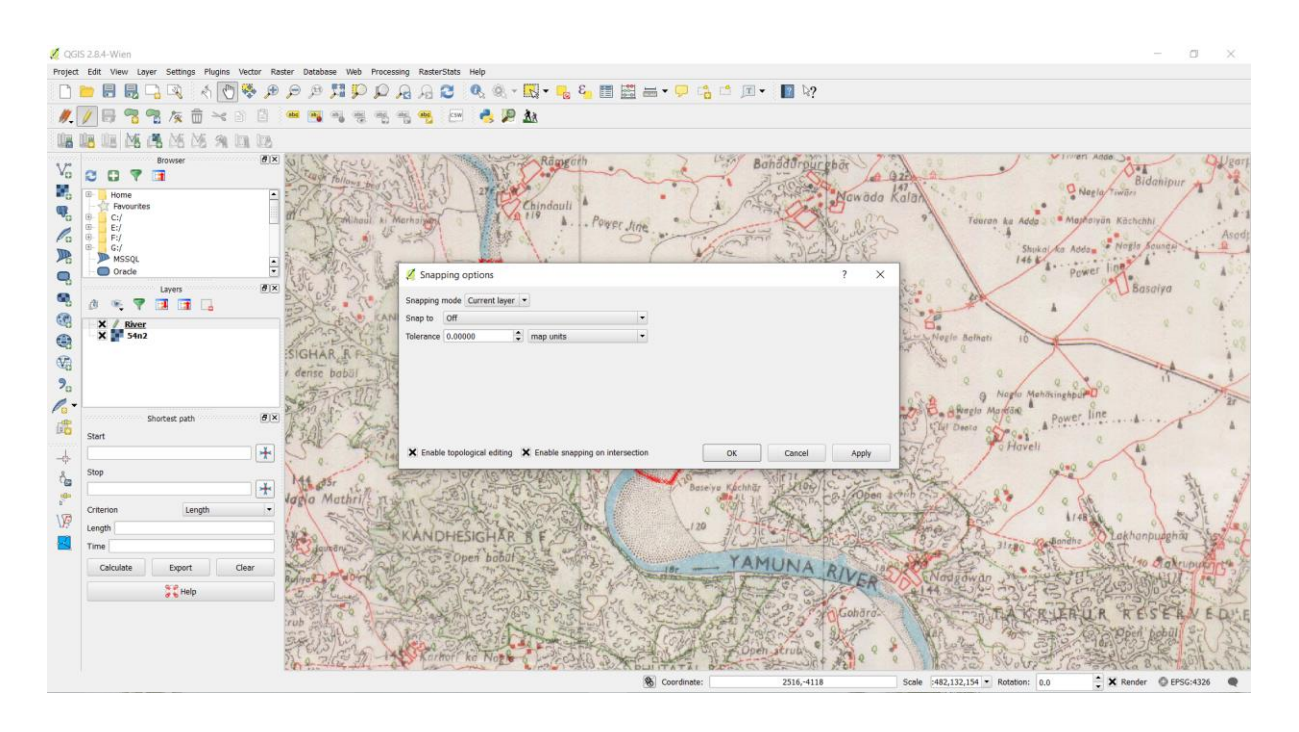

Now you can click Add feature button and digitize roads and buildings around the river. Make sure to click Save Edits after you add a new feature to save your work. A useful tool to help you with digitizing is the Node Tool. Click the Node Tool button.

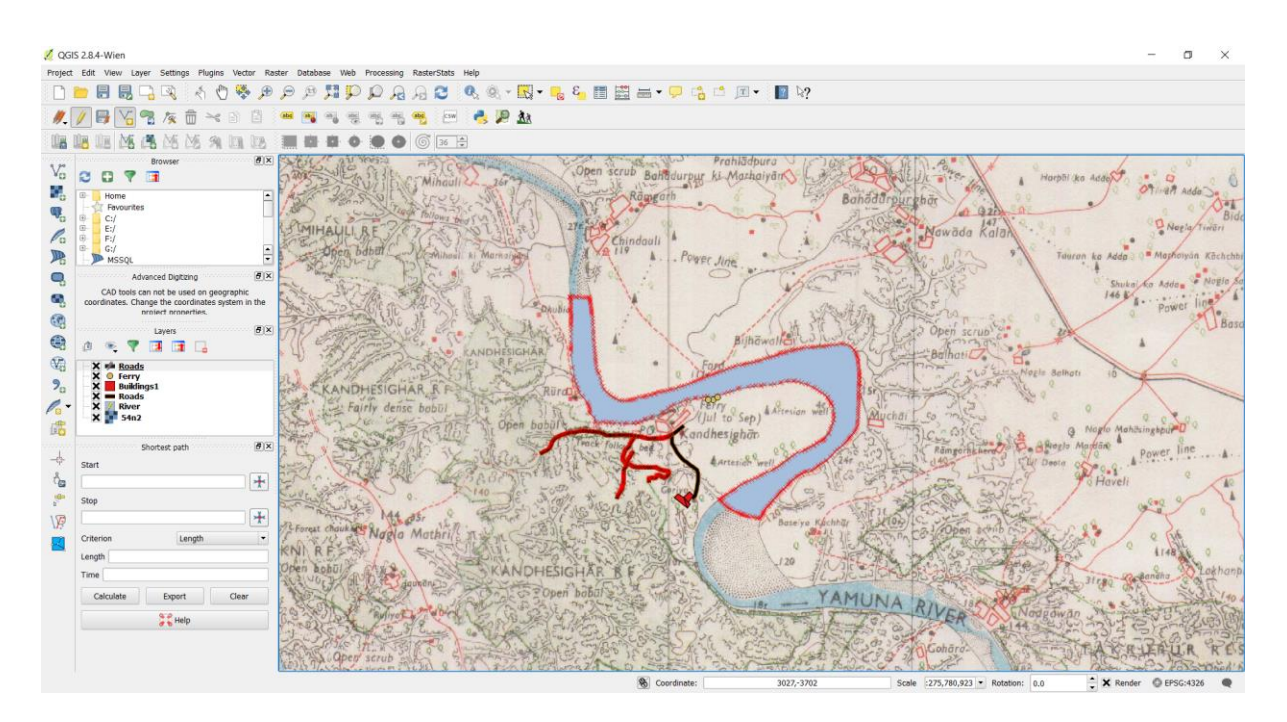

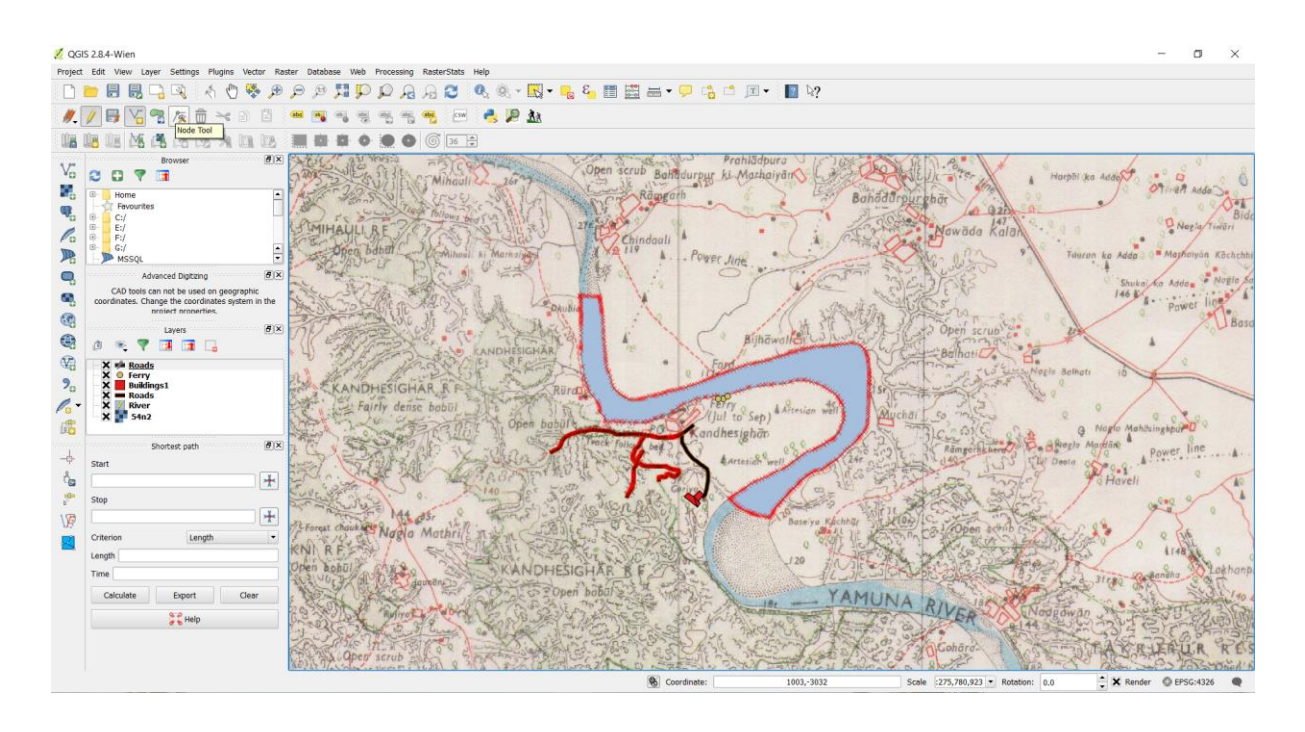

Once the node tool is activated, click on any feature to show the vertices. Click on any vertex to select it. The vertex will change the color once it is selected. Now you can click and drag your mouse to move the vertex. This is useful when you want to make adjustments after the feature is created. You can also delete a selected vertex by clicking the Delete key. (Option+Delete on a mac)

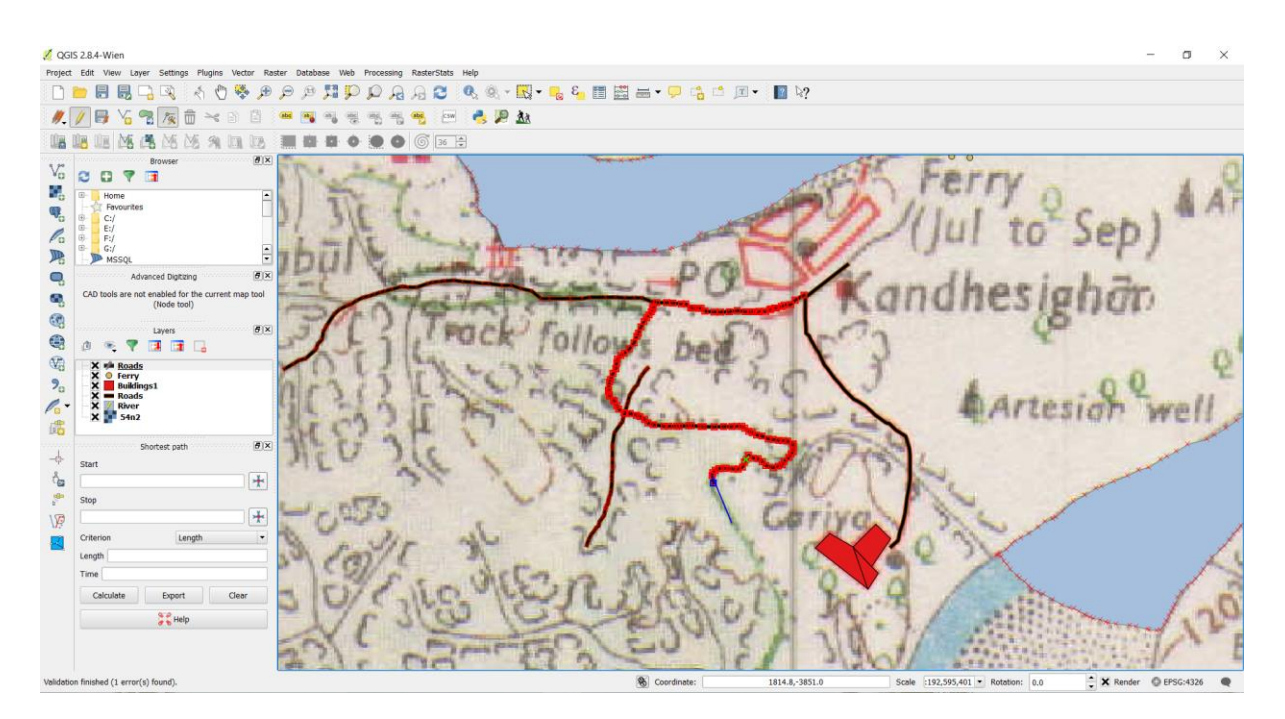

Once you have finished digitizing all the roads, click the Toggle Editing button.

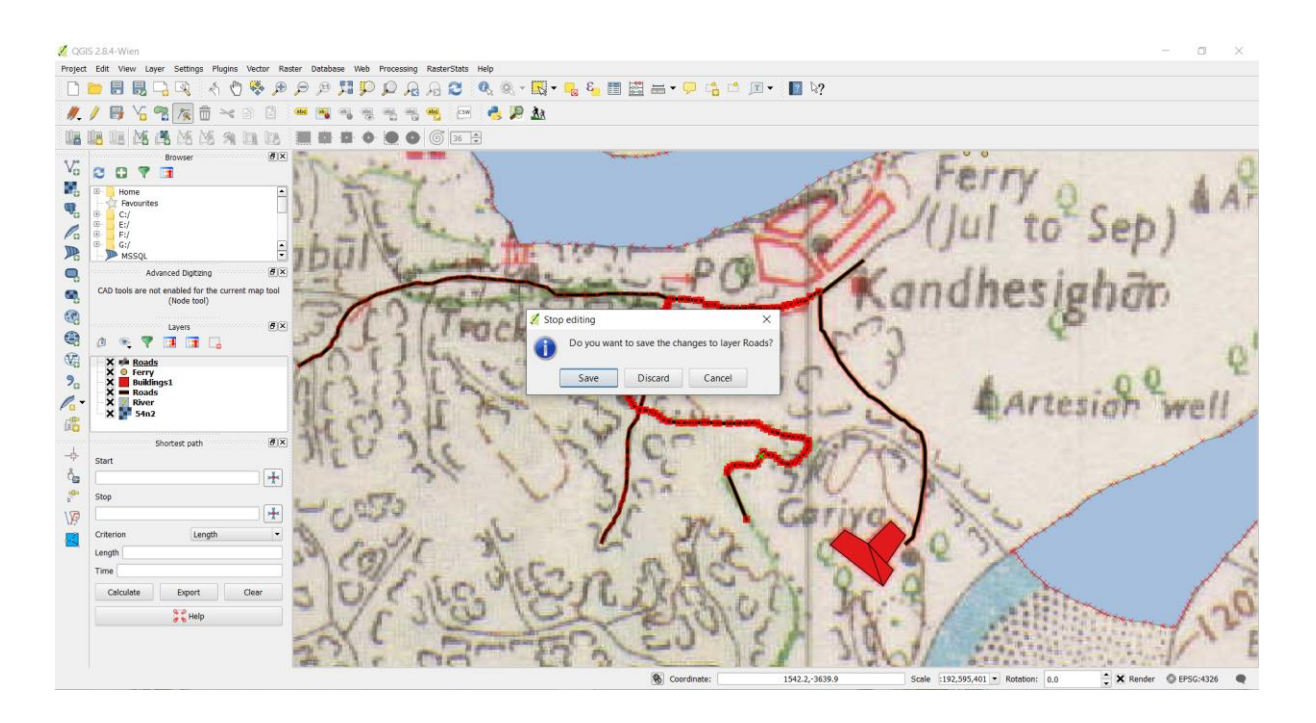

Now we will create a point layer representing the Ferry service point. Go to Layer • New • New Spatialite Layer.... Select the topo.sqlite database from the dropdown list. Name the new layer as Park. Select Polygon as the Type. Create a new attribute called Name. Click OK.

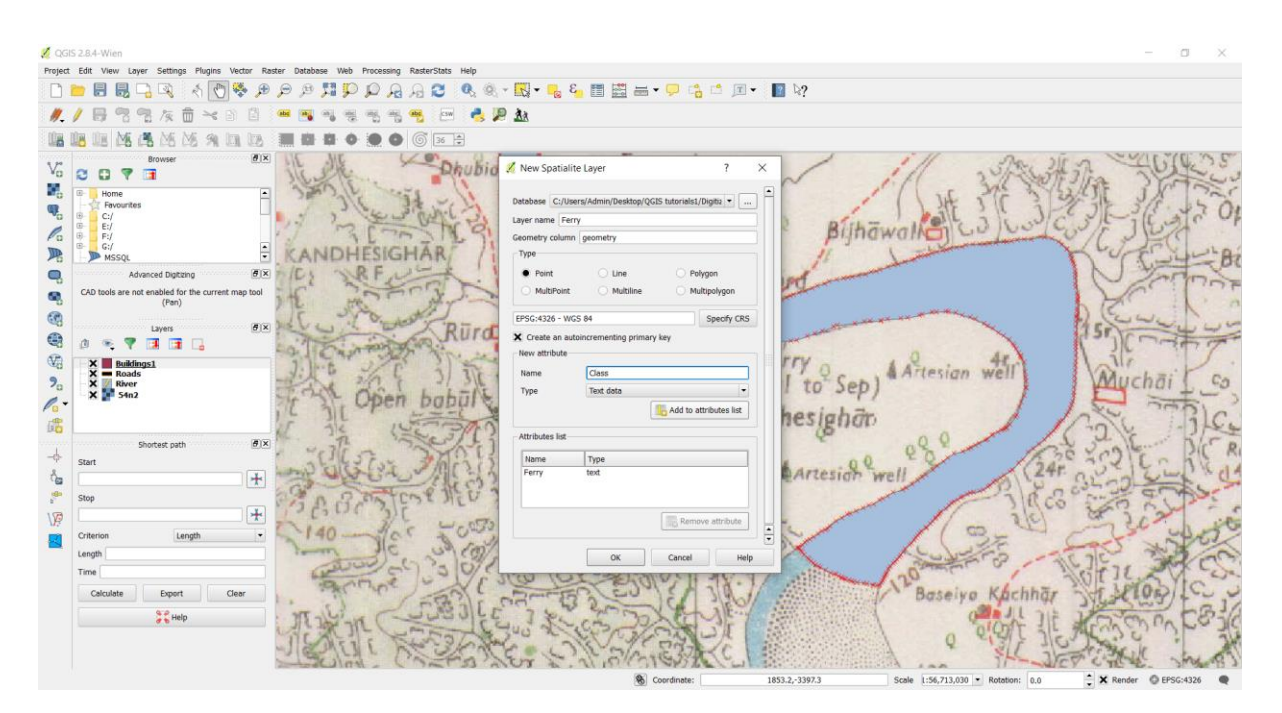

Click the Add feature button and click on the map canvas to add a point vertex. Digitize the point representing the Ferry point. Right-click to finish the point.

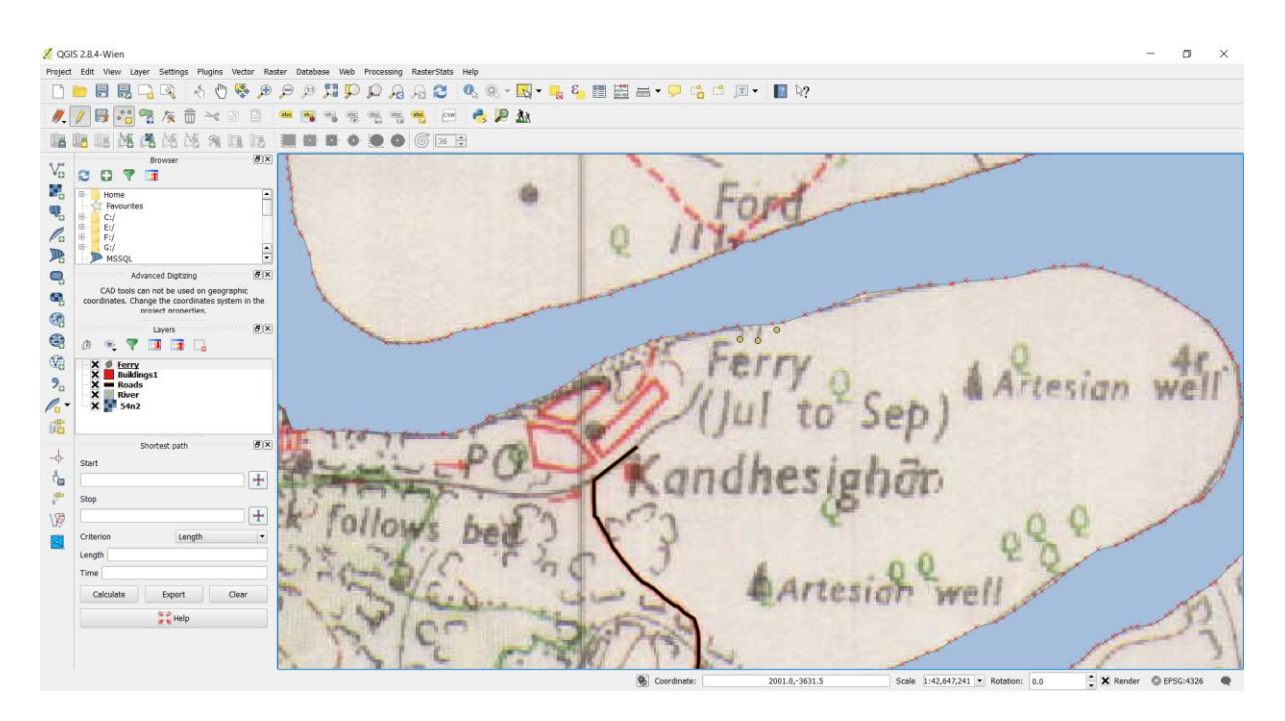

Right-click to finish the point and enter the attributes. Click Toggle Editing to finish editing the Ferry Services.

Now it is time to digitize a buildings layer. Create a new polygon layer named Buildings by going to Layer • New • New Spatialite Layer.

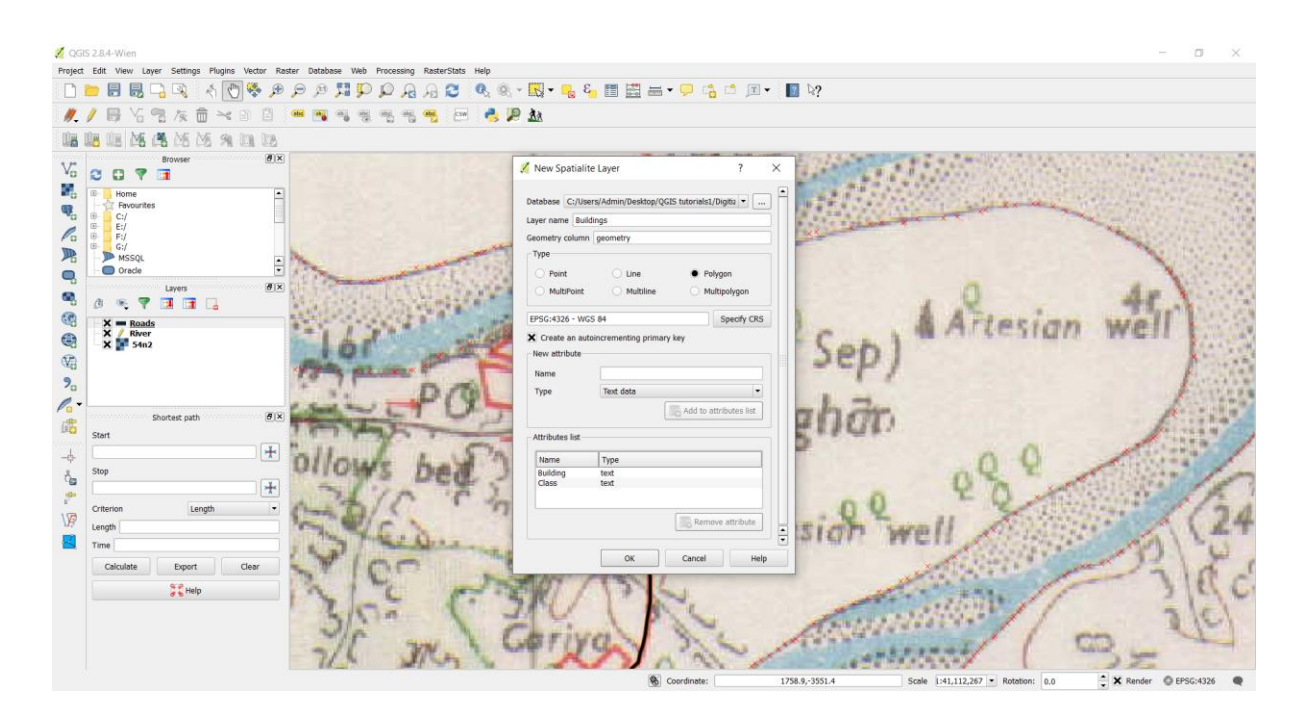

Once the Buildings layer is added, turn off the Parks and Roads layer so the base topo map is visible. Select the Buildings layer and click Toggle Editing

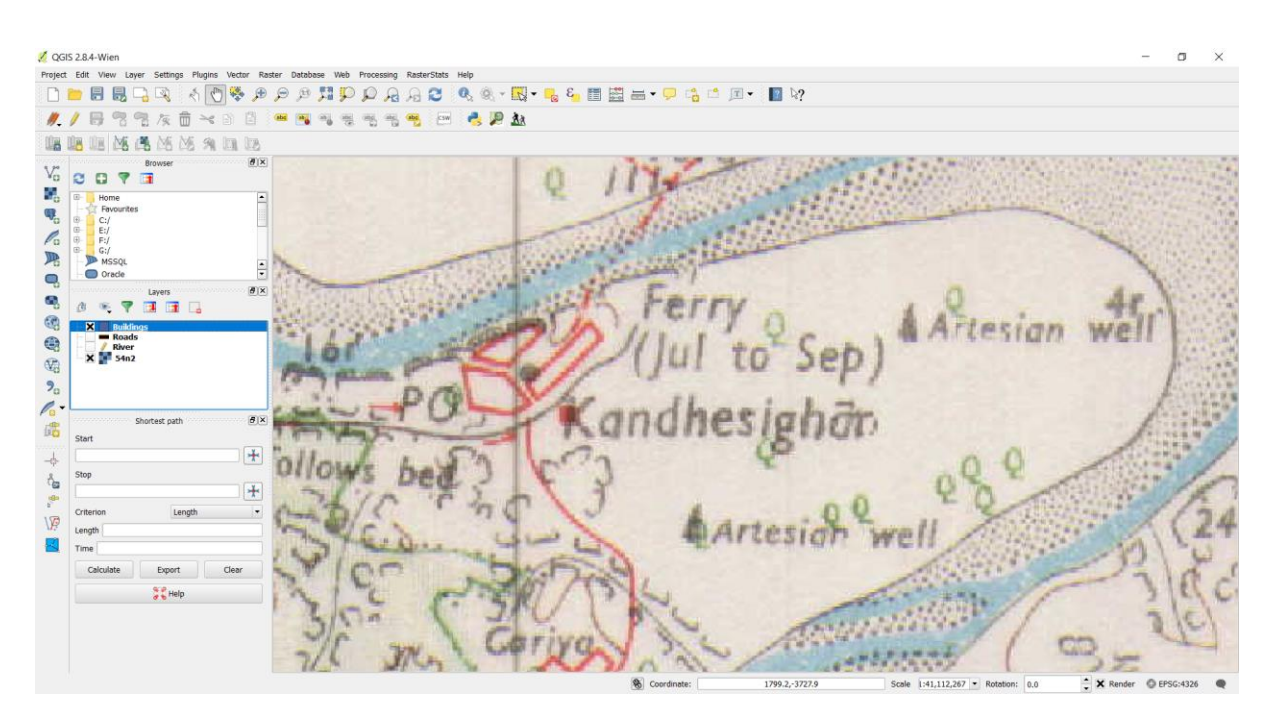

Digitizing buildings can be a cumbersome task. Also, it is difficult to add vertices manually so that the edges are perpendicular and form a rectangle. We will use a plugin called Rectangles Ovals Digitizing to help with this task. Once the Rectangles

Ovals Digitizing plugin is installed, you will see a new toolbar appear above the canvas.

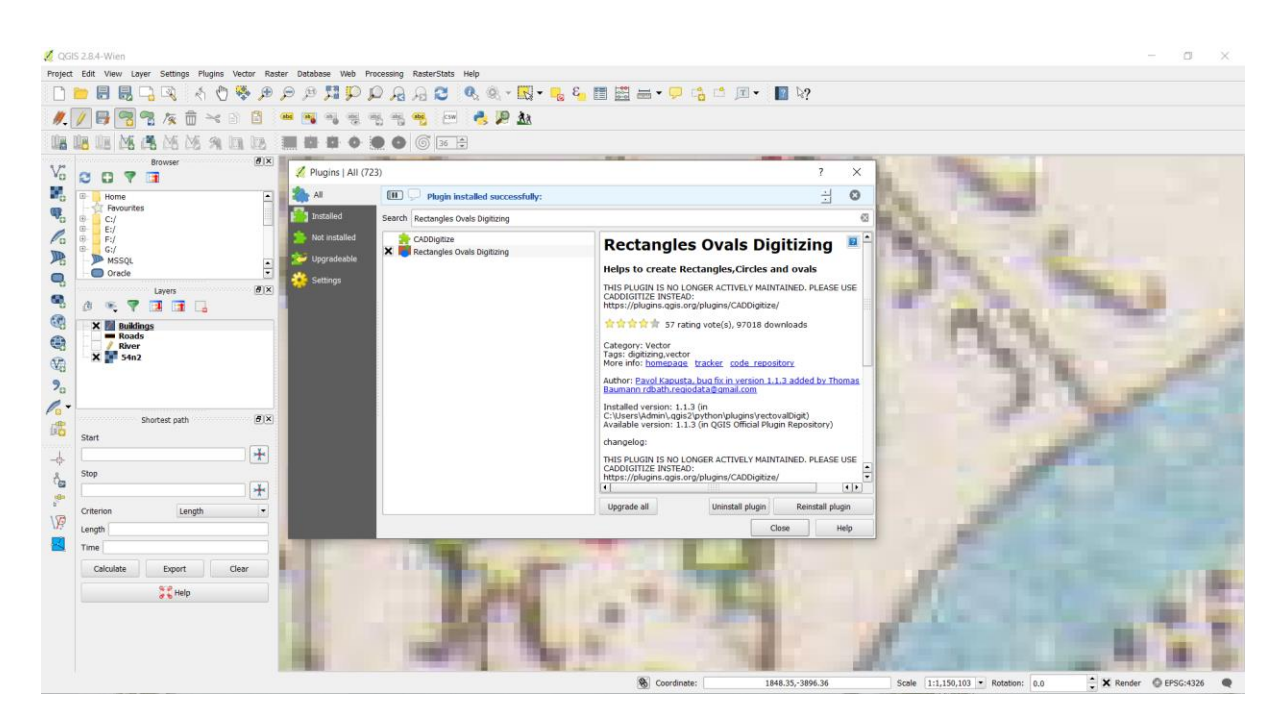

Zoom to an area with the buildings and click Rectangle by Extent button. Click and drag the mouse to draw a perfect rectangle. Similarly, add remaining buildings.

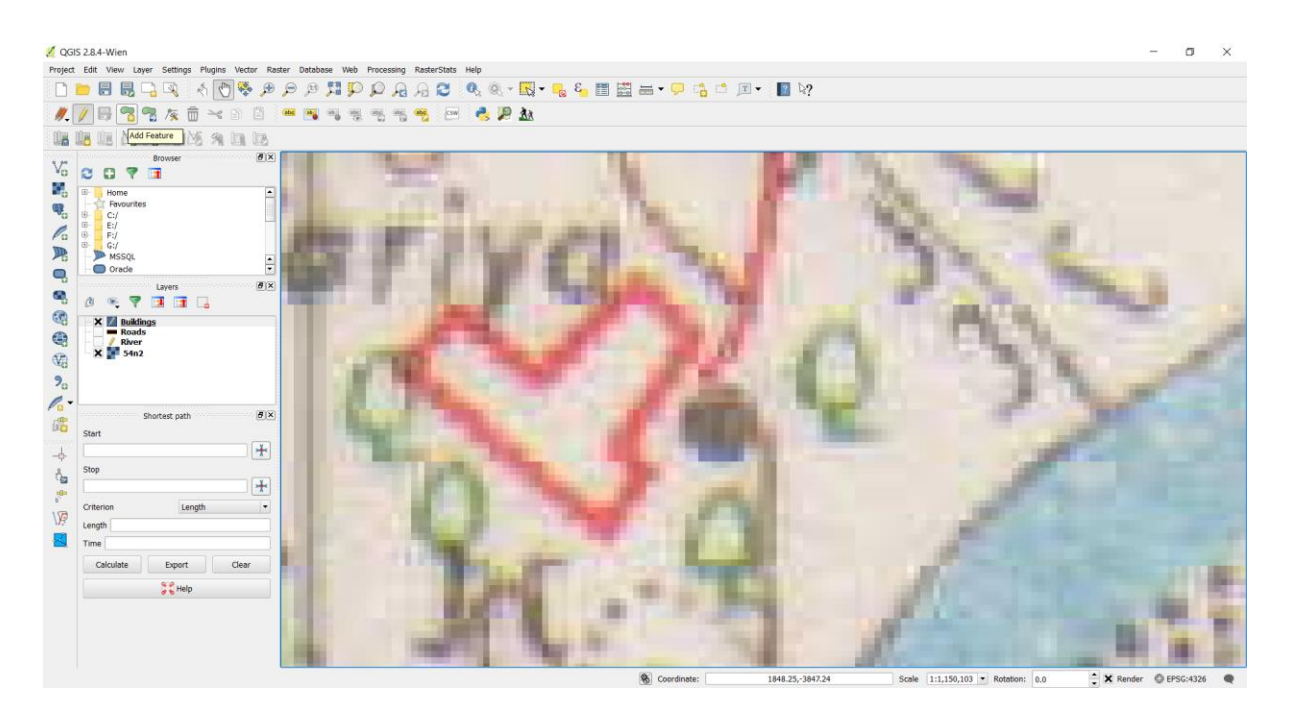

Click at the center of the building and drag the mouse to draw a vertical rectangle. We need to rotate this rectangle to match the image on the topo map. The rotate tool is available in the Advanced Digitizing toolbar. Right-click on an empty area on the toolbar section and enable the Advanced Digitizing toolbar.

Save the layer edits and click Toggle Editing once you finish digitizing all buildings. You can drag the layers to change their order of appearance.

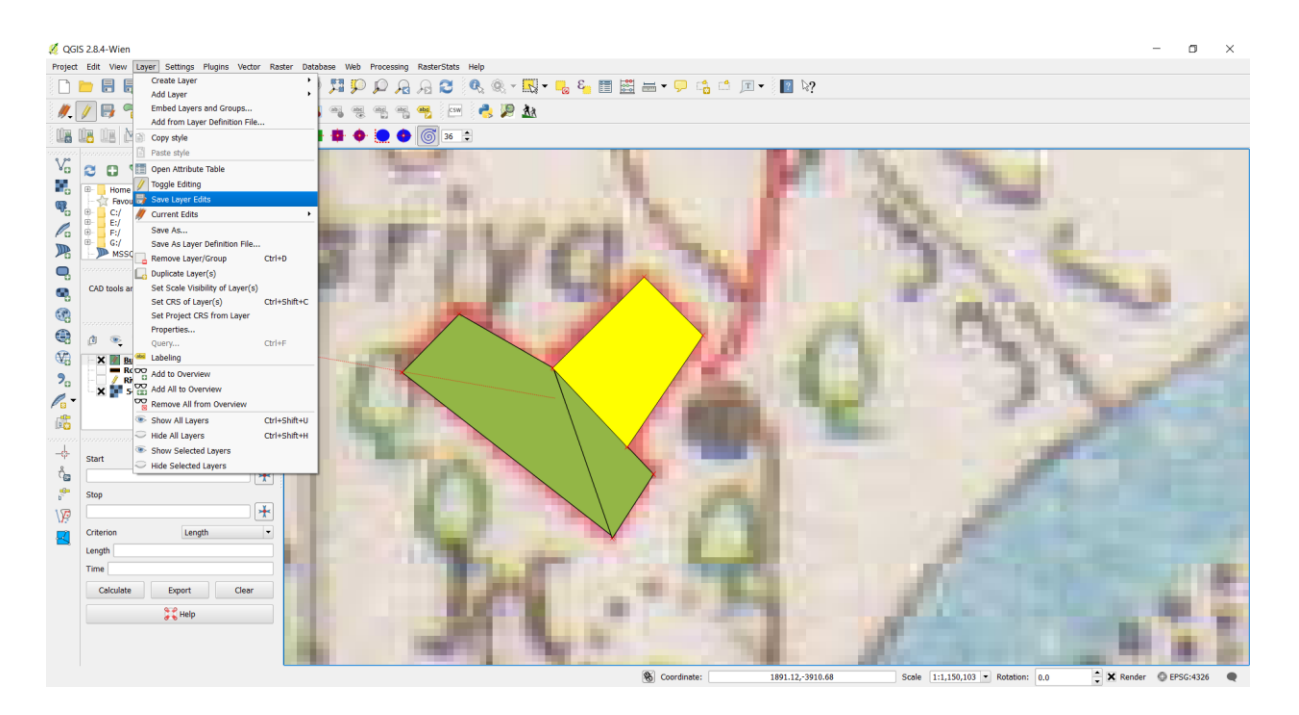

The digitizing task is now complete. You can play with the styling and labelling options in layer properties to create a nice looking map from the data you created.

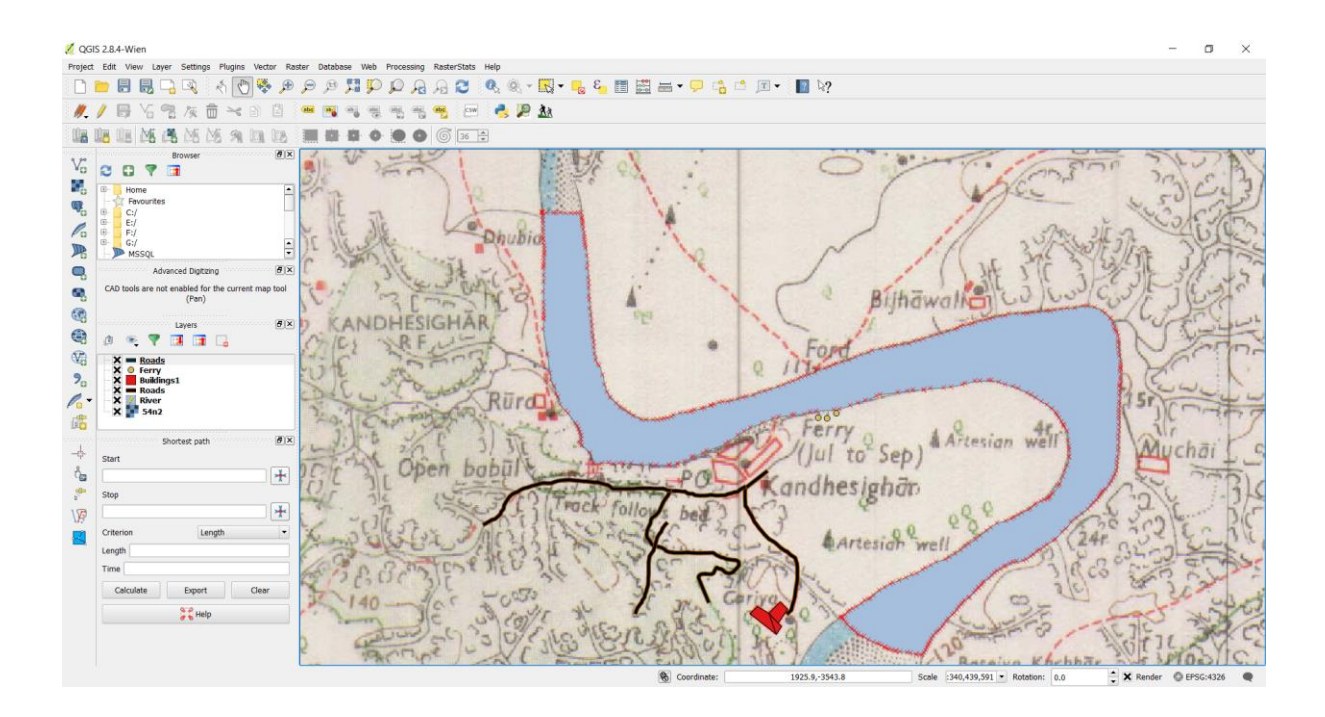

# LAYOUT

Adding XY data, vector styling and map composition in QGIS DATASETS in: QGIS\_Adding XY data, vector styling, map composition Exporting GPX data format (collected using GPS) to excel file. This can be done using an online conversion https://mygeodata.cloud/converter/gpx-to-xlsx

tool

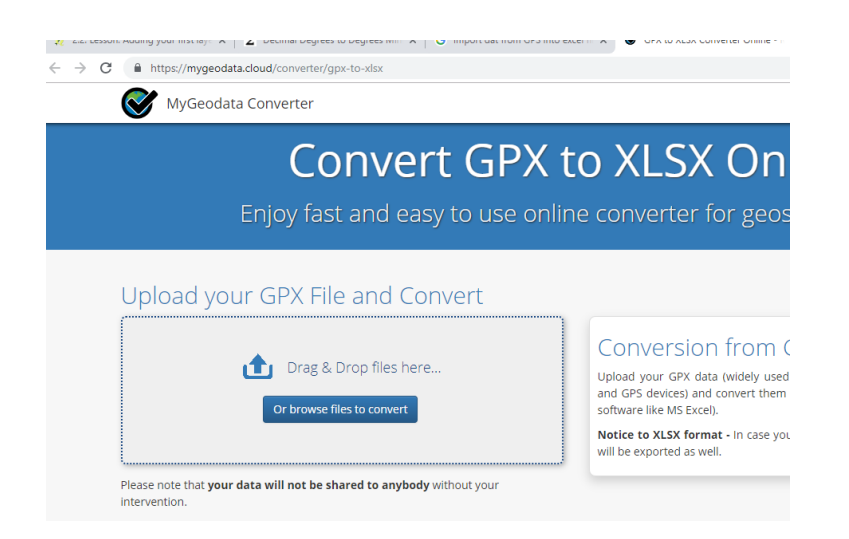

Simply upload your GPX file by clicking "browse files to convert" option and an excel file with the geographic coordinates can be downloaded. Save this file as "gps\_pt" to your working directory. Your excel file should at least contain the following columns filled with your point locations data in this format.

| _  |              |      |            |         |            |          |            |          |        |         |              |
|----|--------------|------|------------|---------|------------|----------|------------|----------|--------|---------|--------------|
| 6  | ⊒ <b>৲</b> ∙ |      |            |         |            |          |            |          |        |         | 5            |
| F  | ile H        | lome | e Insert   | Page    | Layout     | Formulas | Data       | n Review | View   | Help    | XL Toolbox I |
| ľ  | <b>*</b> X 0 | ut   | Ţ          | Calibri |            | • 11 •   | A A        | = = =    | 87 -   | ab Wrap | Text         |
| Pa | aste<br>V F  | orma | at Painter | B I     | <u>u</u> - | - 👌      | <u>A</u> - | EEE      | €≣ →≣  | 🖽 Merg  | e & Center 🔹 |
|    | Clipbo       | bard | G.         |         | Fo         | nt       | G.         |          | Alignr | nent    |              |
| R5 | iC9          | Ŧ    | : ×        | ~       | $f_{x}$    |          |            |          |        |         |              |
|    | 1            |      | 2          |         |            | 3        |            | 4        | 5      | 6       | 7            |
| 1  | FID          | N    | ame        |         | lat        |          | lon        |          |        |         |              |
| 2  |              | 1 Za | anskar Hos | tel     | 28° 32'    | 48.156"  | 77° 11'    | 10.608"  |        |         |              |
| 3  |              | 2 Ye | eti        |         | 28° 33'    | 12.744"  | 77° 11'    | 39.552"  |        |         |              |
| 4  |              | 3 W  | /ok Me     |         | 28° 33'    | 8.172"   | 77° 12'    | 14.4"    |        |         |              |
| 5  |              |      |            |         |            |          |            |          |        |         |              |

Now, to work with the point shapefile and other vector datasets you need to install QGIS software (open source) in your system.

# Importing data from .csv file (comma delimited) and shapefiles.

Launch QGIS from its desktop shortcut.

Open QGIS Desktop 2.8.4. You will have a new, blank map.

To import the GPS collected data to QGIS, you will have to save it as a .csv file and need at least 2 columns which contain the X and Y coordinates. If you have a spreadsheet, use Save As function in your program to save it as a CSV (comma delimited) file.

Click on Layer  $\rightarrow$  add layer  $\rightarrow$  add delimited text layer.

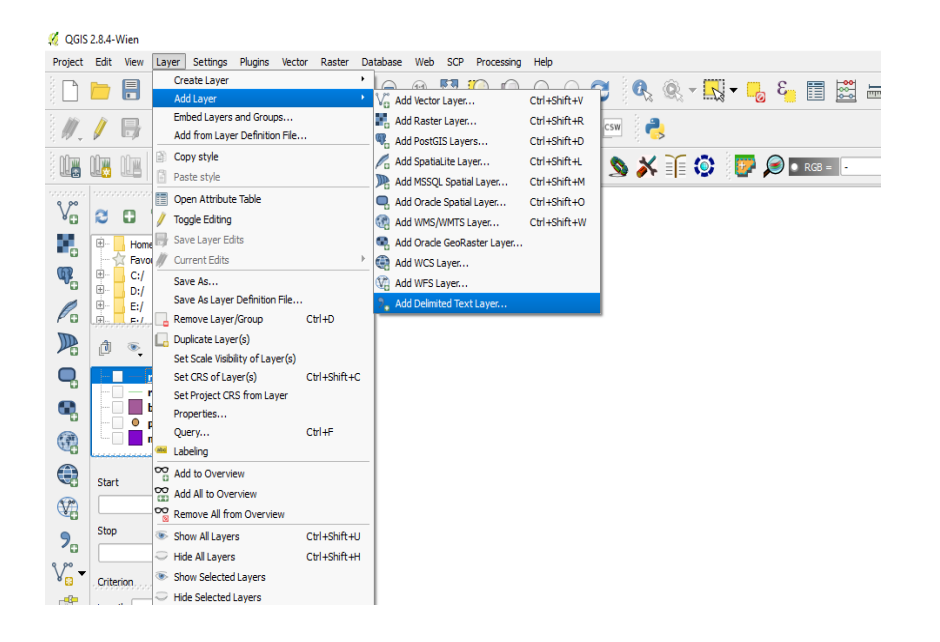

In the Create a Layer from a Delimited Text File dialog, click on Browse and specify the path to the .csv file you just saved. In the File format section, select CSV and check Tab. The Geometry definition section will be auto-populated if it finds a suitable X and Y coordinate fields. Check DMS coordinates. In our case they are 'lon' and 'lat'. You may change it if the import selects the wrong fields. Click OK.

**Note:** It is easy to confuse X and Y coordinates. Latitude specifies the north-south position of a point and hence it is a **Y** coordinate. Similarly, Longitude specifies the east-west position of a point and it is a **X** coordinate.

|             | 2.0.4 146-1                                 |                 |             |                                                                                                    |                                                    |                     |                  |            |               |                      |               |         | _                |
|-------------|---------------------------------------------|-----------------|-------------|----------------------------------------------------------------------------------------------------|----------------------------------------------------|---------------------|------------------|------------|---------------|----------------------|---------------|---------|------------------|
| Project     | Edit View Layer                             | Settings Plugi  | ns Vect     | tor Raster Dat                                                                                                    | abase Web SCP P                                    | ocessing Help       |                  |            |               |                      |               |         |                  |
|             | 늗 🔒 🛃 🛛                                     |                 | 1<br>1<br>1 | ) 😽 🗩                                                                                                    | 🗩 🗊 💭                                              |                     | 2 2 🔍            | ® - 🔣 -    | 3 🌏           | II 🗱 🔣               | - 🖵 📬 🛛       | 4 JT -  | ₽ \?             |
|             | / 🗟 🌾                                       |                 | ×           | 🕺 🖪 🤅                                                                                                    | (abc (abr) (abr) (abr)<br>(er from a Delimited Te: | abc abc al          | be csw 🦲         |            |               |                      | ? ×           | 1       |                  |
|             |                                             | Browser 1000000 |             | File Name C:/G                                                                                                    | IS_exercise_PKJ_Sir/samp                           | ole_2.csv           |                  |            |               |                      | Browse        | 🗩 💿 ROI | I 🔣 🕂 🚺 Di       |
| Vo          | 2070                                        | 1               |             | Layer name sa                                                                                                    | mple_2                                             |                     |                  |            |               | Encoding UTF-        | •             |         |                  |
|             | Home     Favourites     G:/     G:/     G:/ |                 |             | File format                                                                                                    | CSV (comma sepa                                    | rated values)       | Custom delin     | iters      | () R          | egular expression de | limiter       |         |                  |
| Po          |                                             | Lavers          |             | Field options                                                                                                    | Number of header in                                | iscard empty fields | Decimal separato | is comma   |               |                      |               |         |                  |
|             | 1 🔍 🔻 🚺                                     |                 |             | Geometry definit                                                                                                    | ion  Point coordinates                             | active empty nettab | O Well known t   | ext (WKT)  | 0 N           | o geometry (attribut | e only table) |         |                  |
| •           | roads                                       |                 | -           |                                                                                                    | X field Ion                                        | -                   | Y field lat      | •          | X DMS coordin | nates                |               |         |                  |
|             | road_su                                     | ıb<br>ame       |             | Layer settings                                                                                                    | Use spatial index                                  |                     | Use subset in    | dex        | w             | atch file            |               |         |                  |
|             | places                                      |                 |             | FID N                                                                                                    | ame lat                                            | lon                 |                  |            |               |                      |               |         |                  |
|             |                                             | ihortest path   |             | 1 1 Zansk                                                                                                    | ar Hostel 28 32' 48.15                             | 5" 77 11' 10.608"   | -                |            |               |                      |               |         |                  |
|             | Start                                       |                 |             | 2 2 Tet<br>3 3 Wok M                                                                                                    | 28 33 12.74<br>1e 28 33 33 8.172                   | 77� 11 39.552       | -                |            |               |                      |               |         |                  |
| V2          |                                             |                 | _           |                                                                                                    |                                                    |                     | 1                |            |               |                      |               |         |                  |
| 9           | Stop                                        |                 | _           |                                                                                                    |                                                    |                     |                  |            |               |                      |               |         |                  |
| v.          |                                             |                 | _           |                                                                                                    |                                                    |                     |                  |            |               |                      |               |         |                  |
| ° 😳         | Criterion                                   | SCP Dock Length |             |                                                                                                    |                                                    |                     |                  |            | ОК            | Cancel               | Help          |         |                  |
|             | SCP input                                   |                 |             |                                                                                                    |                                                    |                     |                  |            |               |                      |               |         |                  |
| _ <u></u> } | Input image                                 |                 |             | <b>_</b>                                                                                                    |                                                    |                     |                  |            |               |                      |               |         |                  |
| ÷           |                                             |                 |             | I -                                                                                                    |                                                    |                     |                  |            |               |                      |               |         |                  |
| Ŭ           | Classification dock                         |                 |             | The second second secon | 8                                                  | Coordinate:         | 77.16            | 15,28.5744 |               | Scale 1:37,208       | Rotation:     | 0.0     | 🔹 🕱 Render 🛛 🔘 E |

Next, a Coordinate Reference System Selector will ask you to select a coordinate reference system. Since your coordinates are in Degree Minute seconds (DMS), you should select WGS 84. Click OK.

| 🥖 QGIS       | 2.8.4-Wien                            |                 |                                                        |                                   |
|--------------|---------------------------------------|-----------------|--------------------------------------------------------|-----------------------------------|
| Project      | Edit View Layer Settings Plugins Vect | or Raster Da    | tabase Web SCP Processing Help                         |                                   |
|              | 📁 🖶 🖶 🕞 🔍 🛃 🦿                         | ) 😽 🗩           | 🔏 Coordinate Reference System Selector ?               | × 🖓 📫 🗂 🖌 📴 🏹                     |
| 8 <i>M</i> . |                                       | 🔊 🖻 🧍           | Specify CRS for layer sample_2                         | ? ×                               |
|              |                                       | File Name C:/G  |                                                        | Browse                            |
| Va           | 2076                                  | Layer name sa   | Filter                                                 |                                   |
|              | Home                                  | File format     | Peranthy used coordinate reference systems             | ter                               |
| •            | Favourites                            |                 |                                                        |                                   |
| Q.           |                                       |                 | WGS 84 EPSG: 4326                                      |                                   |
| P            | ⊕ E:/                                 | Record options  |                                                        |                                   |
| Po           | Layers                                | Field options   |                                                        |                                   |
|              | 🖞 🤏 🕈 🖬 🖬 🗖                           | Geometry defini |                                                        | nly table)                        |
| Q.           | <u>roads</u>                          |                 | <u>ا</u>                                               |                                   |
| ۰.           | road_sub                              | Layer settings  | Coordinate reference systems of the world Hide depreca | ated CRSs                         |
| ()))         | atural                                | FID N           | Coordinate Reference System Authority ID               |                                   |
|              | Shortest path                         | 2 2 Veti        | Voirol 1879 (Paris) EPSG:4821                          |                                   |
|              | Start                                 | 3 3 Woki        | - WGS 72 EPSG:4700                                     |                                   |
| (V2)         |                                       |                 | WGS 72BE EPSG:4324                                     |                                   |
|              | Stop                                  |                 | WGS 84 EPSG:4326                                       |                                   |
| 70           |                                       |                 |                                                        |                                   |
| V            | Criterion                             |                 | Selected CRS: WGS 84                                   |                                   |
| -8-          | SCP Dock Conget                       |                 | +proj=longlat +datum=WGS84 +no_defs                    | Help                              |
|              | SCP input                             |                 |                                                        |                                   |
| 0000000      |                                       | <b>^</b>        | OK Cancel                                              | Help                              |
| -0-          |                                       |                 |                                                        |                                   |
| ×            |                                       |                 |                                                        |                                   |
|              |                                       | •►              | Coordinate: 77.1685,28.5744 Scale 1:                   | 1:37.208 • Rotation: 0.0 • Kender |

You will now see that the data will be imported and displayed in the QGIS canvas.

| 🐔 QGIS                                 | 2.8.4-Wie | en                               |                    |          |         |            |            |       |        |               |      |       |               |              |               |                                                                                             |        |         |    |          |             |       |     |       |     |            |       |     |     |            |
|----------------------------------------|-----------|----------------------------------|--------------------|----------|---------|------------|------------|-------|--------|---------------|------|-------|---------------|--------------|---------------|---------------------------------------------------------------------------------------------|--------|---------|----|----------|-------------|-------|-----|-------|-----|------------|-------|-----|-----|------------|
| Project                                | Edit Vi   | ew Lay                           | er Sett            | tings    | Plugins | Vector     | Raste      | er Da | tabase | Web           | SCP  | Proc  | essing        | Help         |               |                                                                                             |        |         |    |          |             |       |     |       |     |            |       |     |     |            |
|                                        | <u> </u>  |                                  |                    | Ą        | Į.      | 9          | <b>*</b> * | Æ     | P      | <b>)</b> 1:1) |      | Ç     | $\mathcal{P}$ | $\mathbf{A}$ | $\mathcal{A}$ | 8                                                                                           |        | Q       | -  | •        | 3           | Ī     |     | Ī     | • 🖵 |            |       | T   | 2   | ₽?         |
| 11.                                    |           | <b>}</b> • ° ô                   |                    | 1%       |         | ~          | ) [        |       | abc    | ab            | abri | abc   | abc           | abc          | abc           | CSW                                                                                         | 1      |         |    |          |             |       |     |       |     |            |       |     |     |            |
|                                        |           | B                                | 6                  | M        | M       | <b>M</b> [ |            |       | ø      | €             | *    | ▶     | •             | 2            | 2             | 2 🔊                                                                                         | *      |         | ٥  | <b>e</b> | $\geqslant$ | RGB   | -   |       | • 6 | <u>a</u> 6 |       | ROI |     | <b>+</b> 0 |
| V                                      | 2 6       | 3 7                              | · Brow             | ser 1999 |         |            | - B×       |       |        |               |      |       |               |              |               |                                                                                             |        |         |    |          |             |       |     |       |     |            |       |     |     |            |
| <b>.</b>                               |           | Home<br>Favourites<br>C:/<br>D:/ | 1                  |          |         |            |            |       |        |               |      |       |               |              |               |                                                                                             |        |         |    |          |             |       |     |       |     |            |       |     |     |            |
| Po                                     |           | E:/<br>E·/                       | Laye               | ers      |         |            |            | 3     |        |               |      |       |               |              |               |                                                                                             |        |         | •  |          | 0           | •     |     |       |     | •          |       |     |     |            |
|                                        | â <       | ē, 🔻                             |                    |          | -       |            |            |       |        |               |      |       |               |              |               |                                                                                             |        |         |    |          |             |       |     | •     | •   |            |       |     |     |            |
| •                                      |           | samr<br>roads<br>road            | ile 2<br>i         |          |         |            | <b>▲</b>   |       |        |               |      |       |               |              |               |                                                                                             |        |         |    |          | •           |       |     |       | - 0 | •          |       |     |     |            |
|                                        | -         | build<br>place                   | _sab<br>_name<br>s |          |         |            |            |       |        |               |      |       |               |              |               |                                                                                             |        |         |    |          |             | •     | •   |       |     | •          |       |     |     |            |
|                                        | Sheet     |                                  | Shortes            | t path   |         |            | -B×        |       |        |               |      |       |               |              |               | )                                                                                           |        |         |    |          |             |       |     |       | •   | •          |       |     |     |            |
| V?                                     |           |                                  |                    |          |         |            | *          |       |        |               |      |       |               |              | •             | ,<br>,<br>,<br>,<br>,<br>,<br>,<br>,<br>,<br>,<br>,<br>,<br>,<br>,<br>,<br>,<br>,<br>,<br>, |        |         |    |          |             |       |     |       | ٩   | •          |       |     |     |            |
| <b>%</b>                               | Stop      |                                  |                    |          |         |            | <b>I</b>   | -     |        |               |      |       |               | •            | •             | •                                                                                           | •      | •       |    |          |             |       |     | •     |     |            |       |     |     |            |
| V°₀-                                   | Criterior |                                  | SCR                | Len      | ıgth.   |            |            | 1     |        |               |      |       |               |              | ۰             |                                                                                             |        | ••      |    |          |             |       |     |       |     |            |       |     |     |            |
|                                        | SCP in    | put                              |                    |          |         | _          |            |       |        |               |      |       |               |              |               |                                                                                             |        |         |    |          |             |       |     |       |     |            |       |     |     |            |
| ************************************** |           | put image                        |                    |          |         |            | •          |       |        |               |      |       |               |              |               |                                                                                             |        |         |    |          |             |       |     |       |     |            |       |     |     |            |
|                                        | Classifi  | cation doc                       | k                  |          |         |            | •          |       |        |               | ę    | 5 Coo | rdinate       |              |               |                                                                                             | 77.214 | 1,28.54 | 35 |          | _           | Scale | 1:3 | 7,211 | •   | Rotation   | : 0.0 |     | * X | Render (   |

# Adding other vector datasets (shapefiles).

Look for the *Add Vector Layer* button: V

| 🕺 QGIS   | 2.8.4- | Wien         |               |         |           |               |      |                |                       |    |        |              |     |               |           |              |                            |
|----------|--------|--------------|---------------|---------|-----------|---------------|------|----------------|-----------------------|----|--------|--------------|-----|---------------|-----------|--------------|----------------------------|
| Project  | Edit   | View         | Layer         | Set     | tings     | Plugins       | Vect | tor R          | aster                 | Da | tabase | Web          | SCF | Pro           | cessing   | Help         |                            |
|          |        |              |               |         | Ą         | Z             | 6    | ) 🍕            | <i>کر</i> •           | Ð  | P      | <b>j</b> 1:1 |     | $\mathcal{P}$ | $\square$ | $\mathbf{z}$ | $\mathcal{F}_{\mathbb{E}}$ |
| ŧ.       | 1      | Ð            | •             | 7       | 19%       | ŵ             | ×    |                | B                     |    | abc    | <b>ab</b>    | abr | abc           | abc       | abc          | abc                        |
|          | 1      |              | M             | 6       | M         | M             | 91   |                |                       |    | ø      | ♣            | *   | •             | <b> </b>  | 112          | 2                          |
| V        | 3      | ••••••       | ······        | Brov    | vser 1997 |               |      |                |                       |    |        |              |     |               |           |              |                            |
| Add      | Vector | Layer        | te<br>ourites |         |           |               |      |                |                       |    |        |              |     |               |           |              |                            |
| ۹P       |        | C:/          |               |         |           |               |      |                |                       |    |        |              |     |               |           |              |                            |
| Po       |        | E:/          |               | av      | ers //    | riststatetete |      | ननन के         |                       |    |        |              |     |               |           |              |                            |
|          | ð      | ۲            | 7             | 3       |           |               |      |                | , <u></u>             |    |        |              |     |               |           |              |                            |
| <b>Q</b> |        |              |               |         |           |               |      |                |                       |    |        |              |     |               |           |              |                            |
| ٩,       |        |              |               |         |           |               |      |                |                       |    |        |              |     |               |           |              |                            |
| <b>(</b> |        |              |               | Shorter | st path   |               |      | 6              | ×                     |    |        |              |     |               |           |              |                            |
|          | Star   | t            |               |         |           |               |      |                |                       |    |        |              |     |               |           |              |                            |
|          |        |              |               |         |           |               |      | ]              | <ul> <li>I</li> </ul> |    |        |              |     |               |           |              |                            |
| 2        | Stop   |              |               |         |           |               |      |                |                       |    |        |              |     |               |           |              |                            |
| 9,00_    |        |              |               |         |           |               |      |                | <                     |    |        |              |     |               |           |              |                            |
| 88.      | Crite  | erion .      |               | SCP     | Dock Ler  | ngth          |      | 2000. <b>6</b> | Ī×                    |    |        |              |     |               |           |              |                            |
|          | SC     | e<br>P input |               |         |           |               |      |                |                       |    |        |              |     |               |           |              |                            |
|          | Г      | Trend        |               | _       | _         | _             | _    |                | •                     |    |        |              |     |               |           |              |                            |
|          |        |              |               |         |           |               |      |                | -                     |    |        |              |     |               |           |              |                            |
|          |        |              | <b>2</b>      |         |           |               |      |                | -                     |    |        |              |     |               |           |              |                            |

Click on it to open the following dialog:

| 9 D D 🛃   | 👆 🍪 📲 📴 🔛 🖄 🗡           | 🁔 💿 📴 🔎 🛛 RGB = 🕒 |
|-----------|-------------------------|-------------------|
|           |                         |                   |
|           |                         |                   |
| <b>_</b>  |                         |                   |
|           | 🕺 Add vector layer      | ? ×               |
| <b></b>   | Source type             |                   |
|           | File Directory Database | e O Protocol      |
|           | Encoding System         |                   |
|           |                         |                   |
|           | Source                  |                   |
|           | Dataset                 | Browse            |
|           |                         |                   |
|           | Ope                     | en Cancel Help    |
|           | L                       |                   |
| <b>**</b> |                         |                   |
|           |                         |                   |

Click on the *Browse* button and navigate to the file E:\QGIS\_tut\data\roads.shp (in your course directory). With this file selected, click *Open*. You will see the original dialog, but with the file path filled in. Click *Open* here as well. The data you specified will now load. Similarly add "buildings.shp and natural.shp".

Your vector datasets will be displayed in the QGIS canvas

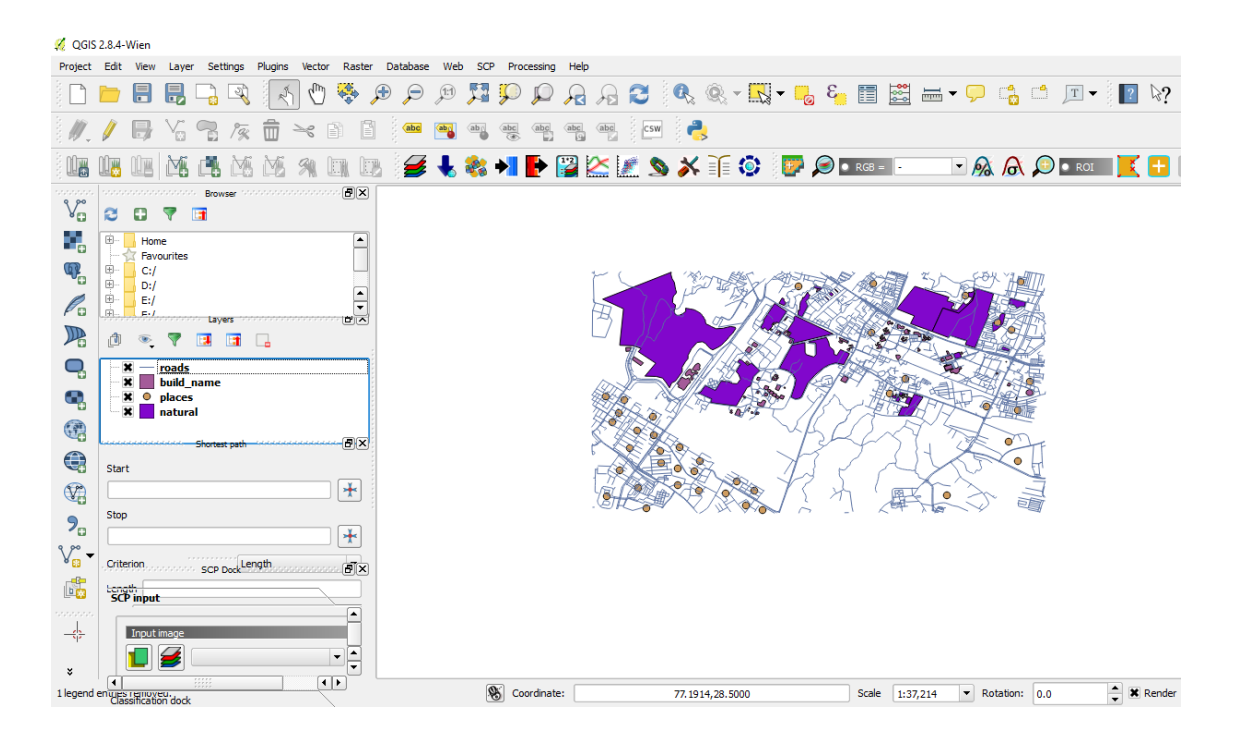

Now would be a good time to save your work.

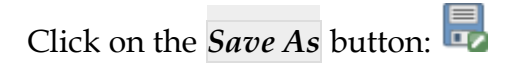

### **Viewing Layer Attributes**

It's important to know that the data you will be working with does not only represent where objects are in space, but also tells you what those objects are.

From the previous exercise, you should have the roads and layer loaded in your map. What you can see right now is merely the position of the roads. To see all the data available to you, with the roads layer selected in the Layers panel (on extreme left), right click on roads layer and select 'open attribute table'. It will show you a table with more data about the roads layer. This extra data is called attribute data.

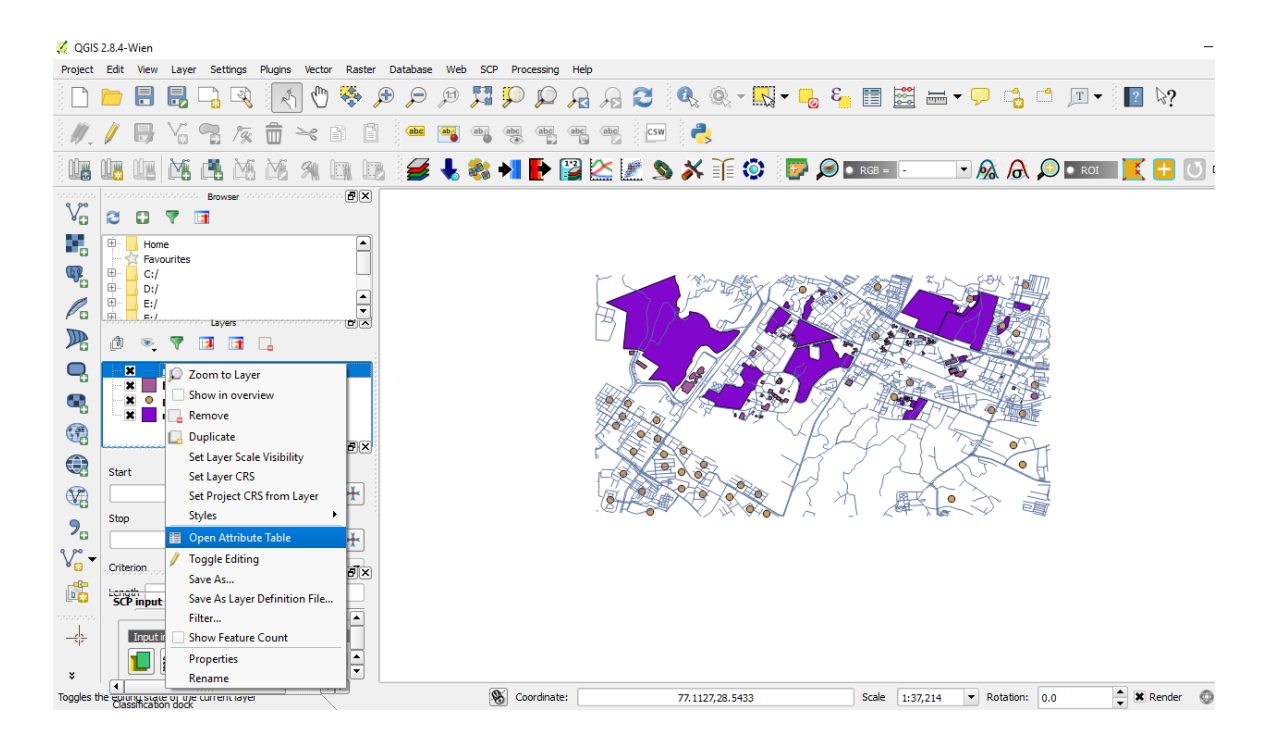

|                           |          |                  |                   | (B. 10) (B. | o, selected o  |        |        |          |          | - · 3 |   |
|---------------------------|----------|------------------|-------------------|-------------|----------------|--------|--------|----------|----------|-------|---|
| / 🖶 🎖 🕾 👰 💼               | /        |                  | - 💁 🛸             | 🧇 🔑 🖻       | 16 16 🔛        |        |        |          | ,        |       |   |
| 1000 1000 Not 100 Not 100 | <u> </u> | osm_id 🗸         | name              | ref         | type           | oneway | bridge | maxspeed | <u>^</u> | _     | - |
|                           | 0        | 7892104          | MULL Disc David   | NULL        | residential    | 0      | 0      | /ILLL    | _        | ROI   |   |
| Browser 100000            | 1        | 7092203          | MURI Kang Kabu    | NULL        | residential    | 0      | 0      | ALL ALL  |          |       |   |
| 2073                      | 2        | 7072307          | MRI               | 10.44       | residential    | 0      | 0      | ALL      |          |       |   |
| D. Heres                  | 3        | 24496900         | MRI               | MAL         | secondary link | 1      | 0      | MAL      |          |       |   |
| Favourites                | -        | 24496907         | Rhaman Mahavi     | MAL         | residential    | 1      | 0      | MIL      |          |       |   |
| ⊕- 🦲 C:/                  | -        | 24537371         | MIL               | MAL         | residential    | 0      | -      | MIL      |          |       |   |
| E Dr/                     | 7        | 24537377         | MAU               | MAL         | residential    | 0      | 0      | MUU      |          |       |   |
| (D) EI/                   | 1        | 25744612         | Nelson Mandela    | NUL         | secondary      | 1      | 0      | ALL      |          |       |   |
| Layers                    | 9        | 26597983         | MULL              | NULL        | tertiary       | 0      | 0      | NULL     |          |       |   |
| 0 👻 🖌 📑 🖬 📑               | 10       | 26597984         | Bhulbhulaiya Road | NULL        | tertiary       | 0      | 0      | 30       |          |       |   |
| × roads                   | 11       | 27422256         | JC Bose Marg      | NULL        | living_street  | 0      | 0      | NULL     |          |       |   |
| k build_name              | 12       | 27422257         | SIT Road          | NRRL        | tertiary       | 1      | 0      | 30       |          |       |   |
| x o places                | 13       | 27422260         | JC Bose Marg      | NULL        | residential    | 0      | 0      | NULL     |          |       |   |
| in a contra               | 14       | 27422265         | MULL              | NULL        | pedestrian     | 0      | 0      | NULL     |          |       |   |
| Shortest path             | 15       | 27422282         | Nelson Mandela    | NULL        | secondary      | 1      | 0      | NULL     |          |       |   |
| Start                     | 16       | 28211997         | Venkateshwara     | NRL         | tertiary       | 1      | 0      | ALL      |          |       |   |
|                           | 17       | 28616709         | Africa Avenue     | NULL        | secondary      | 1      | 0      | NULL     |          |       |   |
|                           | 18       | 29530395         | NULL              | NULL        | undassified    | 0      | 0      | NULL     |          |       |   |
| Stop                      | 19       | 29530408         | Shaheed Jeet Sin  | NULL        | tertiary       | 1      | 0      | NULL     |          |       |   |
|                           | 20       | 29530414         | MILL              | NULL        | secondary      | 1      | 0      | ALL      |          |       |   |
| Criteries Length          | 21       | 29530426         | Basant Kaur Marg  | NULL        | tertiary       | 1      | 0      | ALEL     |          |       |   |
| SCP Dock Congen           | 22       | 29534879         | Aurobindo Marg    | NULL        | secondary      | 1      | 0      | NULL     |          |       |   |
| SCP input                 | 23       | 31536251         | NULL              | NULL        | residential    | 0      | 0      | NULL     |          |       |   |
|                           | - G s    | how All Features |                   |             |                |        |        |          | = =      |       |   |
| Input image               |          |                  |                   |             |                |        |        |          |          | 1     |   |

The lines that you can see on your map represent where the roads go; this is the spatial data. These definitions are commonly used in GIS, so it's essential to remember them! You may now close the attribute table. Vector data represents features in terms of points, lines and polygons on a coordinate plane. It is usually used to store discrete features, like roads and city blocks.

Before heading to map composition, we should first stylize our data elements to convey meaningful information. This will be done by adding label to the layers, assigning meaningful symbology and colours to different layers. For instance, natural areas in our data should ideally be represented with green colour.

# Let's get started!!

# Symbology and labels

The symbology of a layer is its visual appearance on the map. The basic strength of GIS over other ways of representing data with spatial aspects is that with GIS, you have a dynamic visual representation of the data you're working with.

To change a layer's symbology, open its Layer Properties. Let's begin by changing the colour of the 'natural' layer.

Right-click on the natural layer in the Layers list.

Select Properties in the menu that appears.

Note: By default, you can also access a layer's properties by double-clicking on the layer in the Layers list.
In the Properties window: Select the Style tab at the extreme left:

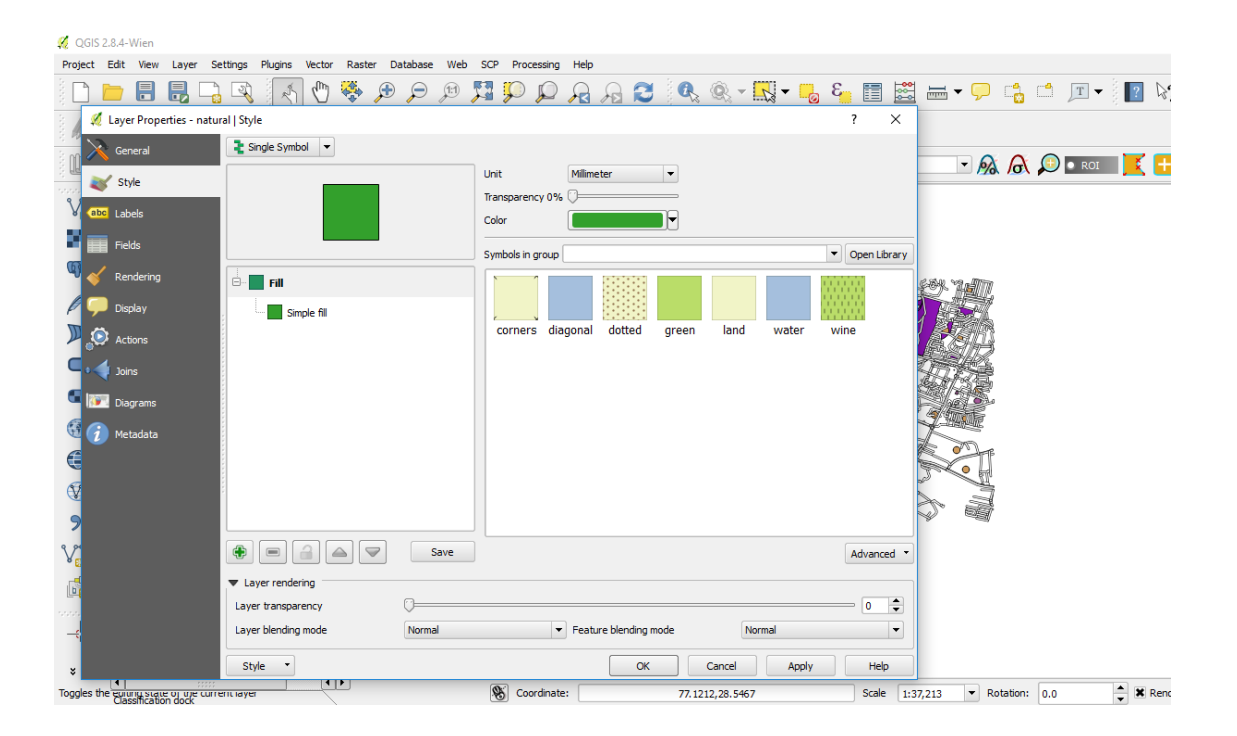

Click the colour select button next to the Colour label. A standard colour dialog will appear.

Choose a green colour and click OK.

Click OK again in the Layer Properties window, and you will see the colour change being applied to the layer.

Similarly, you can change type of line and polygon style for roads and buildings layer. Choose as per your interest.

Let's add labels to the buildings layer.

Click on buildings layer in the layer menu, go to properties and select labels tab. Check "label this layer with" option and change it to "name" from scroll down menu.

| 💋 QGIS    | 2.8.4-Wi             | en                           |                                        |              |                    |                   |           |                  | - 6                                                                                                    | ı ×   |
|-----------|----------------------|------------------------------|----------------------------------------|--------------|--------------------|-------------------|-----------|------------------|----------------------------------------------------------------------------------------------------|-------|
| Project   | Edit \               | /iew Layer Settings Plugins  | Vector Raster Datab                    | ase Web S    | CP Processing Help |                   |           |                  |                                                                                                    |       |
|           |                      | 📕 🕺 Layer Properties - build | _name   Labels                         |              |                    |                   |           | ? ×              | 📸 🗂 🔳 🖌 🔝 🏷?                                                                                                    |       |
| 11        | / 8                  | 📑 🔀 General                  | X Label this layer with                | name         |                    | - 8               |           | ٠                |                                                                                                    |       |
| 3 PP +    | P 0                  |                              | <ul> <li>Text/Buffer sample</li> </ul> |              |                    |                   |           |                  |                                                                                                    |       |
|           | 1 🌆                  | 🔲 💙 Style                    | Lorom Insum                            |              |                    |                   |           |                  | 🗼 🔎 🗖 ROI 🛛 🗾 🕐 Dist 🔅                                                                                                    | » 🧧 » |
|           |                      | abc Labels                   | corein tpsuin                          |              |                    |                   |           |                  |                                                                                                    | -     |
| Vo        | 2 6                  | B 📰 Fielde                   |                                        |              |                    |                   |           | _                |                                                                                                    |       |
| <b>22</b> |                      | Ho                           |                                        |              |                    |                   |           | ÷.               |                                                                                                    |       |
|           | - 2                  | Far 🎸 Rendering              | Lorem Ipsum                            |              |                    | (*) -()           |           | •                |                                                                                                    |       |
|           |                      | Display                      | abc Text                               | Text style   |                    |                   |           |                  |                                                                                                    |       |
| Pa        | <u>⊞</u>             | 🗐 👝                          | +ab<br>< c Formatting                  | Font         | MS Shell Dig 2     |                   |           | Te e             | 2. ~ CAN '3 MTT                                                                                                    |       |
| MD.       |                      | Actions                      | abc Buffer                             |              |                    |                   |           |                  | The wind all all the                                                                                                    |       |
| 10        | 0                    | 🇨 📢 Joins                    | Background                             | Style        | Normal             |                   |           | - 🗣 📗            |                                                                                                    |       |
| -         | X                    | o 💹 Diagrams                 | Placement                              |              | U 🖶 🖻 🖶            |                   | в 🖶       | I Available type | eface styles                                                                                                    |       |
| ۰.        | X                    | Mandana                      | / Rendering                            | Size         | 8.2500             |                   |           | AG               |                                                                                                    |       |
| (A)       | ···· 🗶               | Metallata                    |                                        |              |                    |                   |           | - All            | Reference ) Ref 241L                                                                                                    |       |
|           | talalalalalala       |                              |                                        |              | points             |                   |           | · •              | Cic - Contractor - Cic - Cic - |       |
|           | Start                |                              |                                        | Color        | -                  |                   |           |                  | Plan Plan Plan                                                                                                    |       |
| V:        |                      |                              |                                        | Transparency | 0                  |                   | 0 %       |                  | Lectured Complex                                                                                                    |       |
| 9         | Stop                 |                              |                                        | Type case    | No change          |                   |           | T C              | A ASSALAE                                                                                                    |       |
|           |                      |                              |                                        |              |                    |                   |           |                  | LAFTER Sharles                                                                                                    |       |
| V         | Criterio             | a.,,                         |                                        | Spacing      | letter 0.0000      |                   |           | • •              | THE GHARE                                                                                                    |       |
|           | Length               | -                            |                                        |              | word 0.0000        |                   |           |                  | Z / J HERE                                                                                                    |       |
|           | SCPI                 | ipu                          |                                        | Blend mode   | Normal             |                   |           |                  | Intrane verna na                                                                                                    |       |
| -\$-      | Ir                   | npul                         | Style -                                |              |                    | OK Can            | cel Anoly | Help             | I The Mart                                                                                                    |       |
|           |                      |                              | - H Ma                                 | ~ # ~        | 40200              |                   | Apply     | Help             | A Standard                                                                                                    |       |
| ×         | •                    |                              | •                                      |              |                    |                   |           | (                | I X CA                                                                                                    |       |
| Toggles t | le eurory<br>Classif | ication dock                 |                                        |              | Scoordinate:       | 77.14500,28.55568 | Scale     | 1:18,603 🔻       | Rotation: 0.0                                                                                                    | 326 🗨 |

You can change the color, size and font of the labels in this window. Explore a bit and choose the final settings and click OK. Similarly, do the same for roads layer and your GPS locations also.

At this stage your data should look something like this:

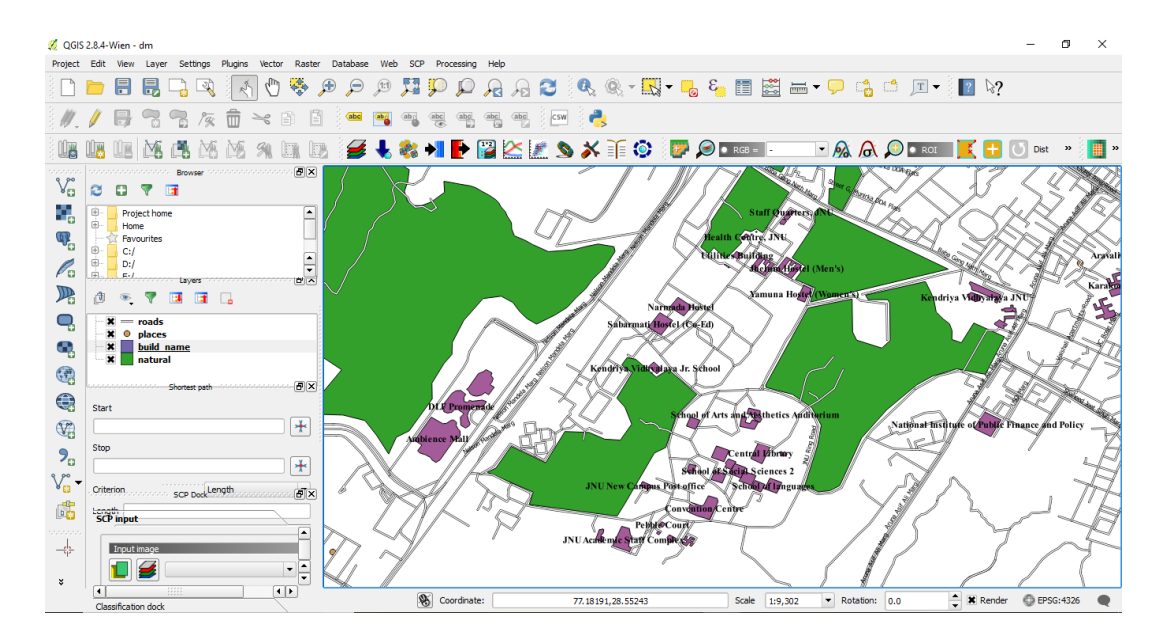

## **Composing a Map**

Our dataset contains roads and buildings outside of JNU also. However, for this tutorial we will compose a map of features located inside JNU.

Click the Zoom In button and draw a rectangle around JNU to zoom to JNU area. You can also scroll the mouse button to use the same functionality. Now we can start to assemble our map. Go to Project • New Print Composer.

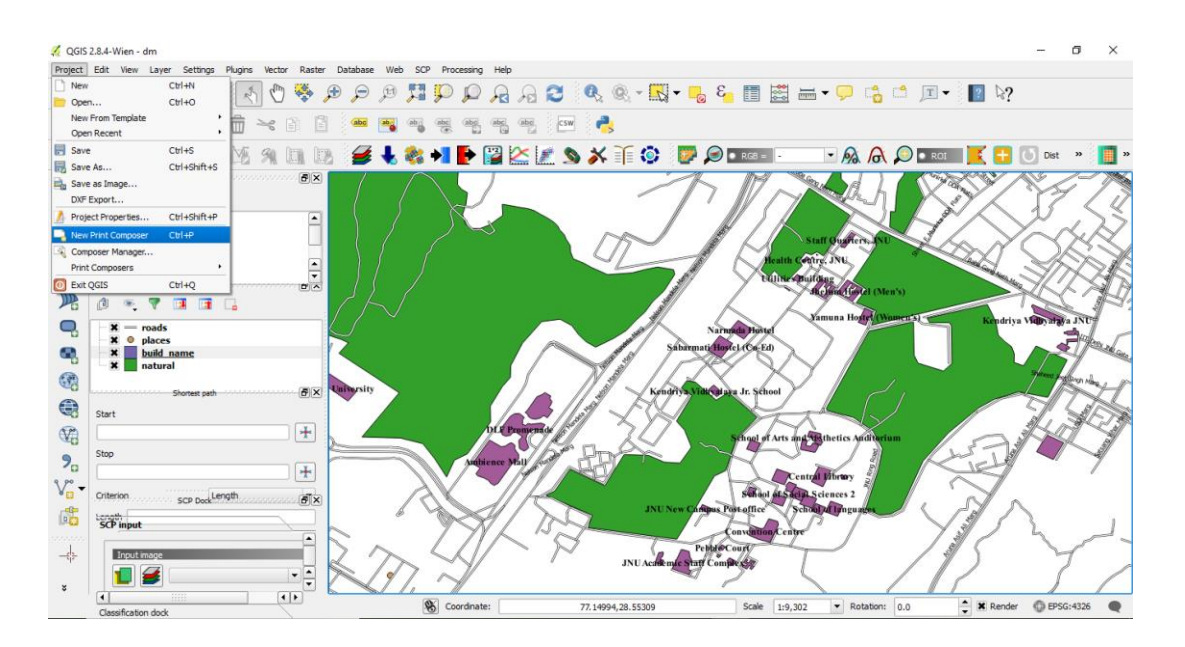

You will be prompted to enter a title for the composer. You can leave it empty and click Ok.

**Note:** Leaving the composer name empty will assign a default name such as Composer 1.

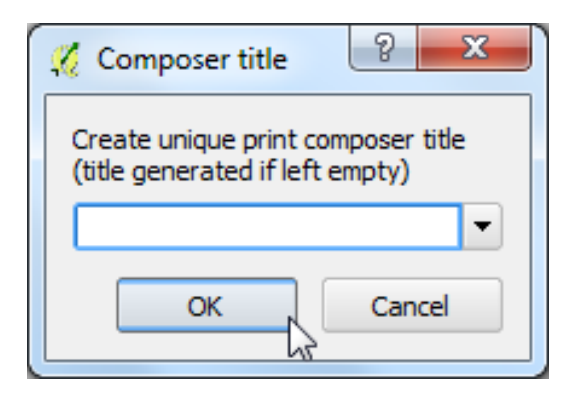

In the Print Composer window, click on Zoom full to display the full extent of the Layout. Now we would have to bring the map view that we see in the QGIS Canvas to the composer. Go to Layout • Add Map.

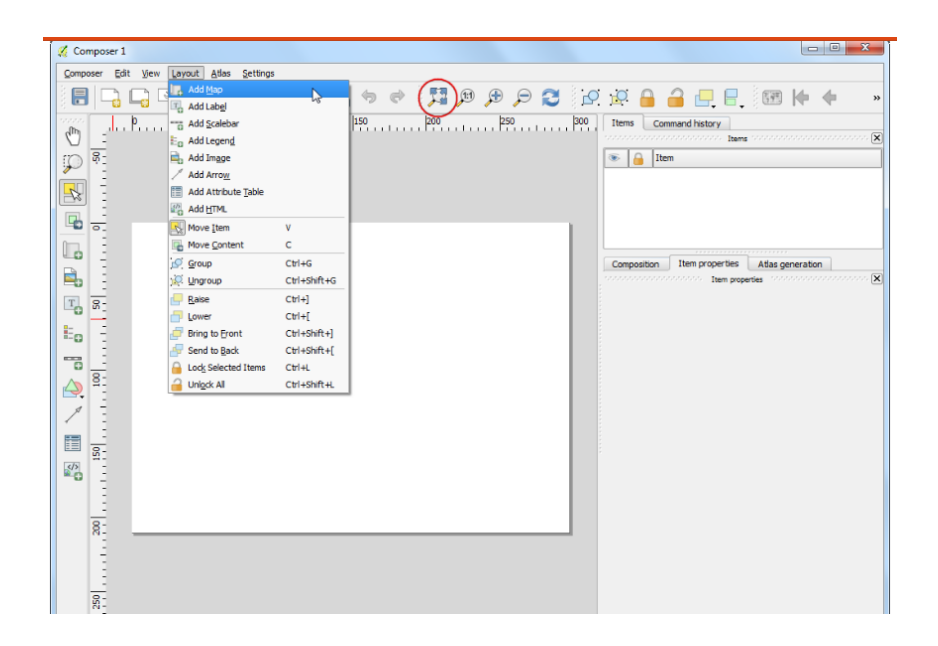

Once the Add Map button is active, hold the left mouse button and drag a rectangle where you want to insert the map.

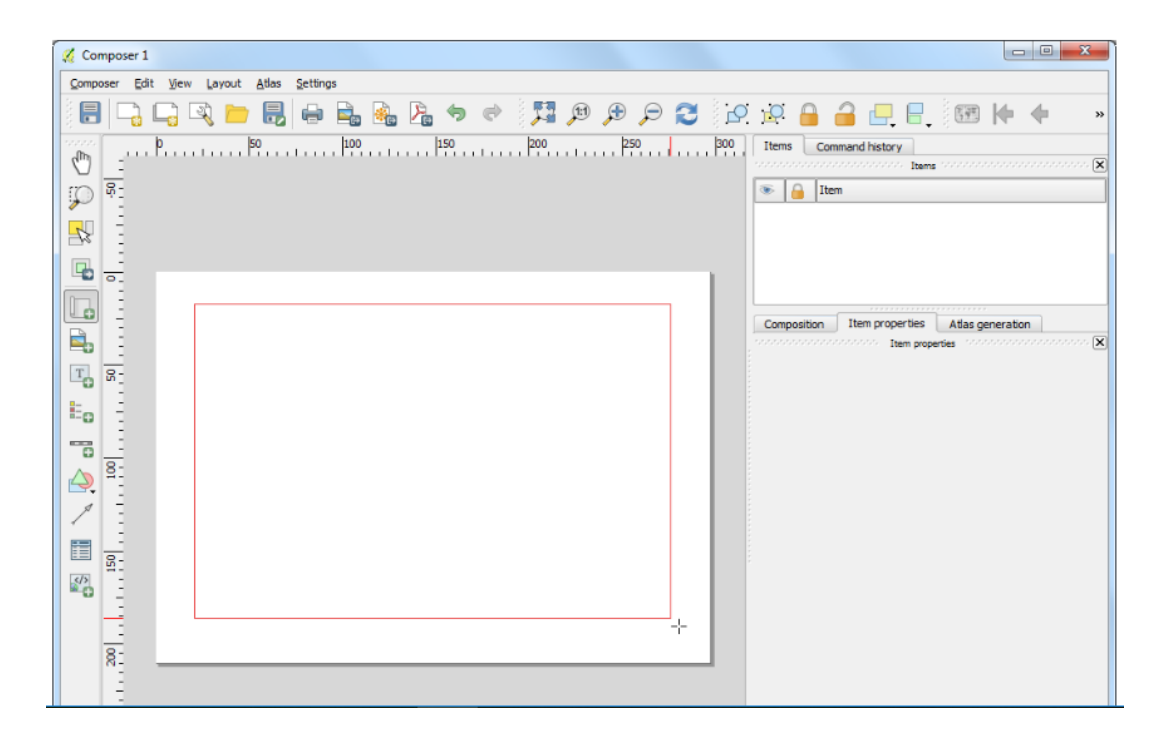

You will see that the rectangle window will be rendered with the map from the main QGIS canvas. The rendered map may not be covering the full extent of our interest area. Select Layout  $\rightarrow$  Move item content to pan the map in the window and center it in the composer.

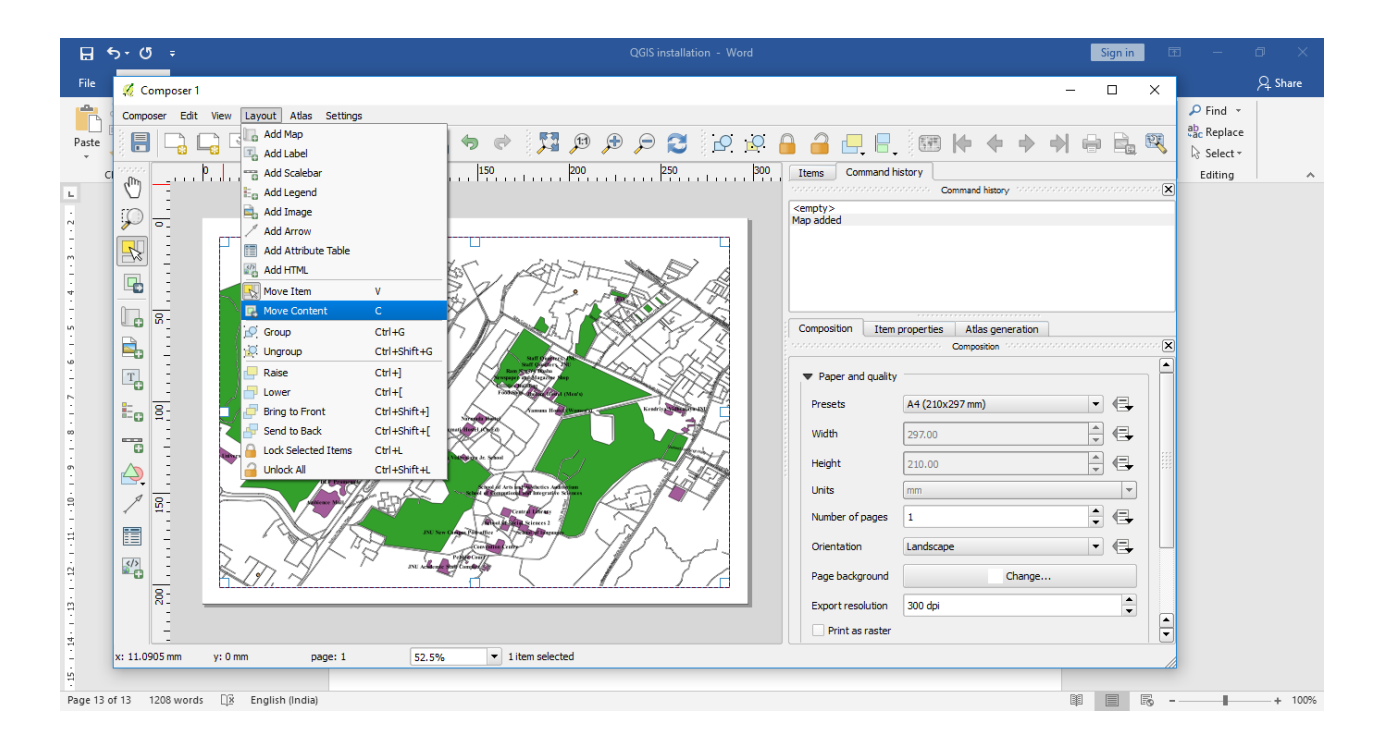

Now your map is looking good on the page, but your readers/users are not being told what's going on yet. They need some context, which is what you'll provide for them by adding map elements.

Now that we have the map inset ready, we will add a grid to the main map. In the Item properties tab, scroll down to the Grids section. Click the Add a new grid button.

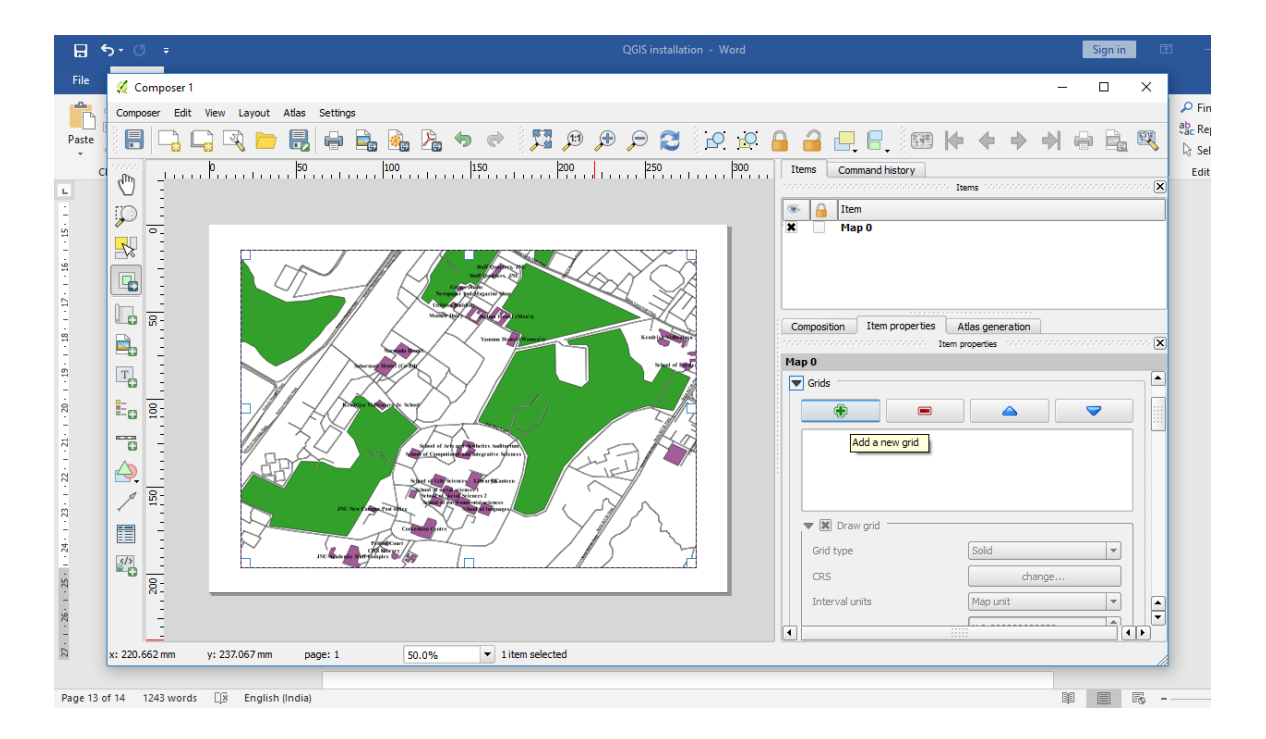

By default, the grid lines use the same units and projections as the currently selected map projections. However, it is more common and useful to display grid lines in degrees. We can select a different CRS for the grid. Click on the change... button next to CRS.

|                                                                 | Items Command history |                 |                                         |                           |  |  |  |  |  |
|-----------------------------------------------------------------|-----------------------|-----------------|-----------------------------------------|---------------------------|--|--|--|--|--|
| Recently used coordinate reference systems                      |                       | Command History | obio Items include a contraction of the |                           |  |  |  |  |  |
| Coordinate Reference System                                     | Authority ID          |                 |                                         |                           |  |  |  |  |  |
| WGS 84                                                          | EPSG: 4326            |                 | 🕐 📙 Item                                |                           |  |  |  |  |  |
|                                                                 |                       |                 |                                         |                           |  |  |  |  |  |
| •                                                               |                       | ••              | Composition Item properti               | Atlas generation          |  |  |  |  |  |
| Coordinate reference systems of the world                       | 🗌 Hide de             | precated CRSs   | Чар О                                   |                           |  |  |  |  |  |
| Coordinate Reference System                                     | Authority ID          |                 | Grid 1                                  |                           |  |  |  |  |  |
| Voirol 1875                                                     | EPSG:4304             |                 |                                         |                           |  |  |  |  |  |
| ···· Voirol 1875 (Paris)                                        | EPSG:4811             |                 |                                         |                           |  |  |  |  |  |
| Voirol 1879                                                     | EPSG:4671             |                 |                                         |                           |  |  |  |  |  |
| Voirol 1879 (Paris)                                             | EPSG:4821             |                 |                                         |                           |  |  |  |  |  |
| WGS 66                                                          | EPSG:4760             |                 | 🗢 🗶 Draw "Grid 1" grid 🗆                |                           |  |  |  |  |  |
| WGS 72                                                          | EPSG:4322             |                 |                                         |                           |  |  |  |  |  |
|                                                                 | EPSG:4324             |                 | Grid type                               | Cross                     |  |  |  |  |  |
| WGS 72BE                                                        | EDCC-4226             |                 | CRS                                     | change                    |  |  |  |  |  |
| WGS 72BE<br>WGS 84                                              | EP36:4320             | •               |                                         | change                    |  |  |  |  |  |
| - WGS 728E<br>- WGS 84                                          | EP36;4520             | - • • •         |                                         |                           |  |  |  |  |  |
| - WGS 728E<br>- WGS 84                                          | EP30:4520             |                 | Interval units                          | Millimeter                |  |  |  |  |  |
| WGS 728E     WGS 84     WGS 84     WGS 84     WGS 84     WGS 84 | EP363520              |                 | Interval units                          | Millimeter X 0.0000000000 |  |  |  |  |  |

In the Coordinate Reference System Selector dialog, enter 4326 in the Filter box. From the results, select the WGS84 EPSG:4326 as the CRS. Click OK.

Select the Interval values as 0.005 degrees in both X and Y direction. You can adjust the Offset to change where the grid lines appear.

Change Interval units to map units from scroll down menu.

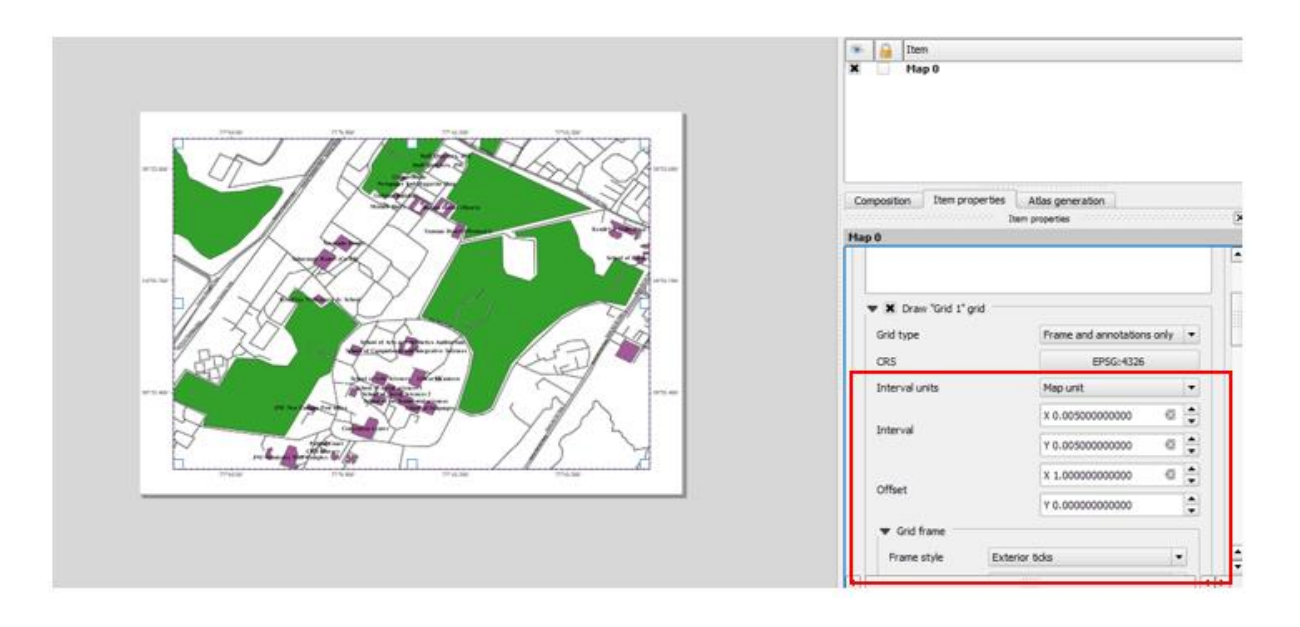

Scroll down to the Grid frame section and select a frame style that suits your taste. Also check the Draw coordinates box. Change format to Degree Minutes.

Now we will add a North Arrow to the map. The Print Composer comes with a nice collection of map-related images - including many types of North Arrows. Click Layout  $\rightarrow$  Add Image.

Holding your left mouse button, draw a rectangle on the top-right corner of the map canvas. On the right-hand panel, click on the Item Properties tab and expand the Search directories section and select the North Arrow image of your liking.

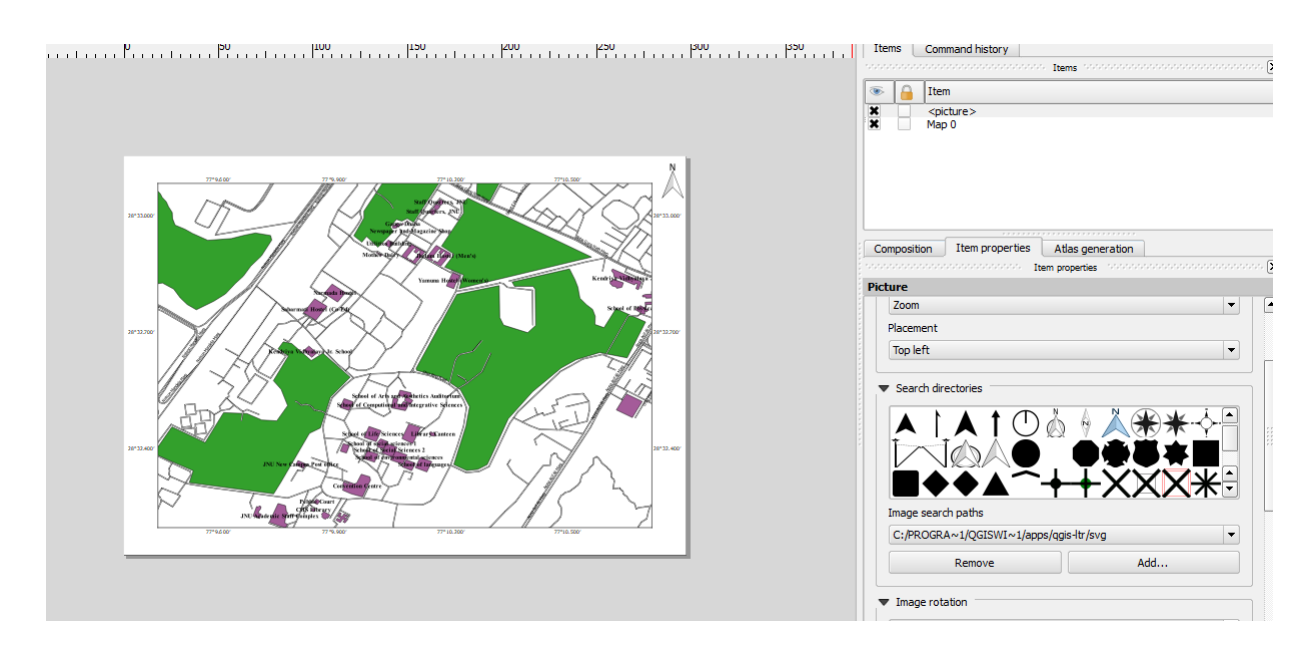

| 🕺 Composer 1                      |                          |    |                                           |                  |      |
|-----------------------------------|--------------------------|----|-------------------------------------------|------------------|------|
| <u>C</u> omposer <u>E</u> dit ⊻je | w Add Map                |    |                                           |                  |      |
|                                   | Add Label                |    | \$ \$ \$ \$ \$ \$ \$ \$ \$ \$ \$ \$ \$ \$ | -0               | 0    |
|                                   | Add <u>S</u> calebar     |    |                                           | ्र <del></del> • |      |
| an _ uu Pu                        | 🕕 🗄 🛛 Add Legen <u>d</u> | 45 | 200 250 250 300                           | Items            | Com  |
|                                   | 🚔 Add Image              |    |                                           |                  |      |
| I P E                             | / Add Arrow              |    |                                           | (1)              | Item |
| ြီက ဖိုး                          | Add Attribute Table      |    |                                           | ×                | Map  |

Now we will add a scale bar. Click on Layout • Add Scalebar.

Click on the layout where you want the scalebar to appear. In the Item Properties tab, make sure you have chosen the correct map element for which to display the scalebar. Choose the Style that fit your requirement. In the Segments panel, you can adjust the number of segments and their size.

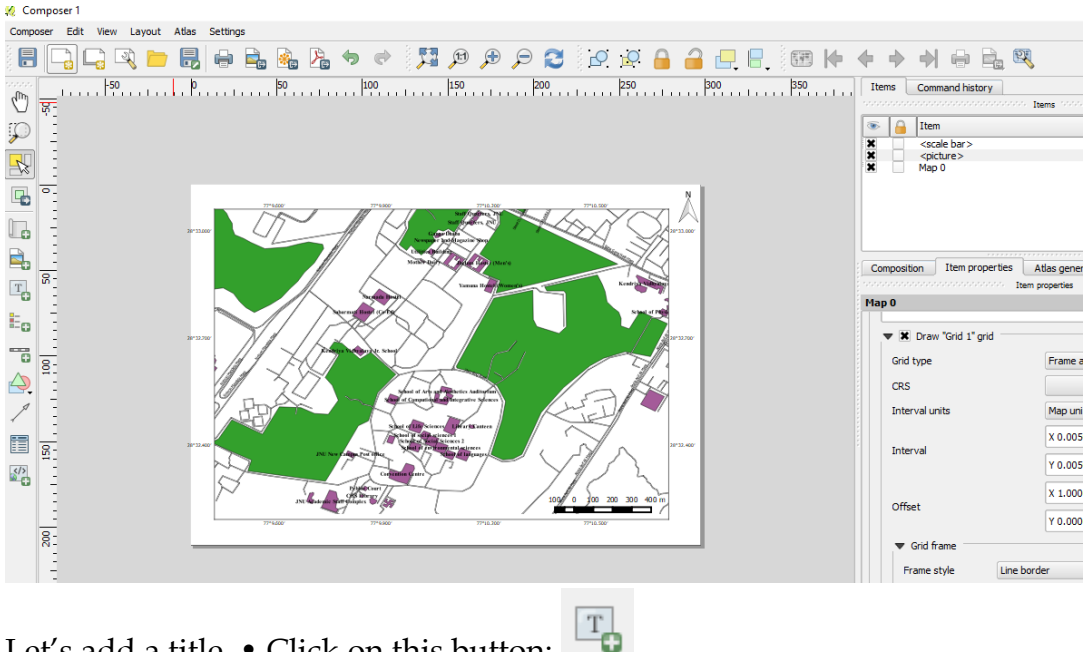

Let's add a title. • Click on this button:

Click on the page, above the map, and a label will appear at the top of the map. Click on the Item Properties tab in the side panel of the Composer window and change the text to a suitable title for your map. You can change the size and font type of the title from Item properties window. (Explore)

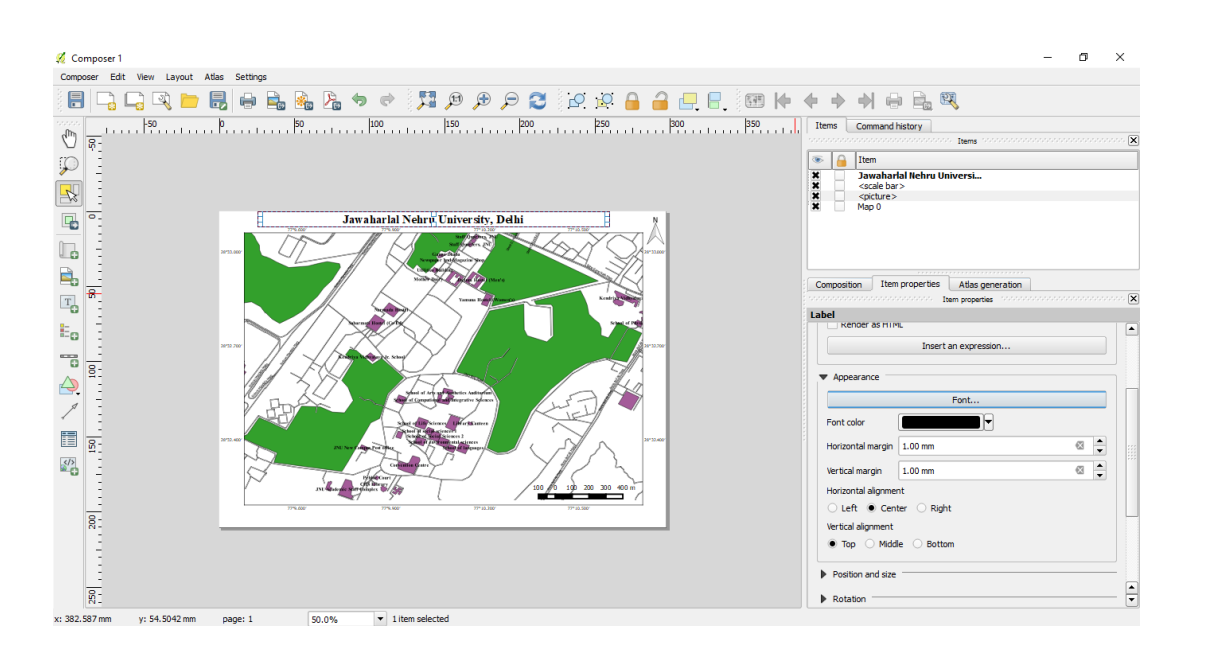

The map reader also needs to be able to see what various things on the map actually mean. In some cases, like the place names, this is quite obvious. In other cases, it's more difficult to guess, like the colours of the farms. Let's add a new legend.

Click on this button **button** on the left panel and click on map page to add the legend.

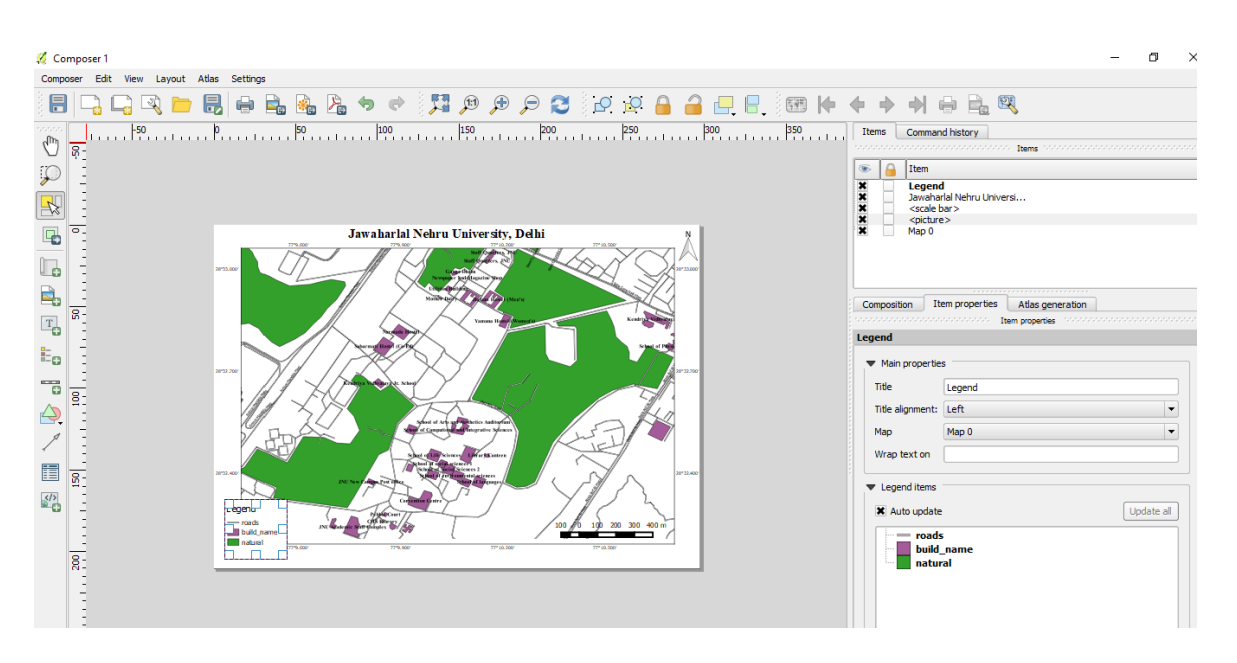

Explore item properties and set the font and sizes as appropriate.

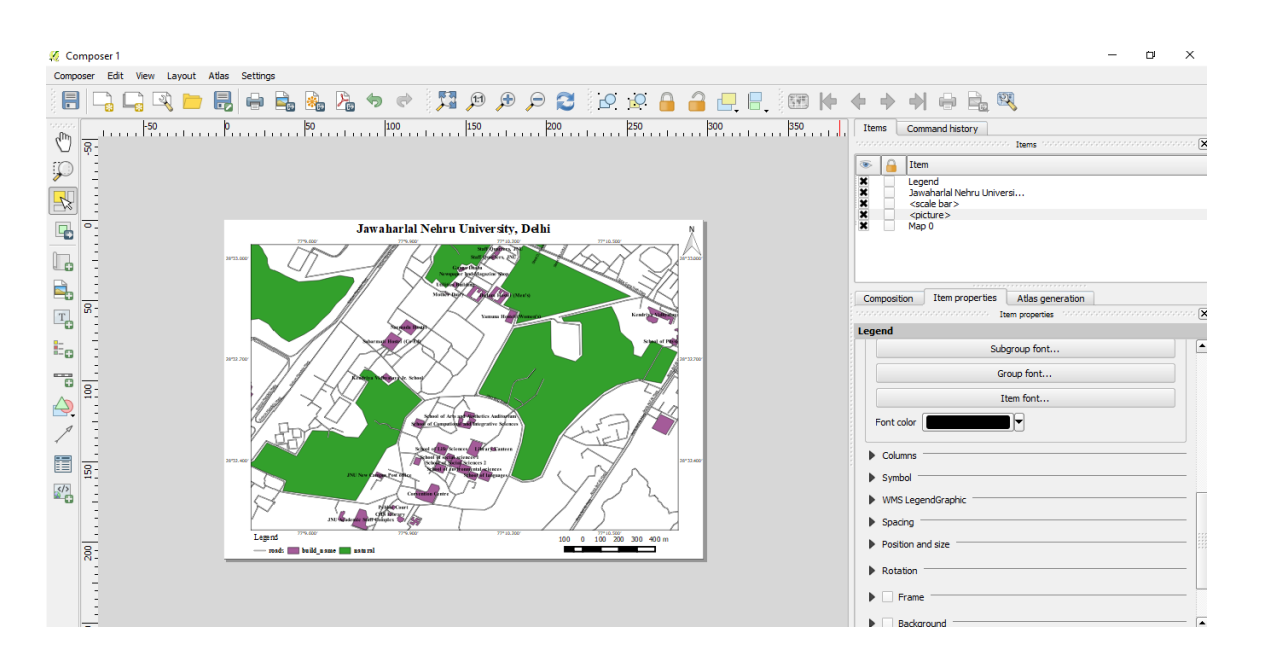

Finally, the map is ready for export! You'll see the export buttons near the top left corner of the Composer window.

There are three export formats to choose from:

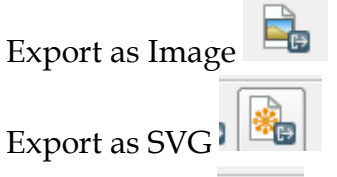

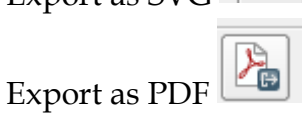

Click any of these, choose a save location and a file name as usual. Click Save.

## Installing plugins in QGIS

Open QGIS. Click on Plugins • Manage and Install Plugins.... to open the Plugin Manager dialog.

| 🔏 QGI          | 5 2.8.4  | -Wier                    |        |              |        |       |                        |           |        |          |             |            |       |              |   |       |      |   |       |                    |           |  |     |   |   |   |   |      |    |  |  |  | - | σ | × |
|----------------|----------|--------------------------|--------|--------------|--------|-------|------------------------|-----------|--------|----------|-------------|------------|-------|--------------|---|-------|------|---|-------|--------------------|-----------|--|-----|---|---|---|---|------|----|--|--|--|---|---|---|
| Project        | Edit     | View                     | Layer  | Setting      | ps Plu | igins | Vector i               | Raster    | Databa | se We    | b Pro       | ocessir    | ig He | lp           |   |       |      |   |       |                    |           |  |     |   |   |   |   |      |    |  |  |  |   |   |   |
|                | <b>b</b> |                          |        |              | l,     | Mana  | ge and In<br>n Console | stall Plu | gins   | trl+Alt+ | <b>,</b> [5 | ړ ۵        | बे भ  | 3            | ( | ŀ. (8 | ļ, v | 6 | <br>- | $\epsilon_{\rm m}$ | 1.000<br> |  | - 🗭 | 1 | 4 | Т | • | 💽 D. | ≥? |  |  |  |   |   |   |
| 11.            | / [      | 3                        | 19     | 19.          | ŵ      | GRAS  | s                      |           |        |          | • 9         | <u>е</u> е | 5 9   | <u>,</u>   e | w | -     | P    |   |       |                    |           |  |     |   |   |   |   |      |    |  |  |  |   |   |   |
| Un             | 18 (     | 08/0                     | 16     | M            | Na     | Stree | tView                  |           |        |          | <u>.</u>    |            |       |              |   |       |      |   |       |                    |           |  |     |   |   |   |   |      |    |  |  |  |   |   |   |
| V <sub>o</sub> | 8        | ٥                        | 7      | Browser<br>1 |        |       |                        | ×         |        |          |             |            |       |              |   |       |      |   |       |                    |           |  |     |   |   |   |   |      |    |  |  |  |   |   |   |
| 86<br>98       | 0        | Home<br>Favo<br>C:/      | urites |              |        |       |                        |           |        |          |             |            |       |              |   |       |      |   |       |                    |           |  |     |   |   |   |   |      |    |  |  |  |   |   |   |
|                | 0-<br>0- | E:/<br>F:/<br>G:/<br>MSS | QL     |              |        |       |                        |           |        |          |             |            |       |              |   |       |      |   |       |                    |           |  |     |   |   |   |   |      |    |  |  |  |   |   |   |
| •              |          | Orac                     | ile    | Layers       |        |       |                        | -         |        |          |             |            |       |              |   |       |      |   |       |                    |           |  |     |   |   |   |   |      |    |  |  |  |   |   |   |
| 94<br>(2)      | Ø        | *                        | 7      |              |        |       |                        |           |        |          |             |            |       |              |   |       |      |   |       |                    |           |  |     |   |   |   |   |      |    |  |  |  |   |   |   |
| ۲              |          |                          |        |              |        |       |                        |           |        |          |             |            |       |              |   |       |      |   |       |                    |           |  |     |   |   |   |   |      |    |  |  |  |   |   |   |

Even if this is your first time using QGIS, you will see a lot of plugins listed under the Installed tab. This is because they are *Core Plugins* and were installed during QGIS installation.

| 💋 QG       | IS 2.8.4-Wien                                 |                                        |                                   |                                                                               |                               |                                   |              | σ      | × |
|------------|-----------------------------------------------|----------------------------------------|-----------------------------------|-------------------------------------------------------------------------------|-------------------------------|-----------------------------------|--------------|--------|---|
| Protec     | t Edit View Laver Settings Plugins Vector Ras | er Database Web Processi               | ng Help                           |                                                                               |                               |                                   |              |        |   |
| 8          |                                               | <b>-</b>                               |                                   |                                                                               | m - <sup>3</sup> No           |                                   |              |        |   |
| 8 LL.      |                                               | ~~~~~~~~~~~~~~~~~~~~~~~~~~~~~~~~~~~~~~ | a xa 🔛 🖓 🕫 🐨 🖓 '                  | 🐀 💷 🔤 📼 * 🛩 👍 🗆 .                                                             | <u>, ∎ vr</u>                 |                                   |              |        |   |
| 11.        | / 6:3 / 6 < 8 8                               | en 📲 en en en e                        | 5 🖷 🖻 🍓 👰                         |                                                                               |                               |                                   |              |        |   |
| 108        | DA DA MA CA NA NA SA DA DA                    |                                        |                                   |                                                                               |                               |                                   |              |        |   |
|            | Browser (71X)                                 | [                                      |                                   |                                                                               |                               |                                   |              |        | - |
| Vo         |                                               | 💋 Plugins   All (503)                  |                                   |                                                                               | ? ×                           |                                   |              |        |   |
|            | Home                                          | All Sean                               | zh                                |                                                                               |                               |                                   |              |        |   |
|            | - A Favourites                                | Installed                              | Accuracy Assessment               |                                                                               |                               |                                   |              |        |   |
| 0          | 🖶 📴 C:/                                       |                                        | AccurAssess                       | Socrata                                                                       |                               |                                   |              |        |   |
| Po         | B = E:/<br>B = F:/                            | >> Not installed                       | Affine Transformations            | Download mans from Costa                                                      | to norman data portale        |                                   |              |        |   |
| The second | ⊞- <mark></mark> G:/                          | there deable                           | AGRC Geocoding Toolbox            | Download maps from Socra                                                      | a-powered data portais        |                                   |              |        |   |
| 10         | - MSSQL                                       | opgi udeudite                          | + AGT - Archaeological Geophysics | This is a simple plugin built to facili<br>citor. It is added to the web many | rate GIS sharing from Socrata |                                   |              |        |   |
| 0          | Cracle                                        | 🔅 Settings                             | AmigoCloud                        | datasets. This is not a Socrata pro                                           | duct.                         |                                   |              |        |   |
|            | Layers                                        |                                        | Anaximandre                       | ++++++ 2 ration vote(e) 46                                                    | 29 downloade                  |                                   |              |        |   |
| 6          | 🖉 🤏 🏹 🖪 🖪 🔒                                   |                                        | Another DVE Importer / DVE2Shane  | a a a a a stading tote(s), 45                                                 | 29 0000000000                 |                                   |              |        |   |
| 3          |                                               |                                        | ArchenCAD                         | Tags: data,open,socrata,web,map                                               | s,open data,gis               |                                   |              |        |   |
|            |                                               |                                        | Area Along Vector                 | More inro: nomepade tracker co                                                | <u>je repository</u>          |                                   |              |        |   |
| 9          |                                               |                                        | Arrows                            | Author: Peter Moore                                                           |                               |                                   |              |        |   |
| (VA        |                                               |                                        | Attribute based clustering        | Available version: 1.1 (in QGIS Offi                                          | cial Plugin Repository)       |                                   |              |        |   |
| ~          |                                               |                                        | Attribute painter                 |                                                                               |                               |                                   |              |        |   |
| 70         |                                               |                                        | AusMap                            |                                                                               |                               |                                   |              |        |   |
| V.         |                                               |                                        | autoSaver                         |                                                                               |                               |                                   |              |        |   |
|            | Shortest path                                 |                                        | AutoTrace                         |                                                                               |                               |                                   |              |        |   |
| R 🖸        | Start                                         |                                        | Azimuth and Distance Calculator   |                                                                               |                               |                                   |              |        |   |
|            | III                                           |                                        | Backup laver                      |                                                                               |                               |                                   |              |        |   |
| -\$-       | · · · · · · · · · · · · · · · · · · ·         |                                        | Batch Hillshader                  |                                                                               |                               |                                   |              |        |   |
| Å_         | Stop                                          |                                        | Batch Interpolation               |                                                                               |                               |                                   |              |        |   |
| `@         | <b>★</b>                                      |                                        | 🌞 Beeline                         |                                                                               |                               |                                   |              |        |   |
| 100        | Carrier Lines                                 |                                        | 🕂 beePen                          | ✓ Upgrade all                                                                 | Install plugin                |                                   |              |        |   |
| \P         | Criterion Dengen                              |                                        |                                   |                                                                               | Close Help                    |                                   |              |        |   |
|            | Length                                        |                                        |                                   |                                                                               |                               |                                   |              |        |   |
|            | Time                                          |                                        |                                   |                                                                               |                               |                                   |              |        |   |
|            | Calculate Export Clear                        |                                        |                                   |                                                                               |                               |                                   |              |        |   |
|            | C Help                                        |                                        |                                   |                                                                               |                               |                                   |              |        |   |
|            |                                               |                                        |                                   |                                                                               |                               |                                   |              |        |   |
|            |                                               |                                        |                                   |                                                                               |                               |                                   |              |        |   |
|            |                                               |                                        |                                   |                                                                               |                               |                                   |              |        |   |
|            |                                               |                                        |                                   |                                                                               |                               |                                   |              |        |   |
|            |                                               |                                        |                                   |                                                                               |                               |                                   |              |        |   |
|            |                                               |                                        |                                   | Coordinate:                                                                   | -0.441,0.990                  | Scale 1:1,274,269 • Rotation: 0.0 | Render O EPS | G:4326 | • |

Let's enable one of the plugins. Check on the checkbox next to Street View Plugin. This will enable the plugin and you will be able to use it. One thing to note is that plugins have the ability to insert menu items at various locations and create new panels and toolbars. Sometimes it is difficult to know how to find the newly enabled tools. Once clue is to look in the plugin description. Click Close.

| Project Edit View Layer Settings Plugins Vector Ras       Image: Settings Plugins Vector Ras       Image: Settings Plugins Vector Ras                                                                                                    | ter Database Web Processing Help                                                                                                    | ٤ 🔠 🗮 ₩ 🗭 🗳 📩 🗊 • 📲 🤤                                                                                                    |                                   |                          |
|----------------------------------------------------------------------------------------------------|----------------------------------------------------------------------------------------------------|----------------------------------------------------------------------------------------------------|-----------------------------------|--------------------------|
| Void     Note:       Void     Image: State and the state and the state | Pugins   All (503)     All     Pugins   All (503)     Search     Social     Social | 2     X       Street View     Image: Control of the set of the set of the s |                                   |                          |
|                                                                                                    |                                                                                                    | Coordinate: -1.415,0.993                                                                                                    | Scale 1:1,274,269 • Rotation: 0.0 | 🗧 🗙 Render 🔮 EPSG:4326 🗨 |

Now that the Street View is enabled, you can go to the Vector $\rightarrow$ Spatial Query to use the functionality added by the plugin

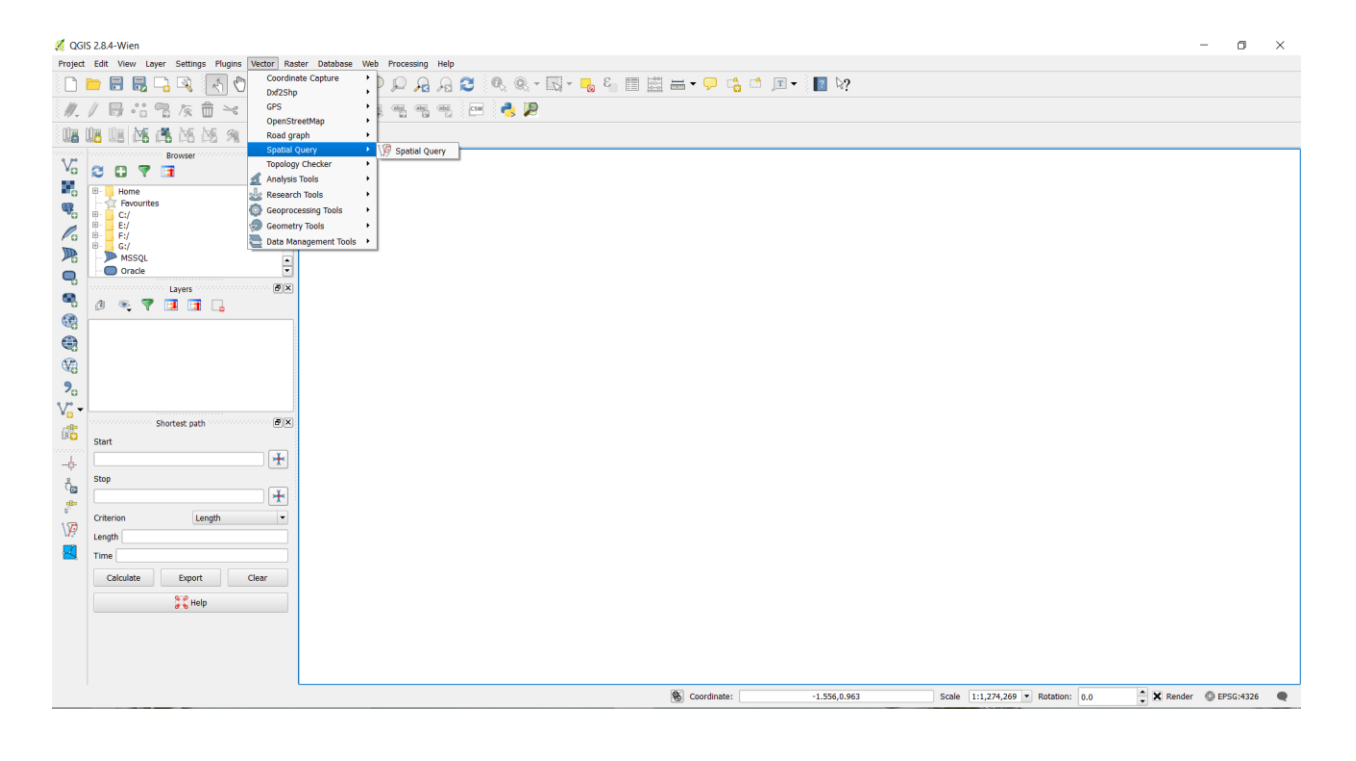

External plugins are available in the QGIS Plugins Repository and need to be installed by the users before using them. An easy way to browse and install these plugins is by using the Plugin Manager tool.

Open QGIS. Click on Plugins • Manage and Install Plugins.... to open the Plugin Manager dialog.

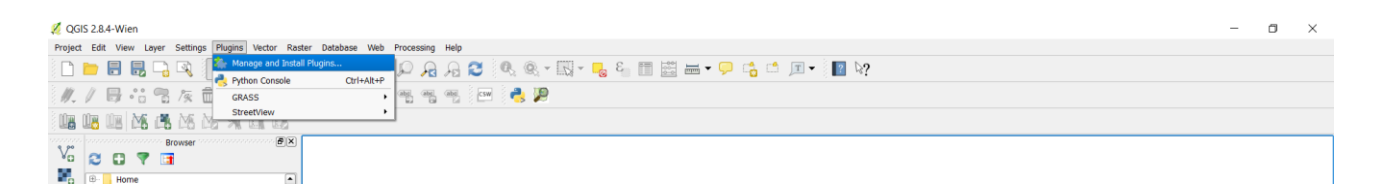

Click on Not Installed tab. Here you will see a list of plugins listed.

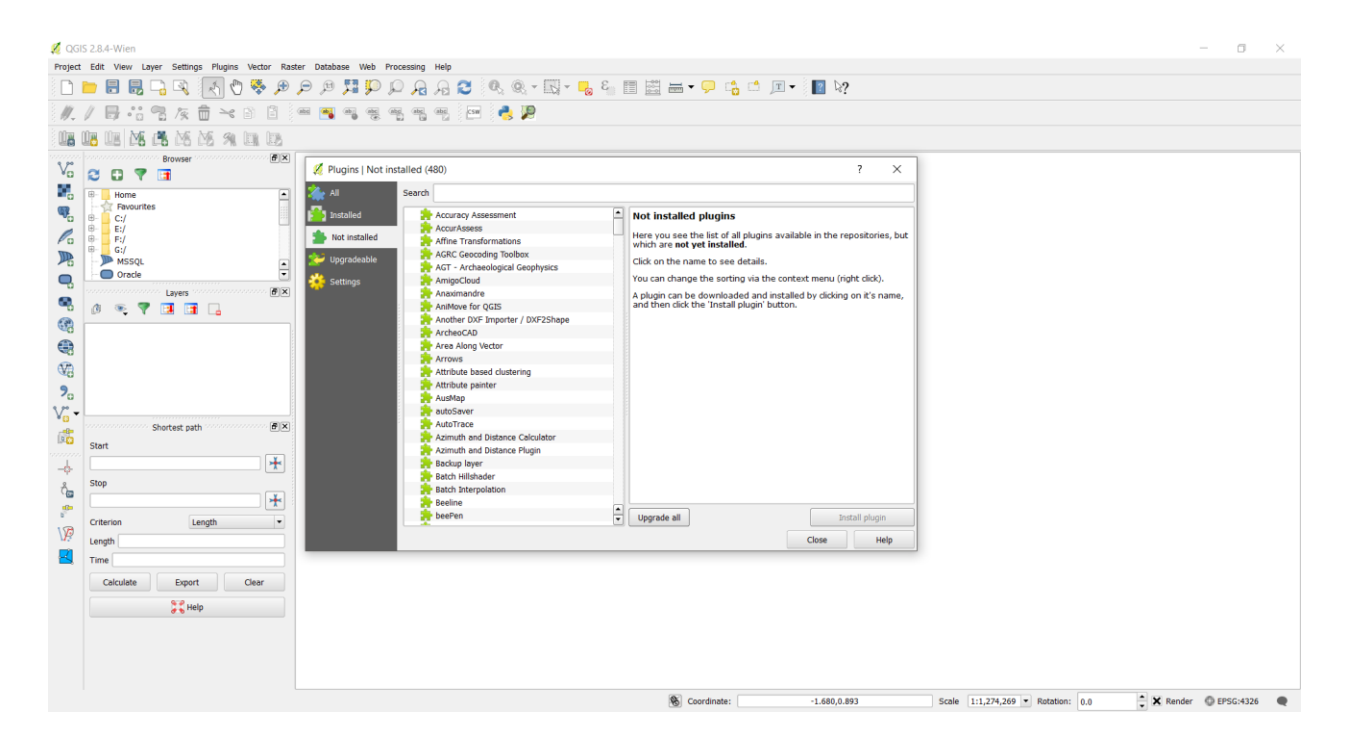

For this tutorial, let's find and install a plugin called 'RasterStats'. As you start typing *ras* in the search box, you will see the search results below. Click on the RasterStats. Next, click on Install plugin button to install it.

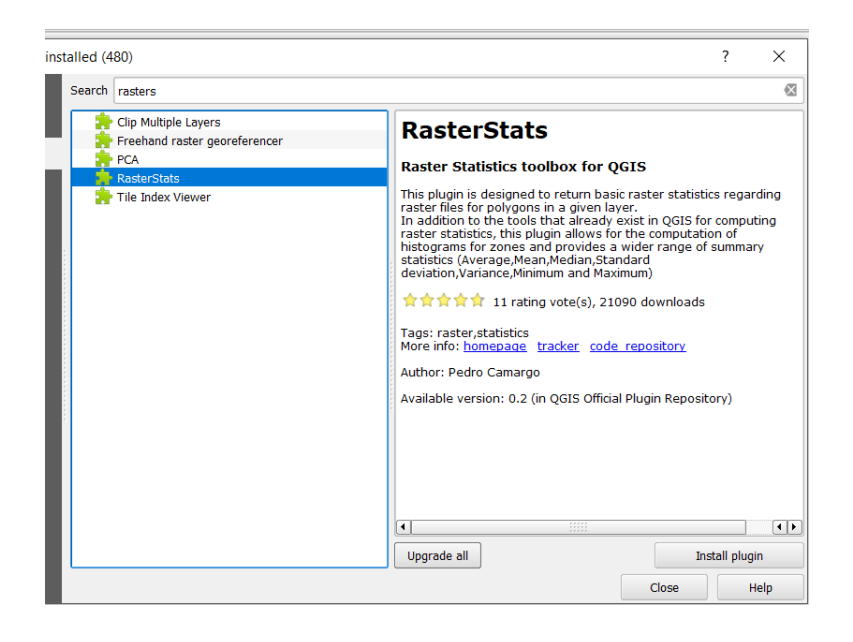

Once the plugin is downloaded and installed, you will see a confirmation dialog

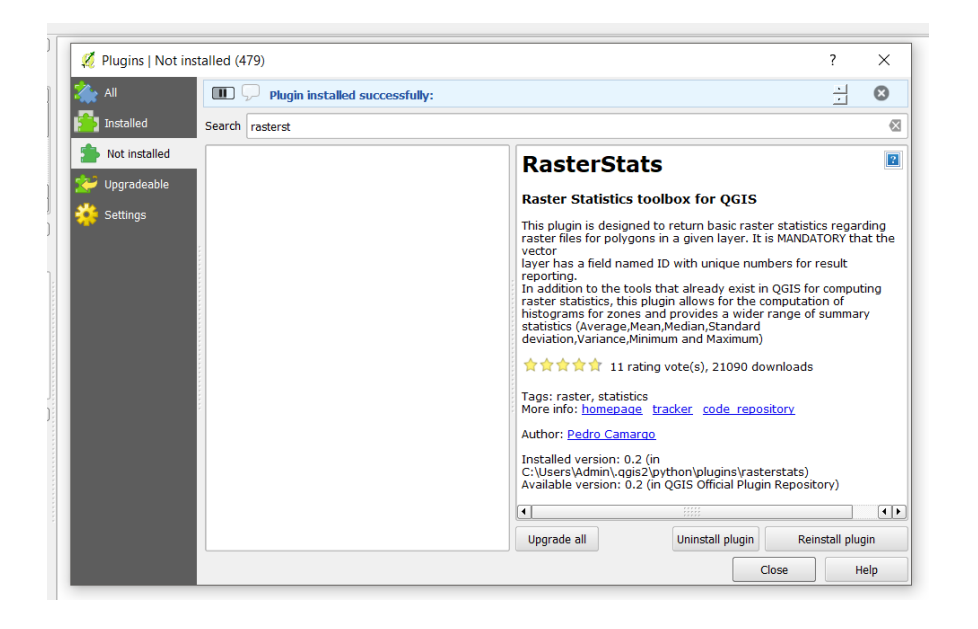

If you noticed, there was no mention of the plugin category in the description. That makes it hard to determine how to access the newly installed plugin. Most external plugins are installed under the Plugins menu itself in QGIS. Click on Plugins • RasterStats and you will see the newly installed plugin. Usually, external plugins also install a button in the Plugins toolbar also. You may also use that button to access the plugin.

| 2 QGIS 2.8.4   | -Wien                                   |                         |                                 |                   |                                                                                                    |                                   | - 0 ×                  |   |
|----------------|-----------------------------------------|-------------------------|---------------------------------|-------------------|----------------------------------------------------------------------------------------------------|-----------------------------------|------------------------|---|
| Project Edit   | View Layer Settings Plugins Vector Rast | er Database Web Process | sing RasterStats Help           | -                 |                                                                                                    |                                   |                        |   |
|                | 8 💀 🖓 🔣 🖑 🤌 🔎 .                         | p p 👥 🖵 💭 .             |                                 | ε <sub>11</sub> [ | ■ 🖴 + 🖵 🖧 🗂 🔎 + 📲 №?                                                                                                    |                                   |                        |   |
| <i>II. I</i> E | ] ·: ? & @ ~ B B                        | an 📑 an an an           | ng ong 🖂 🦂 💭                    |                   |                                                                                                    |                                   |                        |   |
| ina na n       | NE ME ME ME ME SA DA DA                 |                         |                                 |                   |                                                                                                    |                                   |                        |   |
|                | Browser                                 |                         |                                 |                   |                                                                                                    |                                   |                        | - |
| Vo 🔁           |                                         | 💋 Plugins   All (503)   |                                 |                   | ? ×                                                                                                    |                                   |                        |   |
|                | Home                                    | All Se                  | arch                            |                   |                                                                                                    |                                   |                        |   |
|                | Favourites                              |                         | CT-                             | •                 | All physics                                                                                                    |                                   |                        |   |
|                | C:/                                     | anstalled               | QuickMapServices                |                   | All Plugins                                                                                                    |                                   |                        |   |
| <i>P</i> o = 5 | F:/                                     | Not installed           | Quick Draw                      |                   | On the left you see the list of all plugins available for your QGIS,<br>both installed and available for download. Some plugins come with |                                   |                        |   |
|                | MSSOL                                   | 😒 Upgradeable           | P Quick Finder                  | _                 | your QGIS installation while most of them are made available via<br>the plugin repositories                                               |                                   |                        |   |
|                | Oracle ·                                | St. Collins             | RASOR FloodMap                  |                   | You can temporarily enable or disable a plugin. To enable or disable                                                                      |                                   |                        |   |
| <b>1</b>       | Layers 🖉 🗶                              | Seconds                 | Raster Interpolation            |                   | a plugin, click its checkbox or doubleclick its name                                                                                      |                                   |                        |   |
| ••• ()         | 🤏 💙 🗔 🖬 🔒                               | ×                       | NosterStats                     |                   | Plugins showing in red are not loaded because there is a problem.                                                                         |                                   |                        |   |
| 3              |                                         |                         | prealcentroid                   |                   | see more details, or to reinstall or uninstall this plugin.                                                                               |                                   |                        |   |
| <b>a</b>       |                                         |                         | ReconstructLine                 |                   |                                                                                                    |                                   |                        |   |
|                |                                         |                         | 🌸 Rectangles Ovals Digitizing   |                   |                                                                                                    |                                   |                        |   |
| €¥8            |                                         |                         | Red Layer                       |                   |                                                                                                    |                                   |                        |   |
| ?₀             |                                         |                         | Report Plugin                   |                   |                                                                                                    |                                   |                        |   |
| V              |                                         |                         | RiverGIS                        |                   |                                                                                                    |                                   |                        |   |
|                | Shortest path 🐻 🗵                       |                         | Rss menu                        |                   |                                                                                                    |                                   |                        |   |
| Start          |                                         |                         | RT OSpider                      |                   |                                                                                                    |                                   |                        |   |
|                | *                                       |                         | RuGeocoder                      |                   |                                                                                                    |                                   |                        |   |
| g Stop         |                                         |                         | SCP-Plugin                      |                   |                                                                                                    |                                   |                        |   |
|                | ₩                                       |                         | Spatial Design Network Analysis | - 1               |                                                                                                    |                                   |                        |   |
| P College      | fon Longth w                            |                         | Search Layers                   | ÷                 | Upgrade all Uninstall plugin Reinstall plugin                                                                                             |                                   |                        |   |
|                | Lengen -                                |                         | <b>^</b>                        |                   |                                                                                                    |                                   |                        |   |
| Cengo          | ·                                       |                         |                                 |                   | Crose Help                                                                                                    |                                   |                        |   |
| Las Time       |                                         |                         |                                 |                   |                                                                                                    |                                   |                        |   |
| 0              | siculate Export Clear                   |                         |                                 |                   |                                                                                                    |                                   |                        |   |
|                | Help                                    |                         |                                 |                   |                                                                                                    |                                   |                        |   |
|                |                                         |                         |                                 |                   |                                                                                                    |                                   |                        |   |
|                |                                         |                         |                                 |                   |                                                                                                    |                                   |                        |   |
|                |                                         |                         |                                 |                   |                                                                                                    |                                   |                        |   |
|                |                                         |                         |                                 |                   |                                                                                                    |                                   |                        |   |
|                |                                         |                         |                                 |                   | S Coordinate: -1.071,0.968                                                                                                    | Scale 1:1,274,269 • Rotation: 0.0 | 🗘 🗙 Render 🔘 EPSG:4326 | R |

Now you know how to install and find an *External Plugin* in QGIS. Let's explore some advanced options. Sometimes you are looking for a specific plugin, but cannot find it in the Get more tab. It maybe because the plugin is marked *Experimental*. Here is how to install *experimental* plugins.

Open Plugin Manager by Plugins • Manage and Install Plugins. Click on the Settings tab. You will see an option called Show also experimental plugins. Click the checkbox next to it, to enable it.

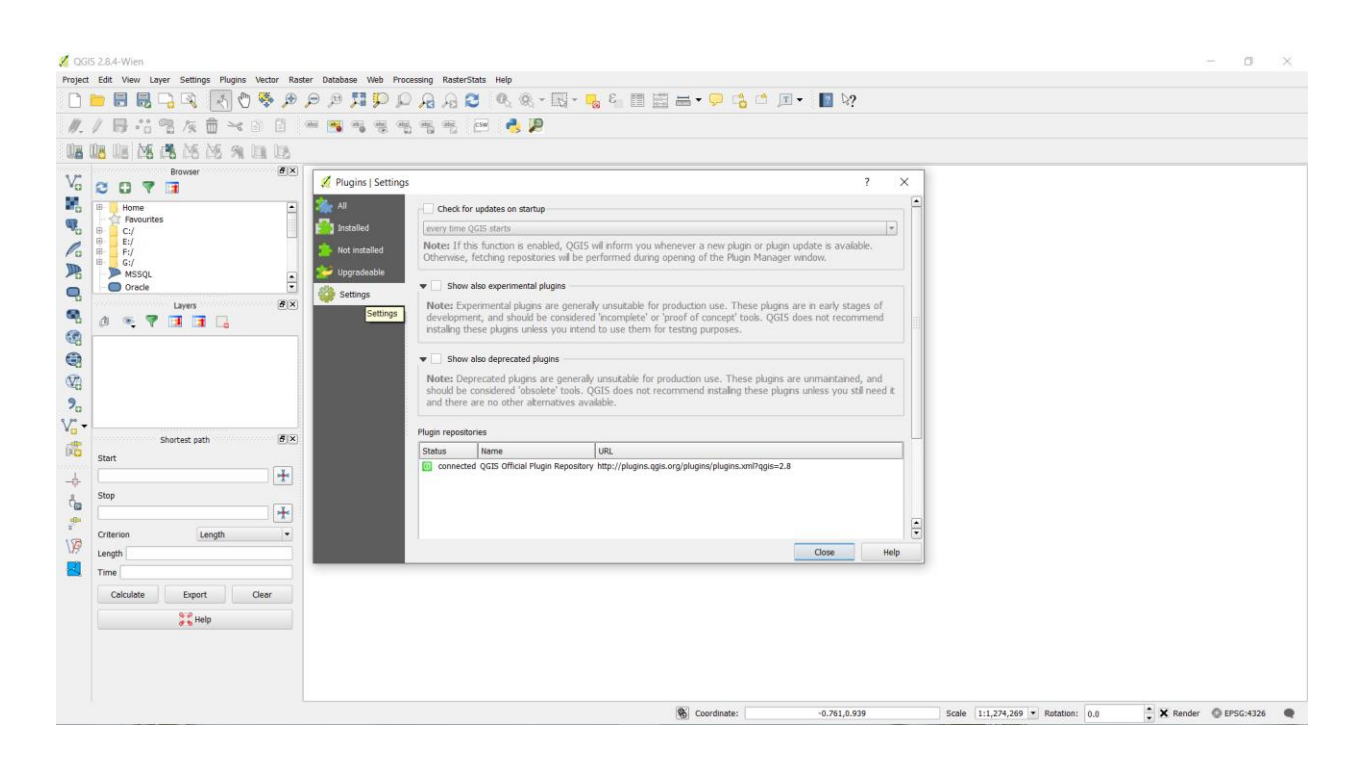

You will see a new tab called New. The newly enabled experimental plugins will show up here.

*Note -* The New tab will appear only temporarily once you enable the experimental plugins. The next time you open Plugin Manager, the experimental plugins will show alongside regular plugins in the Get more tab.

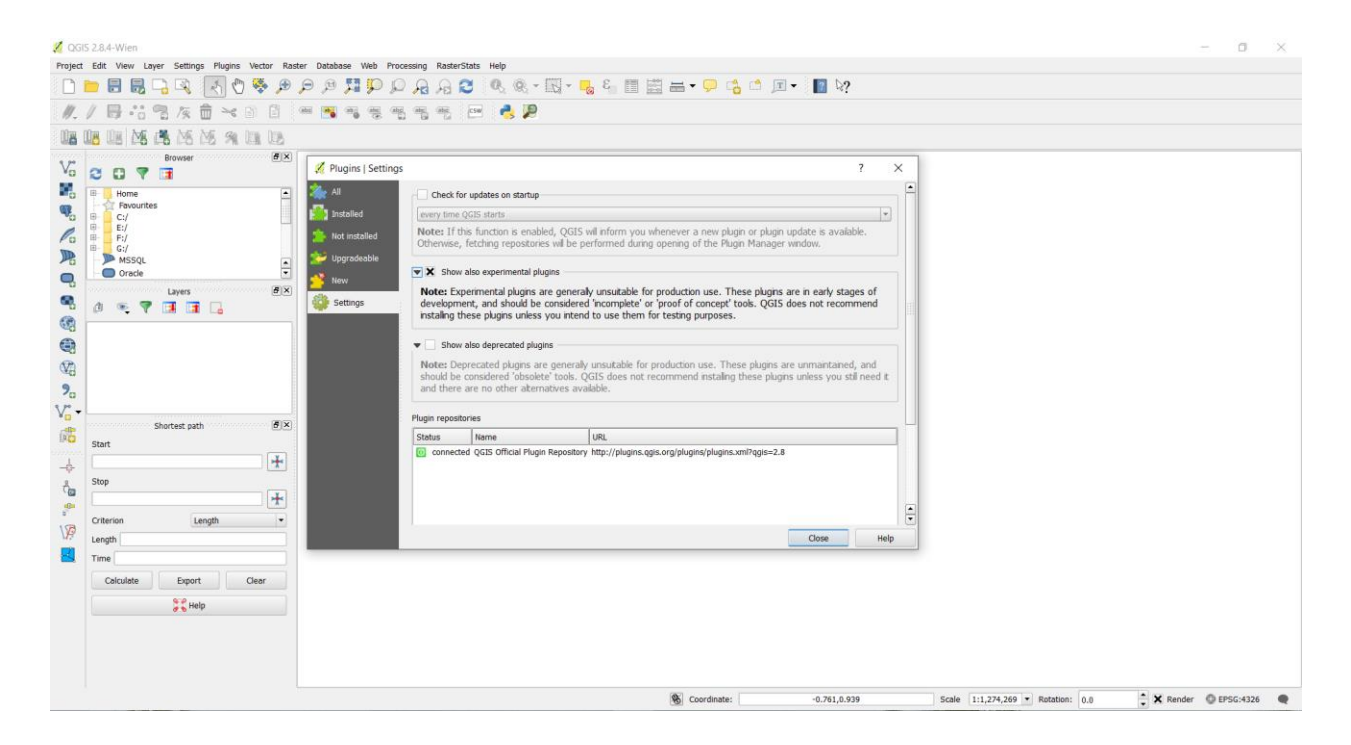

Let's install a plugin called WalkingTime. Click on the plugin name and then Click Install.

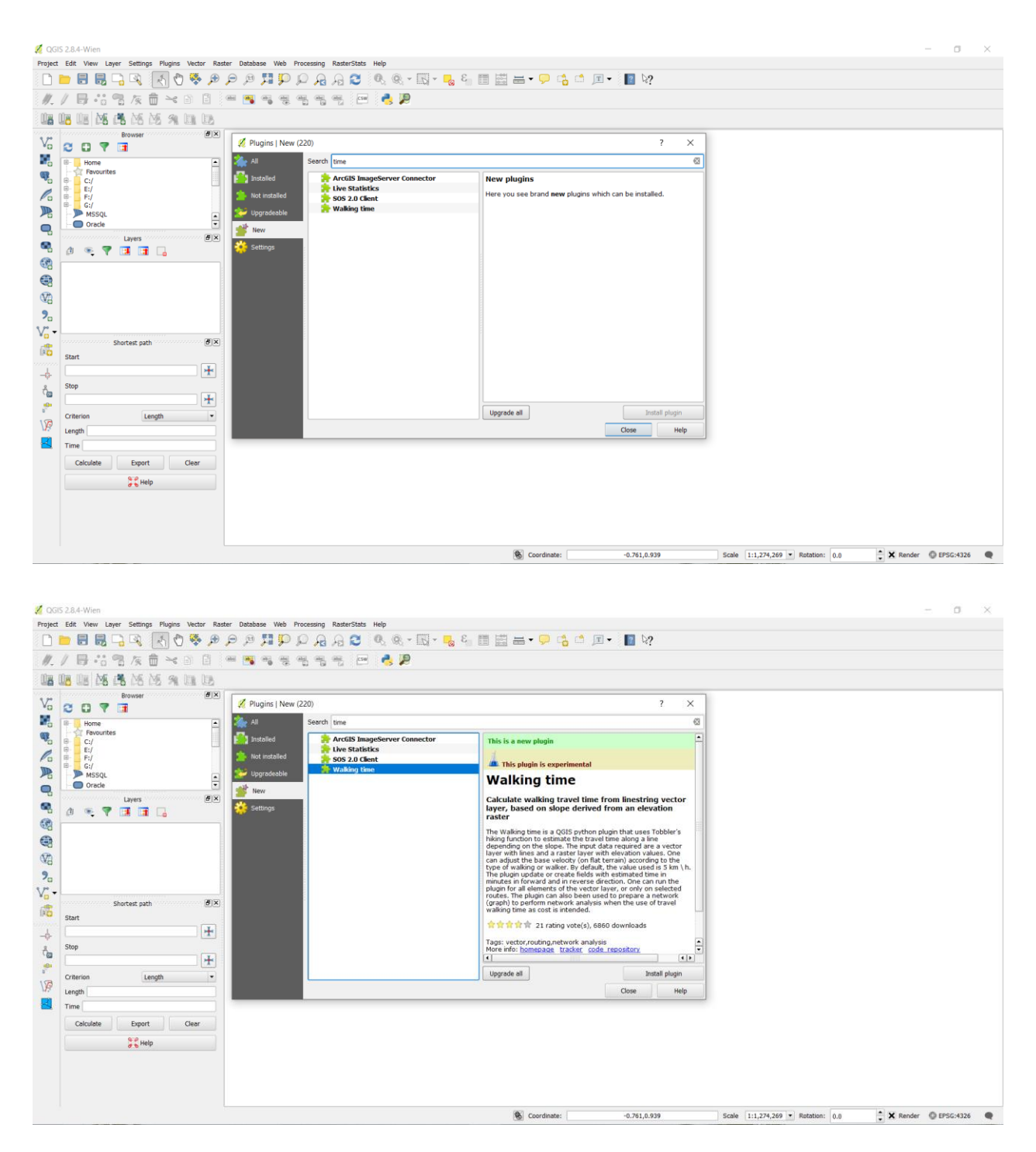

Once the plugin is downloaded and installed, you will see a confirmation dialog.

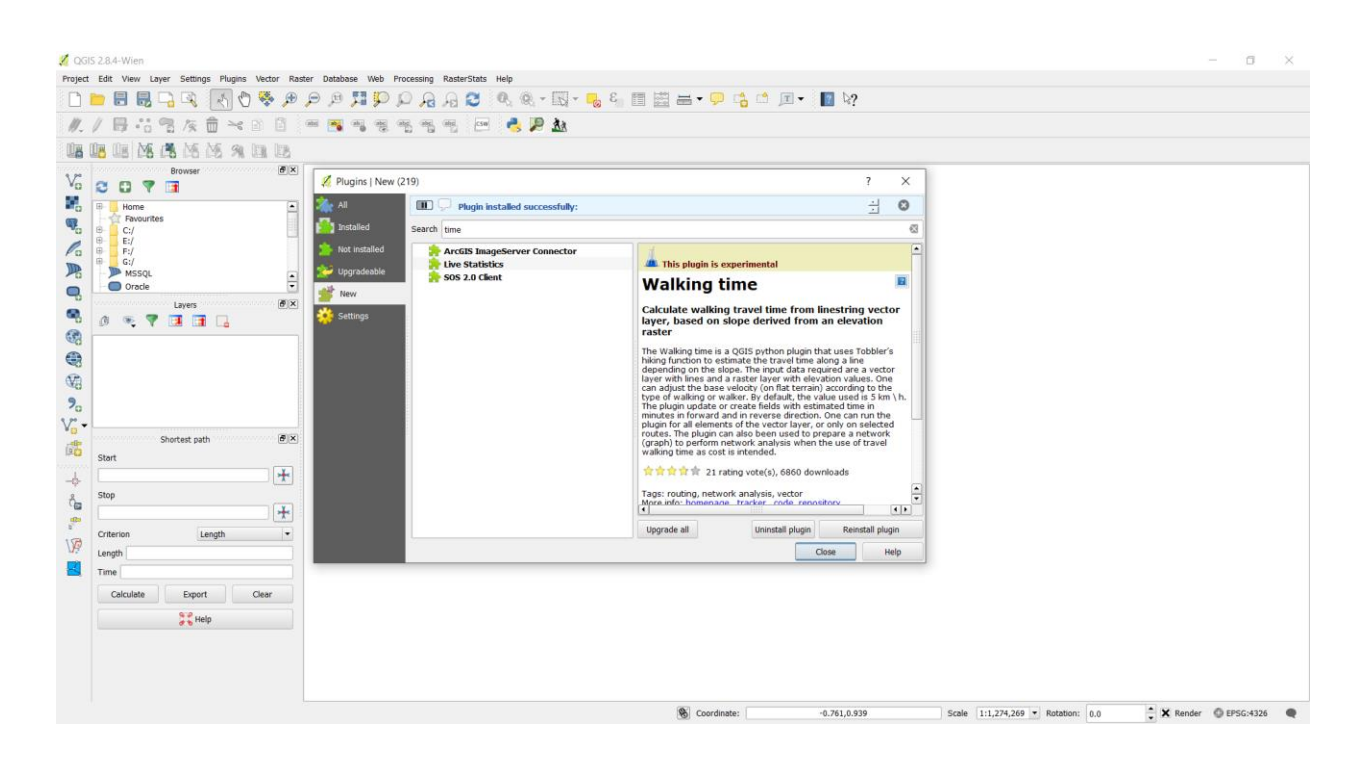

You can download any plugin available in the QGIS repository by following these steps.

## **Contact for details**

Prof. P K Joshi School of Environmental Sciences Jawaharlal Nehru University New Delhi 110 067 India Email: <u>pkjoshi27@hotmail.com</u>

**Note:** A Document for Summer/Winter School or Training under the SUNRAISE Project

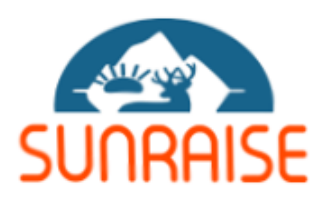

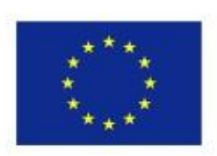

Co-funded by the Erasmus+ Programme of the European Union